### VPN-Tutorial Stationäres eHealth-Kartenterminal ORGA 6141 online und ORGA Neo ab Firmware 3.9.x

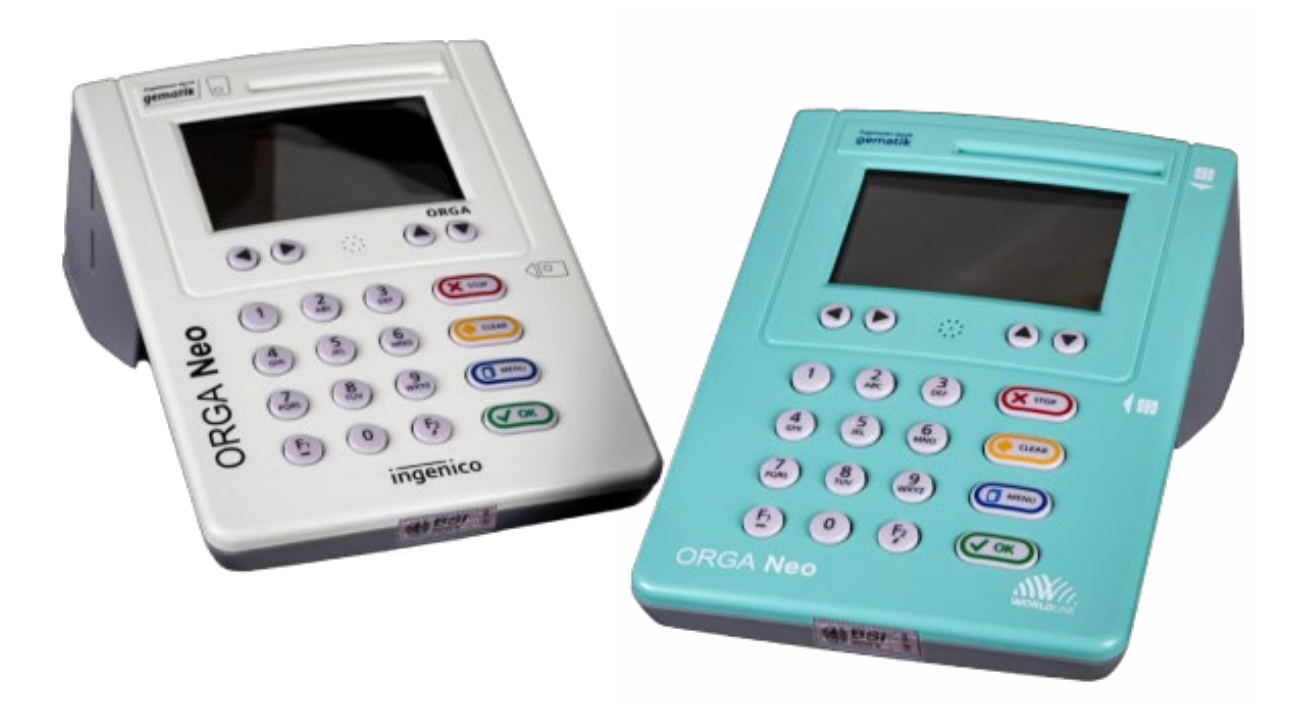

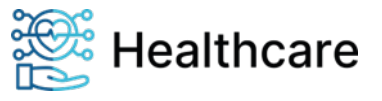

VPN-Tutorial

### Inhaltsverzeichnis

| Version Historie                                         | . 3 |
|----------------------------------------------------------|-----|
| Herausgeber / Editor                                     | . 4 |
| Copyrights                                               | . 4 |
| Motivation                                               | . 5 |
| Systemvoraussetzung                                      | . 5 |
| Konfiguration des Kartenterminals                        | . 5 |
| Aktivierung des VPN-Tunnels                              | . 6 |
| Status des VPN-Tunnels                                   | . 6 |
| Informationen zu Zugangsdaten                            | . 7 |
| Erzeugung eines Certification-Signing-Request (CSR)      | . 7 |
| Ablauf des USB-Import / -Export                          | 11  |
| Use Case: Import                                         | 11  |
| Use Case: Export                                         | 11  |
| Import der Konfigurationsdatei                           | 12  |
| Konventionen zum Dateinamen                              | 12  |
| Unterstützte Parameter                                   | 13  |
| Beschreibung der wesentlichen VPN-Client Parameter       | 14  |
| Beispiele für den USB-Stick Import / Export              | 16  |
| Konfiguration über das Remote Management Interface (RMI) | 21  |
| Vorbemerkungen zur VPN-Konfiguration                     | 21  |
| Konfigurationen im Testumfeld                            | 28  |
| VPN-Gateway                                              | 29  |
| Kartenterminal                                           | 30  |
| Erstellung und Umwandlung eines PKCS#12-Containers       | 31  |
| Quellenverweise                                          | 34  |

Seite 2 von 34

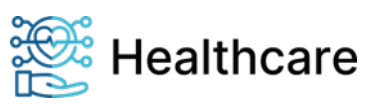

VPN-Tutorial

| Version His | torie      |        |                                                                                           |
|-------------|------------|--------|-------------------------------------------------------------------------------------------|
| Version     | Datum      | Editor | Änderung zur Vorgängerversion                                                             |
| 0.1         | 12.01.2021 | THS    | Initial                                                                                   |
| 0.2         | 25.01.2021 | THS    | Korrekturen und Bilder ergänzt                                                            |
| 0.3         | 25.01.2021 | THS    | Korrekturen                                                                               |
| 0.4         | 28.01.2021 | THS    | <ul> <li>Erläuterungen bzgl. der base64-Kodierung von<br/>Zertifikaten</li> </ul>         |
| 0.5         | 14.07.2021 | THS    | <ul><li>Ergänzung für FW V3.8.1</li><li>Authentisierung mit Public-Key</li></ul>          |
| 0.6         | 19.8.2021  | THS    | Aktualisierung der Public-Key Beispiel                                                    |
| 22.1        | 22.12.2021 | JBA    | <ul> <li>Redaktionelle Korrekturen</li> <li>Worldline Schema</li> </ul>                   |
| 23.10.1     | 12.10.2023 | THE    | Ergänzungen für FW v3.9.x                                                                 |
| 23.10.2     | 13.10.2023 | MPE    | Review und Ergänzungen                                                                    |
| 23.10.2     | 18.10.2023 | JBA    | <ul><li>Umsetzen ins WL-Design</li><li>UseCase Import aktualisiert</li></ul>              |
| 23.11.1     | 03.11.2023 | MPE    | <ul><li>Review, Verweise, Referenzen</li><li>Umgestaltung des Dokumentenaufbaus</li></ul> |
| 23.11.2     | 13.11.2023 | JBA    | <ul> <li>Vorbemerkungen zur VPN-Konfiguration<br/>hinzugefügt</li> </ul>                  |
| 23.12.1     | 14.12.2023 | THE    | Erläuterung bzgl. Authentifizierungsmethode PSK<br>ohne CA-Zertifikat                     |

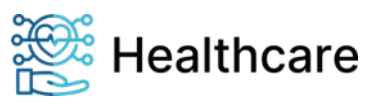

VPN-Tutorial

### Herausgeber / Editor

Worldline Healthcare GmbH Konrad-Zuse-Ring 1 24220 Flintbek WEEE DE 32266764

 Tel.:
 04347 90 11 111

 E-Mail:
 kontakt.whc@worldline.com

 Internet:
 www.worldline.com/de/healthcare

### Copyrights

### Copyright© 2023/2024

### Worldline Healthcare GmbH - Alle Rechte vorbehalten.

Alle Produkte oder Dienstleistungen, die in diesem Dokument genannt werden, sind Marken, Dienstleistungsmarken, eingetragene Marken oder eingetragene Dienstleistungsmarken der entsprechenden Eigentümer.

Kein Teil dieser Dokumentation darf ohne schriftliche Genehmigung der Worldline Healthcare GmbH kopiert, gesendet, übertragen, elektronisch gespeichert oder in eine andere Sprache übersetzt werden.

Die Worldline Healthcare GmbH behält sich das Recht auf die Änderung von Funktionen, Eigenschaften und technischen Angaben zu jeder Zeit und ohne vorherige Benachrichtigung vor.

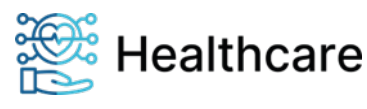

VPN-Tutorial

### Motivation

Das stationäre eHealth-Kartenterminal ORGA 6141 online unterstützt seit der Firmwareversion 3.8.0 den Aufbau einer VPN-Netzwerkverbindung bzw. eines VPN-Tunnels nach IPSec/IKEv2<sup>i</sup>. Dieses Tutorial dient als Leitfaden für die Erstellung und das Importieren der Konfiguration ins Kartenterminal sowie die Aktivierung der VPN-Netzwerkverbindung ab der Firmwareversion 3.9.0.

### Systemvoraussetzung

Für die Erstellung einer VPN-Netzwerkverbindung werden folgende Hard- und Softwarekomponenten benötigt:

### VPN-Gateway

- IPsec-Server (z.B. strongSwan<sup>ii</sup>)
- öffentlich zugängliche IP-Adresse bzw. Domainnamen
- offene Netzwerk-Ports 500 und 4500
- Unterstützung der Authentifizierungsmethoden PreSharedKey (PSK), EAP-MSCHAPv2 zur Authentifizierung der Clients mittels Benutzername- / Kennung, Passwort, EAP-TLS und Public-Key
- Routing von Broadcast-Nachrichten

Die Konfiguration des VPN-Gateways wird in diesem Tutorial nicht näher beschrieben und obliegt dem Administrator des VPN-Gateways. Hinweise können dem Kapitel Konfigurationen im Testumfeld Seite 28 entnommen werden.

#### Kartenterminal

- Benutzername- / Kennung und Passwort, den PSK oder ein entsprechendes Client-Zertifikat
- CA-Zertifikat des VPN-Gateways (bei PSK optional)
- USB-Stick für dem Import der erstellten Konfiguration
- Uhrzeit setzen via NTP

Wird kein CA-Zertifikat für die Authentifizierungsmethode PSK konfiguriert, wird der Pre-Shared Key auch für die serverseitige Authentifizierung verwendet.

Wie die aktuell im Kartenterminal hinterlegten Zugangsdaten ausgelesen werden können, erfahren Sie im Kapitel Informationen zu Zugangsdaten Seite 7.

### Konfiguration des Kartenterminals

Die Konfiguration des Kartenterminals inkl. des VPN-Clients kann über das lokale Gerätemenü, in Kombination mit einem USB-Stick Datenimport oder über das Remote-Management-Interface (RMI) bzw. die Web-Browser Applikation erfolgen.

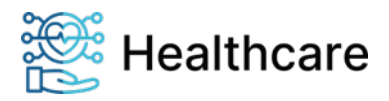

#### VPN-Tutorial

In diesem Dokument wird der Fokus zwar auf die, für die VPN-Client-Konfiguration erforderlichen, Parameter gelegt, jedoch ermöglichen die neuen Bezeichner (siehe Unterstützte Parameter Seite 13) der Konfigurationsdatei eine deutlich erweiterte, an das Remote Management Interface angelehnte Konfiguration über den USB-Stick.

Im ersten Schritt werden die lokalen Menüfunktionen dargestellt und behandelt.

### **Aktivierung des VPN-Tunnels**

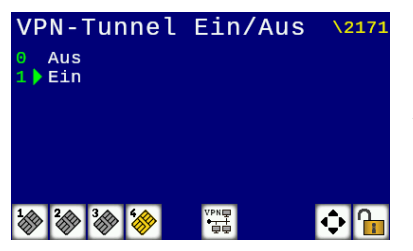

Für die Aktivierung des VPN-Tunnels gehen Sie ins Menü [*IPSec VPN* \217]. Sind alle benötigten Daten für die jeweilige Authentifizierungsmethode vorhanden, können Sie den Tunnel einschalten.

Nach Aktivierung verändert sich zudem das Status-Icons der Netzwerkverbindung in der Anzeige. Diese werden mit dem Zusatz [VPN] versehen. Ein orangefarbener Schriftzug zeigt an, dass der VPN-Tunnel aktiviert wurde, aber zurzeit keine Verbindung besteht. Bei einem schwarzen Schriftzug wurde der Tunnel aufgebaut und die Verbindung besteht.

### Status des VPN-Tunnels

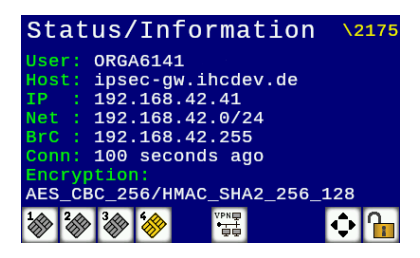

Der Status des VPN-Tunnels kann unter dem Menüpunkt [5] abgefragt werden.

Angezeigt werden im Betrieb:

- User Benutzername- / Kennung bzw. Authentifizierungsmethode
- Host URL / Adresse des VPN-Gateways
- IP eigene IP im VPN
- Net VPN-Netzwerk
- BrC ermittelte Broadcast-Adresse
- Conn Dauer der Verbindung bzw. ob gerade eine Verbindung im Aufbau ist
- Encrypt. ausgehandelte Verschlüsselungsmethoden

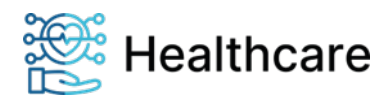

#### VPN-Tutorial

Im Falle eines Fehlers bzw. einer Störung werden ...

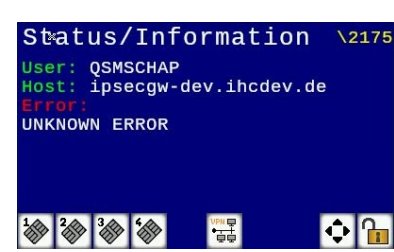

- User Benutzername- / Kennung bzw. Authentifizierungsmethode
  - Host URL / Adresse des VPN-Gateways
- Error Fehlerbeschreibung

... im Display angezeigt.

### Informationen zu Zugangsdaten

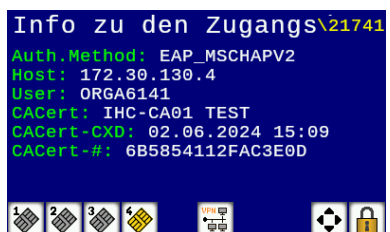

aktuell verwendeten Zugangsdaten abgefragt werden.

Unter dem Menüpunkt [217431] können Informationen bzgl. der

Angezeigt werden im Betrieb:

| Info zu den Zugangs\21741      |
|--------------------------------|
| Auth.Method: PUBLIC KEY        |
| Host: 172.30.130.4             |
| Cert: ORGA6141-01400000003144  |
| Cert-CXD: 09.07.2022 12:42     |
| Cert-#: 75169A20AA01BE3CEE8862 |
| CACert: IHC-CA01 TEST          |
| CACert-CXD: 02.06.2024 15:09   |
| CACert-#: 6B5854112FAC3E0D     |
| 1 2 3 3 4 VPN                  |
|                                |

- HostCert
- Cert-CXD
- Cert-#
- CACert
- CACert-CXD
- CACert-#
- URL / IP des VPN-Gateways
- Common Name (CN) des Client-Zertifikates
- Ablaufdatum des Client-Zertifikates
  - Seriennummer des Client-Zertifikates
    - Common Name (CN) des CA-Zertifikates
  - **D** Ablaufdatum des CA-Zertifikates
  - Seriennummer des CA-Zertifikates

### Erzeugung eines Certification-Signing-Request (CSR)

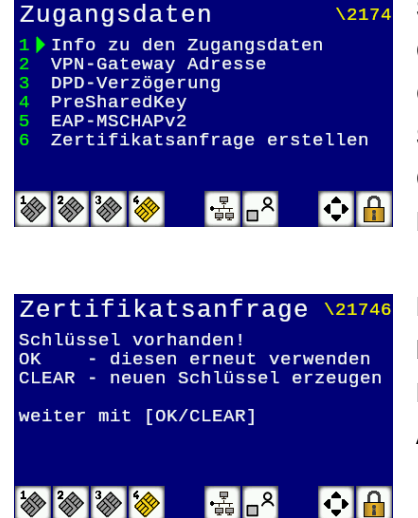

Soll die Authentifizierung mittels Public-Key erfolgen, kann für das Clientzertifikat ein entsprechender Schlüssel generiert werden. Aus Gründen der Sicherheit generiert das Kartenterminal diesen Schlüssel selbst und erzeugt einen CSR für die Erstellung eines Clientzertifikates durch die herausgebende Stelle des VPN-Betreibers.

Mit Menüpunkt [21746] wird die Erzeugung eines CSR gestartet. Ist kein zuvor generierter Schlüssel vorhanden, wir automatisch ein **ECC-Schlüssel auf Basis der "brainpool256r1"-Kurve** generiert. Andernfalls erfolgt eine Auswahl

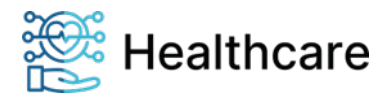

VPN-Tutorial

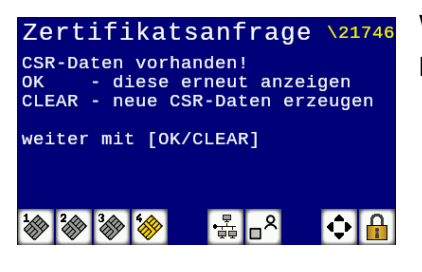

Wird der vorhandene Schlüssel erneut gewählt und es existiert bereits ein CSR, erfolgt eine weitere Auswahl.

Als X509-Subjekt für den CSR werden standardmäßig folgende Werte gesetzt:

- C = DE
- ST = Schleswig-Holstein
- L = Flintbek
  - = Worldline Healthcare GmbH
- CN = (Seriennummer des Kartenterminals)@orga6141.online

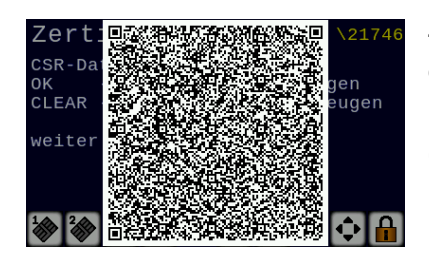

Zum Schluss wird der CSR per QR-Code angezeigt. Der im QR-Code enthaltene CSR kann entweder eingescannt bzw. über das RMI (net\_vpn\_client\_csr) abgefragt und für die Erstellung eines Clientzertifikates durch die herausgebende Stelle des VPN-Betreibers benutzt werden.

Das erstellte Clientzertifikat wird anschließend per USB-Stick oder über das RMI (net\_vpn\_client\_certificate) ins Kartenterminal importiert.

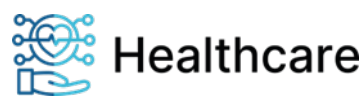

VPN-Tutorial

```
CSR-Daten:
$ openssl req -text -in csr_file
Certificate Request:
   Data:
        Version: 1 (0x0)
        Subject: C = DE, ST = Schleswig-Holstein, L = Flintbek, O = Worldline Healthcare GmbH, CN =
0140000003144@orga6141.online
        Subject Public Key Info:
            Public Key Algorithm: id-ecPublicKey
                Public-Key: (256 bit)
                pub:
                    04:1f:27:07:5b:51:b2:3d:ea:f0:2a:14:36:45:3c:
                    01:bd:17:c3:11:89:2b:b5:06:e3:0d:9c:7d:76:0f:
                    75:b9:13:09:3a:af:4f:b8:d5:02:35:62:bd:f1:72:
                    0a:96:d2:bb:fe:a7:8a:12:f1:6e:41:bd:d5:85:37:
                    eb:13:4c:c3:9a
                ASN1 OID: brainpoolP256r1
        Attributes:
        Requested Extensions:
            X509v3 Subject Alternative Name:
                email:0140000003144@orga6141.online
    Signature Algorithm: ecdsa-with-SHA256
         30:44:02:20:2c:f9:db:c9:ad:60:83:e7:bf:8a:ae:37:09:18:
         1a:a8:f9:fa:39:ce:e3:2c:8b:21:ac:39:ad:e3:46:3a:3b:13:
         02:20:42:83:a5:f9:12:13:58:34:3f:b1:f2:9d:9e:21:c3:e5:
         2f:91:13:c7:a3:82:67:82:a9:6b:0c:b7:89:e8:8e:6f
----BEGIN CERTIFICATE REQUEST---
MIIBgzCCASoCAQAwgYoxCzAJBgNVBAYTAkRFMRswGQYDVQQIDBJTY2hsZXN3aWct
SG9sc3RlaW4xETAPBgNVBAcMCEZsaW50YmVrMSIwIAYDV00KDB1Xb3JsZGxpbmUg
SGVhbHRoY2FyZSBHbWJIMScwJQYDVQQDDB4wMTQwMDAwMDAwMzE0NEBvcmdhNjE0
MS5vbmxpbmUwWjAUBgcqhkjOPQIBBgkrJAMDAggBAQcDQgAEHycHW1GyPerwKhQ2
RTwBvRfDEYkrtQbjDZx9dg91uRMJOq9PuNUCNWK98XIK1tK7/qeKEvFuQb3VhTfr
E0zDmqA8MDoGCSqGSIb3DQEJDjEtMCswKQYDVR0RBCIwIIEeMDE0MDAwMDAwMDMx
NDRAb3JnYTYxNDEub25saW51MAoGCCqGSM49BAMCA0cAMEQCICz528mtYIPnv4qu
NwkYGqj5+jnO4yyLIaw5reNGOjsTAiBCg6X5EhNYND+x8p2eIcPlL5ETx6OCZ4Kp
awy3ieiObw==
```

----END CERTIFICATE REQUEST-----

#### Beispielaufruf zur Erstellung des Clientzertifikates:

\$openssl x509 -req -in \${CSR\_FILE} -CA \${CA\_CERT} -CAkey \${CA\_KEY} -CAcreateserial -out \${CN}-cert.pem days 365

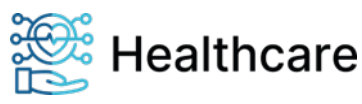

VPN-Tutorial

```
Clientzertifikat:
$ openssl x509 -text -noout -in 01400000003144@orga6141.online-cert.pem
Certificate:
   Data:
        Version: 3 (0x2)
        Serial Number:
            4a:ca:f5:f8:1d:08:17:29:89:55:48:1c:78:6c:62:3f:f6:07:e7:fa
        Signature Algorithm: ecdsa-with-SHA256
        Issuer: C = DE, O = Worldline Healthcare GmbH, CN = WHC-CA01 TEST
        Validity
           Not Before: Oct 11 12:23:14 2023 GMT
            Not After : Oct 10 12:23:14 2024 GMT
        Subject: C = DE, ST = Schleswig-Holstein, L = Flintbek, O = Worldline Healthcare GmbH, CN =
01400000003144@orga6141.online
        Subject Public Key Info:
           Public Key Algorithm: id-ecPublicKey
                Public-Key: (256 bit)
                pub:
                    04:1f:27:07:5b:51:b2:3d:ea:f0:2a:14:36:45:3c:
                    01:bd:17:c3:11:89:2b:b5:06:e3:0d:9c:7d:76:0f:
                    75:b9:13:09:3a:af:4f:b8:d5:02:35:62:bd:f1:72:
                    0a:96:d2:bb:fe:a7:8a:12:f1:6e:41:bd:d5:85:37:
                    eb:13:4c:c3:9a
               ASN1 OID: brainpoolP256r1
        X509v3 extensions:
           X509v3 Basic Constraints:
               CA:FALSE
            Netscape Cert Type:
               SSL Client
            X509v3 Subject Key Identifier:
                BF:70:62:97:AF:33:97:56:B6:9F:82:C8:17:E5:94:E3:B2:B4:F7:0D
            X509v3 Authority Key Identifier:
                keyid:1B:34:7F:D9:D6:1E:38:F8:C8:14:44:25:FD:00:D5:0D:A3:E2:17:09
           X509v3 Key Usage: critical
               Digital Signature, Non Repudiation, Key Encipherment
           X509v3 Subject Alternative Name:
                email:0140000003144@orga6141.online
   Signature Algorithm: ecdsa-with-SHA256
         30:64:02:30:5b:22:93:4e:41:7a:50:9e:31:4e:5e:20:e2:5b:
         54:ce:eb:de:75:fe:a8:9e:3d:de:cf:e8:90:1b:f0:43:1a:2d:
         6e:0c:34:7c:e6:d6:51:18:6c:2c:a8:43:20:fe:c9:fd:02:30:
         53:1a:85:b2:ac:63:fc:e9:60:70:4a:83:4f:d2:ab:3e:40:8d:
         bc:34:ec:38:61:e8:81:5d:d4:c4:19:d8:f1:f9:bf:89:4d:65:
         79:14:aa:7b:ca:4b:b0:1d:45:9b:94:84
```

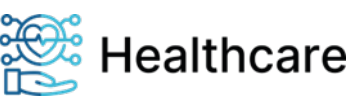

VPN-Tutorial

### Ablauf des USB-Import / -Export

In diesem Abschnitt sind die notwendigen Schritte eines Daten-Imports und -Exports stichpunktartig in Use Cases zusammengefasst.

### **Use Case: Import**

- Erstellen der Konfigurationsdatei (im UTF-8 Zeichensatz) und Speicherung auf einem USB-Stick (Verzeichnis: Seriennummern oder Root)
- Administrator wählt nachfolgende Menüpunkte (Eingabe der Admin-PIN erforderlich): Service | Konfiguration | Import von USB-Stick
- Administrator wird zum Stecken des USB-Sticks aufgefordert
- Applikation wartet auf den USB-Stick
- Applikation sucht nach Konfigurationsdatei auf dem USB-Stick im Ordner mit der Seriennummer des Terminals bzw. im Root-Verzeichnis
- der Name der Konfigurationsdatei für den Import wird angezeigt
- Administrator wird um Bestätigung gebeten
- Applikation startet den Import
- Applikation zeigt jeden verarbeiteten Parameter mit Ergebnis auf dem Display und erzeugt eine Log-Datei auf dem USB-Stick
  - Name: Konfigurationsdatei mit Endung ".log" im Ursprungsverzeichnis.
- am Ende des Importes wird der USB-Stick aus dem System entfernt
- der Administrator wird zum Ziehen des USB-Sticks aufgefordert

### **Use Case: Export**

- Administrator wählt nachfolgende Menüpunkte (Eingabe der Admin-PIN erforderlich): Service | Konfiguration | Export auf USB-Stick
- Administrator wird zum Stecken des USB-Sticks aufgefordert
- Applikation warten auf den USB-Stick
- sobald der USB-Stick eingebunden ist, startet der Export.
- Applikation legt eine Datei im Ordner mit der Seriennummer des Terminals (sofern vorhanden) bzw. im Root-Verzeichnis des USB-Sticks an
- Applikation zeigt die verarbeiteten Parameter im Display an
- am Ende des Exports wird der USB-Stick aus dem System entfernt
- der Administrator wird zum Ziehen des USB-Sticks aufgefordert

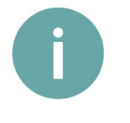

#### Hinweis

Das Erstellen einer initialen Export-Datei kann als Vorlage und Hilfe für die Erstellung einer Konfigurationsdatei für den Import genutzt werden. Es sind dann lediglich die relevanten Parameter anzupassen.

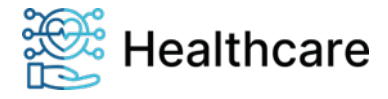

VPN-Tutorial

### Import der Konfigurationsdatei

Nachdem die erstellte Konfigurationsdatei, auf einen FAT32 formatierten USB-Stick, ins Stammverzeichnis oder in einen Ordner mit der Seriennummer des Kartenterminals kopiert wurde, kann der Import gestartet werden.

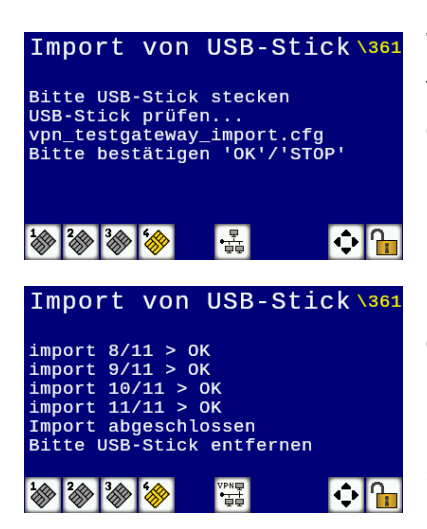

Wählen Sie dazu den Menüpunkt [*Import von USB-Stick* \361] und folgen Sie den Anweisungen bzw. stecken Sie den USB-Stick in die entsprechende Buchse an der Unterseite des Kartenterminals. Der Dateiname wird im Display angezeigt und Sie werden zur Bestätigung mit der ,OK'-Taste aufgefordert. Anschließend startet der Import.

Der Fortschritt und das Resultat des Imports werden in der Anzeige dargestellt. Zudem wird eine Log-Datei auf dem USB-Stick angelegt. In dieser können Sie den Import der einzelnen Parameter überprüfen.

Sie können nun den USB-Stick wieder aus dem Gerät entfernen.

War der Import erfolgreich startet das Kartenterminal automatisch neu und die Parameter werden übernommen! Im Fehlerfall ist die Konfiguration zu korrigieren und neu zu laden (Details hierzu siehe Log-Datei).

### Konventionen zum Dateinamen

Beim Importieren von Konfigurationsdaten wird von der Applikation nur eine Datei im Ordner mit der Seriennummer des Terminals bzw. im Root-Verzeichnis des USB-Sticks eingelesen. Der Dateiname setzt sich aus einer, vom Administrator, freiwählbaren Bezeichnung (im Beispiel blau ge'x'te) und einer festen Dateiendung (\_import.cfg) zusammen.

### Beispiel: xxxxxx\_import.cfg

Beim Export setzt sich der Dateiname aus dem Gerätenamen und einer festen Dateiendung (\_export.cfg) zusammen. Ist ein Ordner mit der Seriennummer des Kartenterminals auf dem USB-Stick vorhanden, wird die Dateien dort, sonst im Root-Verzeichnis des USB-Sticks geschrieben.

Beispiel: orga6141-01400000003144\_export.cfg

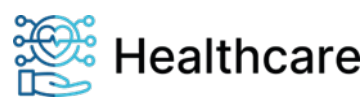

VPN-Tutorial

### **Unterstützte Parameter**

In der nachfolgenden Tabelle sind die für die Konfiguration des VPN-Clients erforderlichen bzw. relevanten Parameter und ihre Bezeichner aufgeführt. Hierbei sind die alten Bezeichner der Firmware Versionen 3.8.x sowie die neuen Bezeichner der erweiterten Konfigurationsmöglichkeit ab Firmware Version 3.9.0 sowie die Möglichkeiten zum Im- und Export aufgelistet. Die Exportfunktion unterstützt ausschließlich die neuen Bezeichner.

| Bezeichner (v3.8.x) | Bezeichner (v3.9.x)                 | Import | Export |
|---------------------|-------------------------------------|--------|--------|
| welcome_message     | gui_idleMessage                     | х      | х      |
| dhcp_enabled        | net_lan_dhcpEnabled                 | х      | х      |
| ip_addr             | net_lan_ipAddr                      | х      | х      |
| netmask             | net_lan_subnetMask                  | х      | х      |
| gateway_ip          | net_lan_gatewayIpAddr               | х      | х      |
| domain_name_server  | net_dns                             | х      | х      |
|                     | net_vpn_client_name                 |        | х      |
|                     | net_vpn_client_enabled              | х      | х      |
|                     | net_vpn_client_authMode             | х      | х      |
| vpn_account_user    | net_vpn_client_userId               | х      | х      |
|                     | net_vpn_client_passwd               | х      |        |
|                     | net_vpn_client_preSharedKey         | х      |        |
|                     | net_vpn_client_dpdDelaySeconds      | х      | х      |
| ipsec_private       | net_vpn_client_privateKey           | х      |        |
|                     | net_vpn_client_privateKeyHash       |        | х      |
| ipsec_cert          | net_vpn_client_certificate          | х      | х      |
|                     | net_vpn_client_certificateHash      |        | х      |
|                     | net_vpn_client_certificateIssuer    |        | х      |
|                     | net_vpn_client_certifitateSubject   |        | х      |
|                     | net_vpn_client_certificateSerial    |        | х      |
|                     | net_vpn_client_certificateCxd       |        | х      |
|                     | net_vpn_client_csr                  |        | х      |
| ipsec_conf          | net_vpn_client_configuration        | х      | х      |
| vpn_gateway_addr    | net_vpn_server_gateway              | х      | х      |
| ipsec_cacert        | net_vpn_server_caCertificate        | х      |        |
|                     | net_vpn_server_caCertificateHash    |        | х      |
|                     | net_vpn_server_caCertificateIssuer  |        | х      |
|                     | net_vpn_server_caCertificateSubject |        | х      |
|                     | net_vpn_server_caCertificateSerial  |        | х      |
|                     | net_vpn_server_caCertificateCxd     |        | х      |
|                     | net_vpn_server_caCertificateCounter |        | х      |
|                     | net_vpn_pkcs12                      | х      |        |
|                     | net_vpn_pkcs12_passwd               | х      |        |
|                     | rmi_sessionEnabled                  | х      | х      |
|                     | rmi_tcpport                         | х      | х      |
|                     | rmi_timeout                         | х      | х      |
|                     | rmi_smcb_pinEnabled                 | х      | х      |
|                     | rmi_server_certificate              | х      | х      |
|                     | rmi_server_csr                      |        | х      |
|                     | rmi_server_new_cert_country         | х      |        |

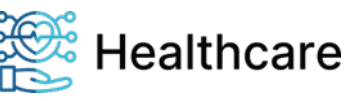

**VPN-Tutorial** 

| Bezeichner (v3.8.x) | Bezeichner (v3.9.x)       | Import | Export |
|---------------------|---------------------------|--------|--------|
|                     | rmi_server_new_cert_state | х      |        |
|                     | rmi_server_new_cert_org   | х      |        |
|                     | rmi_server_new_cert_name  | х      |        |
|                     | rmi_server_new_cert_email | х      |        |
|                     | rmi_server_new_cert_nota  | х      |        |
|                     | rmi_server_new_cert_notb  | х      |        |
| admin_session       | sicct_adminSessionEnabled | х      | х      |
| mct_ntp_enabled     | sys_ntp_enabled           | х      | х      |
| ntp_addr            | sys_ntp_serverlpAddr      | х      | х      |
| timezone            | sys_locale_timeZone       | х      | х      |
| device_name         | sys_terminalName          | х      | х      |
| import_filename     | not supported             | -      | -      |

### Beschreibung der wesentlichen VPN-Client Parameter

Der Im- und Export von Konfigurationsparametern via USB-Stick ist im Kapitel 7.3.6 der Bedienungsanleitung<sup>[3]</sup> bzw. auf Seite **Fehler! Textmarke nicht definiert.** dieses Dokumentes beschrieben.

Im Folgenden werden die wesentlichen Elemente bzgl. des VPN-Tunnels detaillierter dargestellt. Aus Gründen der Kompatibilität zur FW V3.8.x können auch die alten Konfigurationsparameter und deren Syntax für den Import verwendet werden. Es wird aber empfohlen, den erweiterten neuen Parametersatz sowie die neue Syntax zu verwenden.

| Bezeichner                   | Format*      | Beschreibung                                   | Alter Bezeichner                      |
|------------------------------|--------------|------------------------------------------------|---------------------------------------|
| net_vpn_client_enabled       | Boolean      | Aktivierung und Deaktivierung des VPN-Services |                                       |
|                              |              | im Kartenterminal                              |                                       |
| _net_vpn_client_authMode     | String       | psk   mschap   pub   eap-tls                   |                                       |
| net_vpn_client_userId        | String       | Benutzername- / Kennung zur Authentifizierung  | vpn_account_user                      |
|                              |              | des Kartenterminals bei EAP-MSCHAPv2           |                                       |
| net_vpn_client_passwd        | String       | Passwort zur Authentifizierung des             |                                       |
|                              |              | Kartenterminals bei EAP-MSCHAPv2               |                                       |
| net_vpn_client_preSharedKey  | String       | Zeichenfolge zur Authentifizierung des         |                                       |
|                              |              | Kartenterminals PSK                            |                                       |
| net_vpn_client_privateKey    | PEM          | Privater Schlüssel bei Zertifikats-basierenden |                                       |
|                              |              | Authentifizierungsmethoden                     |                                       |
| net_vpn_client_certificate   | PEM          | Client-Zertifikat des Kartenterminals bei      | ipsec_cert                            |
|                              |              | Zertifikats-basierenden Authentifizierungs-    |                                       |
|                              |              | methoden                                       |                                       |
| net_vpn_client_configuration | String       | Alternative Konfiguration des VPN-Clients im   | ipsec_conf                            |
| <u> </u>                     | <b>C</b> (1) | Kartenterminal                                 |                                       |
| net_vpn_server_gateway       | String       | IP-Adresse oder Domainname des VPN-            | vpn_gateway_addr                      |
|                              |              | Gateways                                       |                                       |
| net_vpn_server_dpdDelay      | Number       | Intervall in Sekunden für die Überprüfung der  |                                       |
|                              | DEM          |                                                | · · · · · · · · · · · · · · · · · · · |
| net_vpn_server_cacertificate | PEM          | CA-Zertifikat des VPN-Gateways                 | ipsec_cacert                          |
| net_vpn_pkcs12               | Base64       | Verschlusselter PKCS#12 Container, der den     |                                       |
|                              |              | Privaten Schlussel enthalten muss und Client-  |                                       |
|                              | <b>C</b> (1) | Zertifikate und CA-Zertifikat enthalten kann   |                                       |
| net_vpn_pkcs12_passwd        | String       | Passwort für den verschlüsselten PKCS#12       |                                       |
|                              |              |                                                |                                       |
| sys_ntp_enabled              | Boolean      | Aktivierung und Deaktivierung des NTP-Services | mct_ntp_enabled                       |
|                              |              | Im Kartenterminal                              |                                       |
| sys_ntp_serverlpAddr         | IPv4         |                                                | ntp_addr                              |

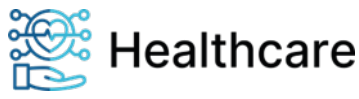

#### VPN-Tutorial

\*) weitere Details zum Format können Sie dem Dokument "Remote Management Interface - ORGA 6141online"<sup>[4]</sup> entnehmen Für den Betrieb des VPN-Tunnels muss die Uhrzeit im Kartenterminal gesetzt sein. Das Setzen erfolgt automatisch via NTP. Falls dieser Dienst noch nicht über das Menü (\218) aktiviert wurde, kann das auch per Konfigurationsdatei erfolgen.

#### sys\_ntp\_serverlpAddr

IP-Adresse des bevorzugten NTP-Servers. Das kann ein Server im lokalen Netz oder ein öffentlicher Server z.B. von der Physikalisch-Technische Bundesanstalt in Braunschweig sein:

ptbtime1.ptb.de = 192.53.103.108 ptbtime2.ptb.de = 192.53.103.104 ptbtime3.ptb.de = 192.53.103.103

#### sys\_ntp\_enabled

Startet den NTP-Dienst bei jedem Neustart des Kartenterminals.

Bezeichner, die im PEM-Format importiert werden sollen, bedürfen einer kleinen Anpassung in der Formatierung. Im Normalfall besteht das PEM-Format aus einer öffnenden Blockzeile "----- BEGIN xxx - ----", den mehrzeilig, base64-kodierten Nutzdaten und einer abschließenden Blockzeile "----- END xxx -- ---".

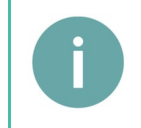

#### Hinweis

Für den Import ist dies in einer Zeile darzustellen. Als Zeilenumbruch ist ein ,\n' zu verwenden. Die Zeilenumbrüche in den base64-kodierten Nutzdaten müssen entfernt werden.

#### **Beispiel:**

-----END CERTIFICATE-----

-----BEGIN CERTIFICATE-----\nMIIDojCCAw...4VWgRfxgA==\n----END CERTIFICATE-----

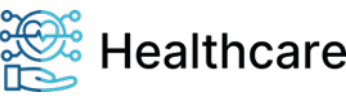

#### VPN-Tutorial

Bezeichner, die im BASE64-Format importiert werden sollen, müssen zuvor entsprechend umgewandelt werden.

Der PKCS#12 Container (\*.pfx, \*.p12) ist eine binäre Datei und kann so nicht direkt in die Konfiguration übernommen werden. Zur Formatumwandlung kann auf einem Linux-System, beispielsweise das Kommandozeilen-Programm **base64** benutzt werden.

#### **Beispiel:**

# cat terminal.pfx | base64 -w 0 > terminal.pfx.b64

Die erzeugte Datei terminal.pfx.b64 enthält die umgewandelten Daten aus terminal.pfx. Diese können dann in die Konfigurationsdatei übernommen werden.

### Beispiele für den USB-Stick Import / Export

#### Konfiguration VPN – Authentifizierung mit EAPMSChapV2

# setup network net\_lan\_dhcpEnabled=false net\_lan\_ipAddr=192.168.1.100 net\_dns=192.168.1.1 net\_lan\_subnetMask=255.255.255.0 net\_lan\_gatewayIpAddr=192.168.1.1 # ntp ptbtime1.ptb.de sys\_ntp\_enabled=true sys\_ntp\_serverIpAddr=192.168.1.1 # idle screen gui\_idleMessage="WHC VPN-Test" # remove existing secure data # net\_vpn\_server\_caCertificate= net\_vpn\_client\_certificate= net\_vpn\_client\_privateKey= net\_vpn\_client\_preSharedKey= # vpn gateway # net\_vpn\_client\_authMode="EapMsChapV2" net\_vpn\_server\_gateway="vpngw-dev.ihcdev.de"
net\_vpn\_client\_userId="ORGA6141" net\_vpn\_client\_passwd="123456" net\_vpn\_server\_caCertificate="----BEGIN CERTIFICATE-----\nMTICBzCCAY2gAwIBAgIIBB+058qc/icwCgYIKoZIzj0EAwMwSTELMAkGA1UEBhMCREUxIjAgBgNVBAoTGVdvcmxkbGluZSBIZWFsdG hjYXJlIEdtYkgxFjAUBgNVBAMTDVdIQy1DQTAxIFRFUIQwHhcNMjMwMTMMMTA1NTIzWhcNMjYwMTI5MTA1NTIzWjBJMQswCQYDVQQGEw JERTEIMCAGA1UEChMZV29ybGRsaW51IEh1YWx0aGNhcmUgR21iSDEWMBQGA1UEAxMNV0hDLUNBMDEgVEVTVDB2MBAGByqGSM49AgEGBS uBBAAiA2IABKAIuOojdUSkutasiKvmY3XzUOzrOlq+uZpB9HZ71W6Yh5LT6mY7LvNnCV8bUUNWY1j129qt400yNN8ZI7r5wrEMq9yM8T u/HmVwntZi+cvBf5kD95uyCHtFPfZ6L9Nbc6NCMEAwDwYDVR0TAQH/BAUwAwEB/zAOBgNVHQ8BAf8EBAMCAQYwHQYDVR00BBYEFBs0f9 nWHjj4yBREJf0A1Q2j4hcJMAoGCCqGSM49BAMDA2gAMGUCMQD6f5oDDGgF41/wgbg9nXzJU00rBV5N6yrp7HuxdnZzDzN/aGaeg3KTtk Yi9L9pBfYCMAs5LpKJ0JCHXZ6rMBSLIQkletycMGFMVjECzAMYx5hMDhuKimNJy2x5QkkMXd1T7A==\n----END CERTIFICATE----

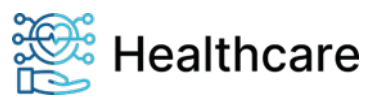

VPN-Tutorial

#### Konfiguration VPN - Client-Authentifizierung mit PSK und zertifikatsbasierende Server-

#### Authentifizierung

net\_lan\_dhcpEnabled=false net\_lan\_ipAddr=192.168.1.100 net\_dns=192.168.1.1 net\_lan\_subnetMask=255.255.255.0 net\_lan\_gatewayIpAddr=192.168.1.1

# ntp ptbtime1.ptb.de
sys\_ntp\_enabled=true
sys\_ntp\_serverIpAddr=192.53.103.108

```
# idle screen
gui_idleMessage="WHC VPN-Test"
# remove existing secure data
net_vpn_server_caCertificate=
net_vpn_client_certificate=
net_vpn_client_privateKey=
net_vpn_client_preSharedKey=
# vpn gateway
#
net_vpn_client_authMode="Psk"
net_vpn_server_gateway="vpngw-dev.ihcdev.de"
net_vpn_client_userId="01400000003144@orga6141.online"
net_vpn_client_preSharedKey="HALLO_VPNGW"
net_vpn_server_caCertificate="----BEGIN CERTIFICATE-----
\nMIICBzCCAY2gAwIBAgIIBB+058qc/icwCgYIKoZIzj0EAwMwSTELMAkGA1UEBhMCREUxIjAgBgNVBAoTGVdvcmxkbGluZSBIZWFsdG
hjYXJ1IEdtYkgxFjAUBgNVBAMTDVdIQy1DQTAxIFRFUIQwHhcNMjMwMTMwMTA1NTIzWhcNMjYwMTI5MTA1NTIzWjBJMQswCQYDVQQGEw
JERTEiMCAGA1UEChMZV29ybGRsaW51IEhlYWx0aGNhcmUgR21iSDEWMBQGA1UEAxMNV0hDLUNBMDEgVEVTVDB2MBAGByqGSM49AgEGBS
uBBAAiA2IABKAIuOojdUSkutasiKvmY3XzUOzrOlq+uZpB9HZ71W6Yh5LT6mY7LvNnCV8bUUNWY1j129qt400yNN8ZI7r5wrEMq9yM8T
u/HmVwntZi+cvBf5kD95uyCHtFPfZ6L9Nbc6NCMEAwDwYDVR0TAQH/BAUwAwEB/zAOBgNVHQ8BAf8EBAMCAQVwHQYDVR00BBYEFBs0f9
nWHjj4yBREJf0A1Q2j4hcJMAoGCCqGSM49BAMDA2gAMGUCMQD6f5oDDGgF41/wgbg9nXzJU00rBV5N6yrp7HuxdnZzDzN/aGaeg3KTtk
Yi9L9pBfYCMAs5LpKJ0JCHXZ6rMBSLIQkletycMGFMVjECzAMYx5hMDhuKimNJy2x5QkkMXd1T7A==\n----END CERTIFICATE--
```

! Wird der Parameter net\_vpn\_server\_caCertificate nicht mit konfiguriert, wird der PreShared-Key auch für die serverseitige Authentifizierung verwendet.

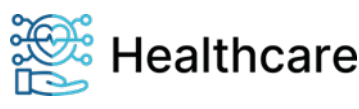

**VPN-Tutorial** 

#### Konfiguration VPN – Authentifizierung mit PubKey

# setup network net\_lan\_dhcpEnabled=false net\_lan\_ipAddr=192.168.1.100 net\_dns=192.168.1.1 net\_lan\_subnetMask=255.255.255.0 net\_lan\_gatewayIpAddr=192.168.1.1

# ntp ptbtime1.ptb.de
sys\_ntp\_enabled=true
sys\_ntp\_serverIpAddr=192.53.103.108

# idle screen

gui\_idleMessage="WHC VPN-Test"

# remove existing secure data
#
net\_vpn\_server\_caCertificate=
net\_vpn\_client\_certificate=
net\_vpn\_client\_privateKey=

net\_vpn\_client\_preSharedKey=

# vpn gateway

#

net\_vpn\_client\_authMode="PubKey"

net\_vpn\_server\_gateway="vpngw-dev.ihcdev.de"

net\_vpn\_client\_privateKey="----BEGIN EC PRIVATE KEY-----

\nMHcCAQEEIMgexI607yiZiqbRZUBjphGC3PClY2y4dconUuoPomtAoAoGCCqGSM49AwEHoUQDQgAEzS9RpkFQehffPMwy19sKn+3UJh
z13AFfxwWgW326PKypBsAdFbeB7J0/YsFIf4HsIlYw7rmuuTouwFXSt9q3rw==\n----END EC PRIVATE KEY-----"

net\_vpn\_client\_certificate="----BEGIN CERTIFICATE----

\nMIICWjCCAeGgAwIBAgIUSsr1+B0IFymJVUgceGxiP/YH6DQwCgYIKoZIzj0EAwIwSTELMAkGA1UEBhMCREUxIjAgBgNVBAoTGVdvcm xkbGluZSBIZWFsdGhjYXJIIEdtYkgxFjAUBgNVBAMTDVdIQy1DQTAxIFRFU1QwHhcNMjMwODI0MTA1MTQ4WhcNMjQwODIzMTA1MTQ4Wj BTMQswCQYDVQQGEwJERTEbMBkGA1UECgwSV29ybGRsaW51IE1UUyBHbWJIMScwJQYDVQQDDB4wMTQwMDAwMDAwMZE0NEBvcmdhNjE0MS 5vbmxpbmUwWTATBgcqhkj0PQIBBggqhkj0PQMBBwNCAATNL1GmQVB6F988zDLX2wqf7dQmHPXcAV/HBaBbfbo8rKkGwB0Vt4HsnT9iwU h/gewiVjDuua650i7AVdK32revo4GcMIGZMAkGA1UdEwQCMAAwEQYJYIZIAYb4QgEBBAQDAgeAMB0GA1UdDgQWBBQCOFzzamhEQ75SIe wK4yuxoEhtjzAfBgNVHSMEGDAWgBQbNH/Z1h44+MgURCX9ANUNo+IXCTAOBgNVHQ8BAf8EBAMCBeAwKQYDVR0RBCIwIIEeMDE0MDAwMD AwMDMxNDRAb3JnYTYxNDEub25saW51MAoGCCqGSM49BAMCA2cAMGQCMFWvPc4sPr+rv5dgGcqkRUqyr9t8dvI6GTPPs32tv/geICcFqF j/NFjVf1pxE08fgQIwT5DYeHvSWJWmQ9udHUteXWxhKUm4qLTv12FdRZp4NebPHgSizMP9I53xM4ER5o8Y\n----END

CERTIFICATE----"

net\_vpn\_server\_caCertificate="----BEGIN CERTIFICATE-----

\nMIICBzCCAY2gAwIBAgIIBB+058qc/icwCgYIKoZIzj0EAwMwSTELMAkGA1UEBhMCREUxIjAgBgNVBAoTGVdvcmxkbGluZSBIZWFsdG hjYXJlIEdtYkgxFjAUBgNVBAMTDVdIQy1QQTAxIFRFU1QwHhcNMjMwMTMaMTA1NTIzWhcNMjYwMTI5MTA1NTIzWjBJMQswCQYDVQQGEw JERTEiMCAGA1UEChMZV29ybGRsaW51IEh1YWx0aGNhcmUgR21iSDEWMBQGA1UEAxMNV0hDLUNBMDEgVEVTVDB2MBAGBGyqGSM49AgEGBS uBBAAiA2IABKAIuOojdUSkutasiKvmY3XzUOzrO1q+uZpB9HZ71W6Yh5LT6mY7LvNnCV8bUUNWY1j129qt400yNN8ZI7r5wrEMq9yM8T u/HmVwntZi+cvBf5kD95uyCHtFPfZ6L9Nbc6NCMEAwDwYDVR0TAQH/BAUwAwEB/zAOBgNVHQ8BAf8EBAMCAQYwHQYDVR00BBYEFBs0f9 nWHjj4yBREJf0A1Q2j4hcJMAoGCCqGSM49BAMDA2gAMGUCMQD6f5oDDGgF41/wgbg9nXzJU00rBV5N6yrp7HuxdnZzDzN/aGaeg3KTtk Yi9L9pBfYCMAs5LpKJ0JCHXZ6rMBSLIQkletycMGFMVjECzAMYx5hMDhuKimNJy2x5QkkMXd1T7A==\n----END CERTIFICATE------"

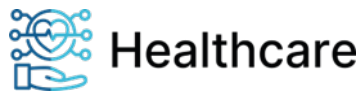

VPN-Tutorial

#### Konfiguration VPN – Authentifizierung mit PubKey (PKCS#12)

# setup network
net\_lan\_dhcpEnabled=false
net\_lan\_ipAddr=192.168.1.100
net\_dns=192.168.1.1
net\_lan\_subnetMask=255.255.255.0
net\_lan\_gatewayIpAddr=192.168.1.1

# ntp ptbtime1.ptb.de
sys\_ntp\_enabled=true
sys\_ntp\_serverIpAddr=192.53.103.108

# idle screen

gui\_idleMessage="WHC VPN-Test"

# remove existing secure data
#
net\_vpn\_server\_caCertificate=
net\_vpn\_client\_certificate=
net\_vpn\_client\_privateKey=
net\_vpn\_client\_preSharedKey=

# vpn gateway

#

net\_vpn\_client\_authMode="PubKey"
net\_vpn\_server\_gateway="vpngw-dev.ihcdev.de"

net\_vpn\_pkcs12\_passwd="123456"

net\_vp\_pkcs12="MIIHWwIBAzCCByEGCSqGSIb3D0EHAaCCBxIEggcOMIIHCiCCBa8GCSqGSIb3D0EHBqCCBaAwggWcAgEAMIIF10YJ KoZIhvcNAQcBMBwGCiqGSIb3DQEMAQYwDgQIiVvEALTFJ+wCAggAgIIFaKfQfOjM/7H3Luimgnfd83EpqMrEwIM3VZrS0q+RHOT+brba kVPHg02a/HdAr5rYSRTCmEqZvsSf+yiGJ/xnEvfrKq9QET+CCTTWmTA7ilbVaIosURGP1Udb3a6FVDj/sX8D4H4612xdDW4e4se5iz4Z 3no0EZ11E7bRT9W060Vsk+jM4Zrtjc3P0pIttMEzzBae0NCgL097R357m1dzTSBHCbaubf2nko7fFqpG1dsPnImmeVwL6FnGQNjAZmR3 vP8g0gmXqWLNfiZvQunI2anLid9chcVaVWVGcDedVkN6+qVfyRXSIe4FhtQY3V/B+y1jHVbSQcxmeGQEVnyRhbpDI198Z7EeuUTFtbLm Y4J+XHplEXt6DsQ0XbJonLZr8w7YEAxHwdsotA5Mqpo0sJ8tBhRbqavLRJGjGB93MpibZG1OGm991+SyNxjbUxRpFgfcJ6u6VquORRmt E249Aizye206uTUzFtpBZ7WAmLUgqDCoXjgXRpdS7CXNBWQDGWQQXZWOBfeSN+bW56QisqwAge8dgxg1LIv/i0EifPZhmXv8net5yFoY AK80DSDFp/xheDEh9pNhJRDuQyW4ISrtb0/Gz2Z4mx0eNQtqYrYFMep9mcBhSki+7j07rxuhbRY4bPa6fMpIM51m38qyZ55niw3ZBIZV T85Quy0eoJ0XxUj13Y9Lx38wv1IN6quH2V+F+yzGHFH8fz8Dc1weqZMWCvpxEPwyj2DT3bT1K/IvF+LjoEGOg+5W0Ube77C5uS/2/fbM IKjypiNXWht9XUMI+sNuEiCvm05ggDF7RwBBcMEgfVUojbFBnwvc+34kFK+1Byua022+PY9YwPhN56EIKD18J5HkOeWKA3fFh18bLRuz 0bFHas4GqieJygHcs0P0f0kBecSrQWtVJ/1nqIRef+Zklze0hhfP97KhutVIwcmXx235LE+ciZ0u9w0tAY1oHn4A/XfvRqEg708SElcj Q68irBGLAYLE1ocZD/d1x4X59BW8/ErvUN9jrs6kLzXRLSL1ziVVQCaNT8BikHcu+PszuRtJ9grkP18yhly2Tdu7h+0SquK1iOX6hAiQ n8VIaABrJZa4R83ZLQTwkfEJqj6nI//Zeq2WaqYddJlrI8suymElU2bR3OPDiUBFmiPmzZeNeoeUGedDwZq5NIRxHQsQ9Z7B1iIKWnms FlcD+9IumiM2g11TJkpBrodydzhn41f14r0GXfAK7yzixRSQcVFRWuTF1AaXv1Xep2VBLZD+CMCpSbRYm3IqVYJzNBfwzaveajNd+BBa EEwaRtVjLm11QOfdn91yoOhngpx9Jrt41wMb22MZzKTd0RZPNTS8QX1sbqJK7hG44Nq7FC+03U19zqg++iLYi12YwsAsSJS/ydvdRTFW gR9BG/bHSgXhCGEF1q2UwepKg4trjXWXQpHrrYaupd1CR4GS0kgTVKDDkKEhsXKz+1cfMdWb2boEpz2C7j82AaTQeZoBSwm0oOAXei4V Z601jrd0NjDdGeZhm8A5fvqL52qw74aju0ogg60APUska+eQN1YRhw6d9HdHo0NWd1UN379C755FoI2RjZJ+VE0/UW0G+pUcLYcIH3OE LOiby0yP55ebCfJaF0iBmiQpwFg/4tIv1yuO553TgQKwLSq20V2C0SZq1jR5SsV4CkqnOGNtiOGCI1Czb28+xKQHZGNjs8xQLpFDrf8/ TCt+RY6fyLEhPoNOqNoSCO3VJHg5jLTkw37uYDHJ8th1LJGKh3dyHsNXBYbEATvqZM/cdJ2sTDQnAlHt5HmgK1r6Jwu0L8D2rThHv130 CQTfSbHmpk03VvmJg2Y3HY4e0DKThbQwggFTBgkqhkiG9w0BBwGgggFEBIIBQDCCATwwggE4BgsqhkiG9w0BDAoBAqCBtDCBsTAcBgoq hkiG9w0BDAEDMA4ECK126Uc0cduuAgIIAASBkAqTnt/ysDeb3mIvotgoq4Ac4s+ivLwGw+wiSOQifkKgpjqj3fyUIf1cV0Hu+CvQNXKx VRonE+ycrehM2HsY7rbiF0jsqgktajT4w7K6qlFb7geÁ4AVvkf2Zl6yzrfCauJIIh8P1C+w5WEIwYQJLcq5+zVuemEuBotFIoVUZbzhC 9ZvDfmo/4hmWoyGZrBHQDjFyMCMGCSqGSIb3DQEJFTEWBBQFYKtq+bPILAvP2ruIj47mWGFr2DBLBgkqhkiG9w0BCRQxPh48ADAAMQA0 ADAAMAAwADAAMAAwADAAMwAxADQANABAAG8AcgBnAGEANgAxADQAMQAuAG8AbgBsAGkAbgB1MDEwITAJBgUrDgMCGgUABBQ5ercLN2RM WE2Tk+ArAfsWVABbYgQIclp0jf3U3iICAggA'

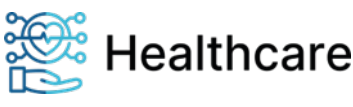

VPN-Tutorial

#### Exportdatei

gui\_idleMessage="WHC VPN-Test" net\_lan\_dhcpEnabled=false net\_lan\_ipAddr="192.168.1.100" net\_lan\_subnetMask="255.255.255.0" net\_lan\_gatewayIpAddr="192.168.1.1" net\_dns="192.168.1.1" net vpn client name="strongSwan U5.9.11" net\_vpn\_client\_enabled=false net\_vpn\_client\_authMode="PubKey" net\_vpn\_client\_userId="" net\_vpn\_client\_passwd="read-only" net\_vpn\_client\_preSharedKey="read-only" net\_vpn\_client\_dpdDelaySeconds=25 net\_vpn\_client\_privateKey="read-only" net\_vpn\_client\_privateKeyHash="36:DD:88:07:4F:CE:A0:07:2A:0F:DA:35:14:F6:3F:FA:B7:5C:BE:92:DB:74:9B:C0:E E:15:3E:D2:59:84:08:65" net\_vpn\_client\_certificate="read-only" net\_vpn\_client\_certificateHash="4E:2E:67:26:AE:D2:15:56:FE:C0:FE:C8:C8:C8:B9:4D:BD:FE:4B:51:46:16:6B:1B: DF:73:D7:03:A2:FC:F8:CC" net\_vpn\_client\_certificateIssuer="/C=DE/0=Worldline Healthcare GmbH/CN=WHC-CA01 TEST"
net\_vpn\_client\_certificateSubject="/C=DE/0=Worldline Healthcare GmbH/CN=0140000003144" net\_vpn\_client\_certificateSerial="4A:CA:F5:F8:1D:08:17:29:89:55:48:1C:78:6C:62:3F:F6:07:E8:59" net\_vpn\_client\_certificateCxd="04.10.2024 13:33" net\_vpn\_client\_csr=" net\_vpn\_client\_configuration="" net\_vpn\_server\_gateway="vpngw-dev.ihcdev.de"
net\_vpn\_server\_caCertificate="read-only" net vpn\_server\_caCertificateHash="D8:46:84:A7:9C:70:EC:4F:07:03:70:FE:FE:D3:9D:8A:DE:3C:A1:81:D6:D4:5F:0 9:65:43:6B:AA:A3:E2:AB:D6" net\_vpn\_server\_caCertificateIssuer="/C=DE/O=Worldline Healthcare GmbH/CN=WHC-CA01 TEST" net vpn server caCertificateSubject="/C=DE/O=Worldline Healthcare GmbH/CN=WHC-CA01 TEST" net\_vpn\_server\_caCertificateSerial="04:1F:8E:E7:CA:9C:FE:27" net\_vpn\_server\_caCertificateCxd="29.01.2026 10:55" net\_vpn\_server\_caCertificateCounter=1 net\_vpn\_pkcs12="read-only" net\_vpn\_pkcs12\_passwd="read-only" rmi\_sessionEnabled=true rmi\_tcpport=443 rmi\_timeout=300 rmi smcb pinEnabled=false rmi\_server\_certificate="----BEGIN CERTIFICATE-----\nMIIClTCCAjqgAwIBAgIBAzAKBggqhkjOPQQDAjCBmjELMAkGA1UEBhMCREUxGzAZ\nBgNVBAgMElNjaGxlc3dpZy1Ib2xzdGVpbjEi MCAGA1UECgwZV29ybGRsaW51IEhl\nYWX0aGNhcmUgR21iSDEgMB4GA1UEAwwXT1JHQTYxMDAtMDE0MDAwMDAwMDMxNDQx\nKDAmBgkq hkiG9w0BCQEWGWtvbnRha3Qud2hjQHdvcmxkbG1uZ55jb20wHhcNMjMx\nMDAzMDAwMDAwWhcNNDMxMDAzMDAwMDAwWjCBmjELMAkGA1 UEBhMCREUxGzAZBgNV\nBAgME1NjaGx1c3dpZy1Ib2xzdGVpbjEiMCAGA1UECgwZV29ybGRsaW51IEh1YWx0\naGNhcmUgR21iSDEgMB 4GA1UEAwwXT1JHQTYxMDAtMDE0MDAwMDAwMDMxNDQxKDAm\nBgkqhkiG9w0BCQEWGWtvbnRha3Qud2hjQHdvcmxkbG1uZS5jb20wWTAT BgcqhkjO\nPQIBBggqhkjOPQMBBwNCAAT0I47Ex5mA9gJP2hpjaTy0hVXZlpP7yXQGE2vF8BVp\nDcsYHSm+A7GTIow8bTK1Zsn1sc0c EEv4A198bYCX7WuQo28wbTAJBgNVHRMEAjAA\nMB0GA1UdDgQWBBTcZNaX33sIuVpSGXewhD95njcfATAfBgNVHSMEGDAWgBTcZNaX\n 33sIuVpSGXewhD95njcfATATBgNVHSUEDDAKBggrBgEFBQcDATALBgNVHQ8EBAMC\nA6gwCgYIKoZIzj0EAwIDSQAwRgIhAOIC4j/LNC tt1aGOdwRcR/bEBnojTUrwxbWZ\nCd2shx96AiEAxSu+XBCSBsB/VCKJ0wiyw1rcs7PdnuVM426DVMVvFJA=\n----END CERTIFICATE----\n" rmi\_server\_csr="" sicct\_adminSessionEnabled=true sys\_ntp\_enabled=true sys ntp serverIpAddr="192.53.103.108" sys locale timeZone="MEZ-1MEZ-2,M3.5.0,M10.5.0"

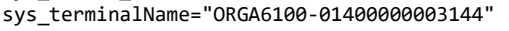

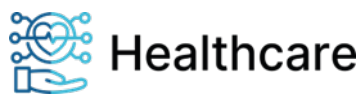

VPN-Tutorial

### Konfiguration über das Remote Management Interface (RMI)

In diesem Abschnitt werden die für die Konfiguration des VPN-Clients erforderlichen Schritte und Einstellungen über das RMI benannt und beschrieben.

Für eine ausführliche Beschreibung des Remote Management Interfaces sowie die Verwendung der WEB-Browser basierten Konfiguration verweisen wir auf das Dokument Remote Management Interface - ORGA 6141 online (in der aktuellen Fassung)<sup>[4]</sup>.

### Vorbemerkungen zur VPN-Konfiguration

Bei der Veränderung von VPN-Parametern wird in der Web-Applikation der Remote Management Schnittstelle nach dem Abspeichern zu einem Geräte-Neustart aufgefordert, um einen möglichen Verbindungsverlust zum Kartenterminal zu vermeiden.

Bei einer direkten Anbindung der RMI-Schnittstelle an ein eigenes Management-System wird der gleiche Prozess empfohlen, technisch notwendig ist jedoch nur das Setzen des Parameters VPN Client - Aktivierungsstatus.

Beispiel-Request für die Konfiguration des VPN-Gateways:

### Request: VPN-Tunnel einschalten

```
>>[362]: {
    "request": {
         "token": "4b7f9b5b-2a95-41ac-8798-66305e7c27db",
        "service": "Settings",
        "method": {
             "sessionId": "6169efa1-096e-4c67-b24f-d616e468bbe1",
                 "properties": {
                      "net_vpn_client_enabled": "true"
                 }
             }
        }
    }
}
<<[114]: {
    "response": {
    "token": "4b7f9b5b-2a95-41ac-8798-66305e7c27db",
        "service": "Settings",
         "result": null
    }
}
```

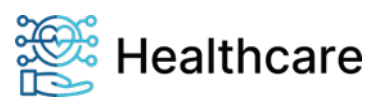

VPN-Tutorial

```
Request: VPN-Tunnel für Authentifizierung PSK konfigurieren
>>[1436]: {
    "request": {
    "token": "e3c6fd3c-f3a8-44ca-ab9b-61c617087fb1",
        "service": "Settings",
         "method": {
             "setProperties": {
    "sessionId": "3fbb42d7-e93e-4774-92c6-25cf9d26856e",
                 "properties": {
                      "net_vpn_client_authMode": "Psk",
                      "net_vpn_server_gateway": "vpngw-dev.ihcdev.de",
                     "net_vpn_client_dpdDelaySeconds": 20,
"net_vpn_client_preSharedKey": "HALLO_VPNGW",
"net_vpn_server_caCertificate": "----BEGIN_CERTIFICATE-----
\nMIICBzCCAY2gAwIBAgIIBB+058qc/icwCgYIKoZIzj0EAwMwSTELMAkGA1UEBhMC\nREUxIjAgBgNVBAoTGVdvcmxkbGluZSBIZWFs
dGhjYXJ1IEdtYkgxFjAUBgNVBAMT\nDVdIQy1DQTAxIFRFU1QwHhcNMjMwMTMuMTA1NTIzWhcNMjYwMTI5MTA1NTIzWjBJ\nMQswCQYD
VQQGEwJERTEiMCAGA1UEChMZV29ybGRsaW51IEh1YWx0aGNhcmUgR21i\nSDEWMBQGA1UEAxMNV0hDLUNBMDEgVEVTVDB2MBAGByqGSM
49AgEGBSuBBAAiA2IA\nBKAIuOojdUSkutasiKvmY3XzUOzrO1q+uZpB9HZ71W6Yh5LT6mY7LvNnCV8bUUNW\nY1j129qt400yNN8ZI7
r5wrEMq9yM8Tu/HmVwntZi+cvBf5kD95uyCHtFPfZ6L9Nb\nc6NCMEAwDwYDVR0TAQH/BAUwAwEB/zAOBgNVHQ8BAf8EBAMCAQYwHQYD
VR00BBYE\nFBs0f9nWHjj4yBREJf0A102j4hcJMAoGCCqGSM49BAMDA2gAMGUCMQD6f5oDDGgF\n41/wgbg9nXzJU00rBV5N6yrp7Hux
dnZzDzN/aGaeg3KTtkYi9L9pBfYCMAs5LpKJ\n0JCHXZ6rMBSLIQkletycMGFMVjECzAMYx5hMDhuKimNJy2x5QkkMXd1T7A==\n---
-END CERTIFICATE---
                     ____
                      "gui_idleMessage": "WHC PSK"
                 }
             }
        }
    }
}
```

```
<<[114]: {
    "response": {
        "token": "e3c6fd3c-f3a8-44ca-ab9b-61c617087fb1",
        "service": "Settings",
        "result": null
     }
}
```

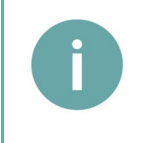

#### Hinweis

Wird der Parameter net\_vpn\_server\_caCertificate nicht mit konfiguriert, wird der Pre-Shared Key auch für die serverseitige Authentifizierung verwendet.

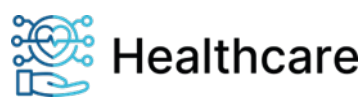

VPN-Tutorial

"result": null

} }

```
Request: VPN-Tunnel für Authentifizierung EAPMSChapV2 konfigurieren
>>[1502]: {
    "request": {
    "token": "c57768fd-85d3-4592-896c-f1938feecd1c",
         "service": "Settings",
         "method": {
             "setProperties": {
    "sessionId": "342c25a1-cf97-46af-a42e-02bb841a128e",
                  "properties": {
                      "net_vpn_client_authMode": "EapMsChapV2",
"net_vpn_server_gateway": "vpngw-dev.ihcdev.de",
                      "net_vpn_client_dpdDelaySeconds": 10,
                      "net_vpn_client_userId": "ORGA6141-THS",
"net_vpn_client_passwd": "123456",
"net_vpn_server_caCertificate": "----BEGIN CERTIFICATE-----
\nMIICBzCCAY2gAwIBAgIIBB+058qc/icwCgYIKoZIzj0EAwMwSTELMAkGA1UEBhMC\nREUxIjAgBgNVBAoTGVdvcmxkbGluZSBIZWFs
dGhjYXJ1IEdtYKgxFjAUBgNVBAMT\nDVdIQy1DQTAxIFRFU1QwHhcNMjMwMTMuMTA1NTIzWhcNMjYwMTI5MTA1NTIzWjBJ\nMQswCQYD
VQQGEwJERTEiMCAGAIUEChMZV29ybGRsaW5IIEhIYWx0aGNhcmUgR21i\nSDEWMBQGA1UEAxMNV0hDLUNBMDEgVEVTVDB2MBAGByqGSM
49AgEGBSuBBAAiA2IA\nBKAIuOojdUSkutasiKvmY3XzUOzrOlq+uZpB9HZ71W6Yh5LT6mY7LvNnCV8bUUNW\nYlj129qt400yNN8ZI7
r5wrEMq9yM8Tu/HmVwntZi+cvBf5kD95uyCHtFPfZ6L9Nb\nc6NCMEAwDwYDVR0TAQH/BAUwAwEB/zAOBgNVHQ8BAf8EBAMCAQYwHQYD
VR00BBYE\nFBs0f9nWHjj4yBREJf0A1Q2j4hcJMAoGCCqGSM49BAMDA2gAMGUCMQD6f5oDDGgF\n41/wgbg9nXzJU00rBV5N6yrp7Hux
dnZzDzN/aGaeg3KTtkYi9L9pBfYCMAs5LpKJ\n0JCHXZ6rMBSLIQkletycMGFMVjECzAMYx5hMDhuKimNJy2x5QkkMXd1T7A==\n----
-END CERTIFICATE----",
                      "gui_idleMessage": "WHC EapMsChapV2"
                  }
             }
         }
    }
}
<<[114]: {
    "response": {
    "token": "c57768fd-85d3-4592-896c-f1938feecd1c",
         "service": "Settings",
```

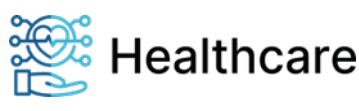

#### VPN-Tutorial

```
Request: VPN-Tunnel für Authentifizierung PubKey konfigurieren
>>[4801]: {
    "request": {
        "token": "72695ef8-84ea-4aa4-82c7-be156ae841bd",
        "service": "Settings",
        "method": {
            "setProperties": {
                "setSionId": "1bb002a7-3126-4dd7-809d-cd77f291864e",
                "properties": {
                "net_vpn_client_authMode": "PubKey",
                "net_vpn_client_dpdDelaySeconds": 25,
                "net_vpn_pkcs12":
```

"MIIMKgIBAzCCC/AGCSqGSIb3DQEHAaCCC+EEggvdMIIL2TCCCs8GCSqGSIb3DQEHBqCCCsAwggq8AgEAMIIKtQYJKoZIhvcNAQcBMBwGCiqGSI b3DQEMAQYwDgQI26RyazpmwscCAggAgIIKiNU/D6qApf637g1eMbBg7V56F4WNMicDNA8mhPABjIgUE9Rbcd/evVFGZr6xsJypnEs80B/CBb/wI 9huA+j1uGqXfQY+jie41493T0G80MdtulvEMSmIKN9qgG0x30v2QqjcfDHxH68e1WuC9c2uAIKs1W1pi80V3U2H2UAyDzOcMjg4dhqVl1uHnq6s dSdmxqZNdPj7KM9Qglsb6JtqC0hCh0X58u5zak5PLoFŠk0/7rkw09H/RamFzhljrTcGAmzhJX0PKy/Mb2DY/+pD17X0KDI/Uq0Y2wW8dGep20RF sL2pFVs5EzbaL59cHVFeOrrJlcrWGhwmPv0/MX9f2VPTrDOr+NGg39PL8w6GsZJb+pb++KtVIvq1Wiwx1mGheKLWfyzPIA+EKw5eQiwMqzr5Skb vWdLDMMqy2shjiQ9jYjA4eHOKLKaqJIsU37ygs6CjhA98+KYrVXV+Nt7mnxRuGqKC6QPGl3wjAfK3HRmH0t87fdQLIIdvE3vTK1hyZI/lQJnmcO 8DR0f1AQpnakDFqiTGMVwJVfG62BeS5guzZIcsujKffUZ4MNrQTRrI09U0CXVEvQZpKxZ3WF+fZU7tv/Lw3M1M+/qXlLibAURqpUut8H+bTkFCV CI1ASxmOVs3ht7ADMapgVuAN48HVgHwLYQFd4SZ6g0vR+r8R/Rij1QbRF3CDz80g0zPD1pGrVWfMKWG+ckgKvw58p011MMnCqxxjN7KGtWBr05t +g8Qg2NYfj4ss1YToo1Hz9gp+28whybHru92WU4AkKNuDNTm5Q/Rs7VX6P4PU5ur2MTZaWsey5D3VRGgaEeHDLXX3ba6cPZ+TS7CVgbkcu7NAyg Ie7ivAQTDbcajwbWTjl25CUbR8yQu6r5hqsRXQs016iWkiuUUHSqQ1AJx4MWAmRgy4kT2XRYKYH3KcRdobN9eT8MQe1DqUIET+TsVwpiCJdY8r0 2dae7FoXEYtoGxYh8wzMowaBaVr7Zk+YkoOX3A/SQgpxX68KQSc9HLEuostYBQsz+Z00dvU95CKkrXAI2cHVsjTHNMGvR7a97Tpm9mfaQTI0WJs 8r+fLFPBL25x6gGqRhWsOxUEX8Dzm+BncKixaFmdpkQHY5mLoTBRkE4oeGOBb80rht5Idl7WUsyMv54swFMME7jN8c9K1//9wLsEVsF+ZTrSZPo njdLJhkPgWGf8vUzD+t+j3wfdAvoJnP6+RK1r5M/RTJspl1RD0EMQxmPnFT80FoUjieTk/9txMR1p4xZv90ZHpWmEAo109LXN3SKEh+TsqUoIoo fF/V0yji5MkYzq3pWReVUrxDvb3pwf0aJtWwivsJiKV6/KSCspBHEuaULKJ50wfJoNAY3TIxu0B+X1mf3apGBPY4iM+zXY1k0vRURyaGvXMbdK2 uGQzkoidF7BrFqs8o9+YmHGUbMP5Ccv29csywEyTSdz3DIakPZLCt/Vw7PQINJjqWTHMHaD7zqjGfQS/7x0auXe+urVM41Cb6Iks7cX80M51Aey o66B1hY2/mjicC8S6fT5+hhpJZE7Dtq38XRtkPsM9LPW4FUTPTZoF08Jjm8+0jGHyttgtEj25Trb/PeE5pemA0t40NLItbC7iCuD97QaKOciB0s dcAlAQOsJgq7TttdKhtu0SEW0GILRqZ/s0atfcWx3RD0ENDwIKtRDheonswXx9hORSW9BGxI5w1WJw1Mwvqfspws3ld/YjMz7jVRsqnblldr8vm Nls+CFdUz1/eNXDE+7+WmFqztBJmIe+GJjmj1KnTK0qSjdS/G7wgXqfHMH336u5Dw+TX8lwv7+vPta78P91javz6xgPa2NKDIUtOLnIsCjy6Sc+ KUxoGXH//0VjKGk7Rqh4eDP9M53xizZEdqsdMpY8laLvPn/4lVywagr7d5nPjIe31lY3D4zmF/uqZlf9q3oghABB8pAgfRoYWo6R01Vj3EKDB+c sERbJ1ftdf5iaPZSVqR1GQ/cKiezSFAMDkvnqQgbgmoIw+goerjAvrQQJj0nw/iSh0hwvp9UB504J9Hh092zA0KkJkkJKZGBX0It3CDP5XSbibG 5PKViDill9PY5Z9EDBUQ58XWs1DL101cI/3uDoxSkyagX3UHSNfqwDGbdWfE+oksDG8YQia7QtFPFjpMvE83M8U1zvLHXFL3RwnOMweiDe2cjlX xNw/gnnuPE67L/6unW2V6orFvrizRQ3iACXP78nUw+JfMJxYhXGTCCYus1DGvX0leGHqPIiVAiwzq733H3keqivQ7dlNJrU7dCb96Uve61jdKox U7msJrRXThPUpdKKH02pkd0U9DeZchfWDN/lSJbSbF/7WN4zTIrjWEV/l3l8EmnFG078g1vjAwaTgyAvTiZgD5kkPquoue5+GBb1ApOC/s74D7j xy+mbe1pHneu1Rt2PDu0lnazN5vyI7QuVDMwFd5X5j0UgIn016somNTZLqkvxpaXAPNXiWzu1HhGTmr6882NrV3MHT9XcxgHMzg66UNy/fKzrsW p16a88tU6xn90U14D0P1LRxFIbr2nUz+cv9iZHae5WPvV9iEZ+85XIBikkgSN43B6LpapEdAzyfyyqJgoPoJzVVUxHfcxKC01K6DvuX/60Ujz4e HWivjCKQ1Jmu9rItbsDJSQlaUGmPKsVsnd6R6TiY+VhRZtZL/I2gqAvJR2YMV53eRvc1M0CAEwVhkBGLtu+05jq42e0dDwtXrv8IS6r10hKr1AL AL2DQY29r7e3EiJBRH//BlgUB2HmEUjvfXGQQiNXYbfnrUO+kQuG9cAZ3XM9k0qATzUv76fmXqoOeJECirieKZwWyCc1XrC8/YmM96Hycv86fH6 0dhLXgSU5pFyr9K8s3P90K0YL1QSMNz2L212rWmGXRmmpxT0uxyU8SyyI0XHi5Cz1Q86o4DJ2gGarHnS2eYsh00jF41x34KUeLqLFtKqaqfCUcs HnXULgr7d42NX3IyBrI2Js8504bekVUbaDWGC7AZo+dSYpjtNLXxQJg97+91Ni11FpyvtfuilGXr+EpdNmk8wJqCYR4EoLS1v/v011zZIdajURX +XWCJIUEEf4tmfcCjiDAugnXdeU8Jr60iPJ0ShSKxU9dnLhobzczaPGA1LnVJjcSy+sRtb2HsKK1zUc16aYrhodWw/RRumGhEWYsC930dU3MADF cLfJAmLHCYZZUJlTrIWbsT+dVZBE3qugoggr3FFJJnXNbczR6aTX+RaUWRRhspPm7Lw8fE+EQBCQwG3cmQJcetoImlq+bU6YXwrcZwhXhUWkEF/ SRV/rR0g681ikDZR1ps5nrdr/uGta411D1rszeTE158mWPEGNQhV83+ZhMFg9DZwiVei0AbLmHgBRWPeNtZiT3BReS3zT3z/mHPh31ffXnS30BM MKISZRg41wfTZbPrUALw20tkfqod1Dy9NsJ8UeycIPs9zn1LQoBbDgEfDrPU4ob0QKB2YwxK8GT42YSSYZfBLCKTI9/hjhy9pvelTVzVaBLSONE 1UuqKQ+YF7Inghjo0kubOtec0PdM1vAjtLd5UjPYtgj40Fdg5ESFpSoQUdSXj1Uu5ZgqfCg047yat1MIIBAgYJKoZIhvcNAQcBoIH0BIHxMIHuM IHrBgsqhkiG9w0BDAoBAqCBtDCBsTAcBgoqhkiG9w0BDAEDMA4ECNcQ0RZEK9COAgIIAASBkPKUuxiUsiUy0mfYa/shxD/5nZIC4b09512j6Ey1 6iKz3Om6nwABJYH+P3/FYaTFS112HPXC2RsgpkQfGdgq5GL9AP/cerrPAEjzKJ0ZKNeTfhg6SftmbhXhfFubOi3yriSeNSgkscDQZPtU6TAER6S YeReaCMxk8LFiKyxGkfmaW84ADqLBlQcS6o1kE1p92DE1MCMGCSqGSIb3DQEJFTEWBBRBUcDO6f4vA3BJwLXJ6ZsieNLcfjAxMCEwCQYFKw4DAh 

```
"net_vpn_pkcs12_passwd": "123456",
        "gui_idleMessage": "WHC PubKey"
        }
      }
    }
}
<<[114]: {
    "response": {
    "token": "72695ef8-84ea-4aa4-82c7-be156ae841bd",
    "service": "Settings",
    "result": null
    }
}
```

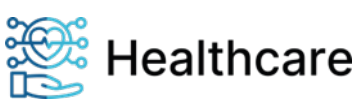

VPN-Tutorial

#### **Request: VPN-Tunnel Konfiguration löschen**

```
>>[1047]: {
      "request": {

"token": "407e3605-fcbc-4a10-a6a8-8029504635ac",
            "service": "Settings",
            "method": {
                  "setProperties": {
    "sessionId": "a1634594-369b-49f4-bb0d-fc3c2175a9c9",
                        "properties": {
                              "net_vpn_client_enabled": "false",
"net_vpn_client_authMode": "None",
"net_vpn_client_userId": "",
"net_vpn_client_passwd": "",
                              "net_vpn_client_preSharedKey": "",
"net_vpn_client_certificate": "",
"net_vpn_client_privateKey": "",
                              "net_vpn_client_dpdDelaySeconds": 20,
                              "net_vpn_server_gateway": "",
                              "net_vpn_server_caCertificate": "",
"net_vpn_pkcs12": "",
                              "net_vpn_pkcs12_passwd": "",
                              "net_vpn_client_configuration": ""
                              "gui_idleMessage": "WHC ohne VPN-CFG"
                        }
                 }
           }
     }
}
<<[114]: {
     .14]: 1
"response": {
    "token": "407e3605-fcbc-4a10-a6a8-8029504635ac",
    "service": "Settings",
     }
}
```

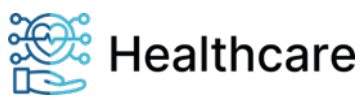

**VPN-Tutorial** 

```
Request: VPN-Tunnel Konfiguration Server auslesen
>>[699]: {
    "request": {
    "token": "1028f500-ae5a-4da3-9f84-01da62bdf6e4",
        "service": "Settings",
        "method": {
             "getProperties": {
    "sessionId": "fec79018-042a-426c-927c-5de74b7d5000",
                 "propertyIds": [
                     "net_vpn_server_caCertificateHash",
                     "net_vpn_server_caCertificateIssuer"
                     "net_vpn_server_caCertificateSubject",
                     "net_vpn_server_caCertificateSerial",
                     "net_vpn_server_caCertificateCxd",
                     "net_vpn_server_gateway",
                     "net_vpn_server_caCertificateCounter"
                ]
            }
        }
    }
}
<<[697]: {
    "result": {
             "properties": {
                 .
"net_vpn_server_caCertificateCxd": "29.01.2026 10:55",
                 "net_vpn_server_caCertificateHash":
"D8:46:84:A7:9C:70:EC:4F:07:03:70:FE:FE:D3:9D:8A:DE:3C:A1:81:D6:D4:5F:09:65:43:6B:AA:A3:E2:AB:D6",
                 "net_vpn_server_caCertificateIssuer": "/C=DE/O=Worldline Healthcare GmbH/CN=WHC-CA01
TEST",
                "net_vpn_server_caCertificateSerial": "04:1F:8E:E7:CA:9C:FE:27",
"net_vpn_server_caCertificateSubject": "/C=DE/O=Worldline Healthcare GmbH/CN=WHC-CA01
TEST",
                 "net_vpn_server_caCertificateCounter": 1,
                 "net_vpn_server_gateway": "vpngw-dev.ihcdev.de"
            }
        }
    }
}
```

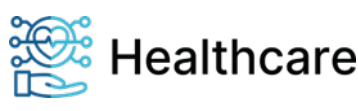

VPN-Tutorial

```
Request: VPN-Tunnel Konfiguration Client auslesen
>>[1034]: {
    "service": "Settings",
        "method": {
             "getProperties": {
    "sessionId": "fec79018-042a-426c-927c-5de74b7d5000",
                 "propertyIds": [
                     "net_vpn_client_enabled",
                     "net_vpn_client_authMode",
                     "net_vpn_client_dpdDelaySeconds",
                     "net_vpn_client_userId"
                     "net_vpn_client_privateKeyHash",
                     "net_vpn_client_certificateHash",
                     "net_vpn_client_certificatePubKeyHash",
                     "net_vpn_client_certificateIssuer",
                     "net_vpn_client_certificateSubject",
                     "net_vpn_client_certificateSerial",
                     "net_vpn_client_certificateCxd",
                     "net_vpn_client_certificateCommonName",
                     "net_vpn_client_csr",
"net_vpn_client_name"
                 ]
            }
        }
    }
}
<<[1260]: {
    "response": {

"token": "71acad3b-dc1d-4b9f-8bfa-9be40c2bb2ff",

"service": "Settings",
        "result": {
             "properties": {
                 "net_vpn_client_authMode": "PubKey",
"net_vpn_client_certificateCommonName": "01400000003144@orga6141.online",
                 "net_vpn_client_certificateCxd": "24.04.2024 10:14",
                 "net_vpn_client_certificateHash":
"76:15:1E:F6:73:F4:12:F9:59:26:5D:CA:DC:A6:95:66:9A:FB:8D:60:55:E3:BC:2D:16:CD:7E:BE:4F:30:55:E4",
                 "net_vpn_client_certificatePubKeyHash":
"EC:69:8D:AE:5D:B9:EF:D4:5E:1F:25:87:65:0C:D6:34:16:C9:BE:C5:55:EC:17:B4:45:0E:36:DD:17:C4:9F:A9",
                 "net_vpn_client_certificateIssuer": "/C=DE/O=Worldline Healthcare GmbH/CN=WHC-CA01
TEST",
                 "net_vpn_client_certificateSerial":
"4A:CA:F5:F8:1D:08:17:29:89:55:48:1C:78:6C:62:3F:F6:07:E7:F4",
                 "net_vpn_client_certificateSubject": "/C=DE/O=Worldline Healthcare
GmbH/CN=01400000003144@orga6141.online",
"net_vpn_client_csr": ""
                 "net_vpn_client_dpdDelaySeconds": 15,
                 "net_vpn_client_enabled": false,
                 "net_vpn_client_name": "strongSwan U5.9.11",
                 "net_vpn_client_privateKeyHash":
"EC:69:8D:AE:5D:B9:EF:D4:5E:1F:25:87:65:0C:D6:34:16:C9:BE:C5:55:EC:17:B4:45:0E:36:DD:17:C4:9F:A9",
                 "net_vpn_client_userId": "01400000003144@orga6141.online"
            }
        }
    }
}
```

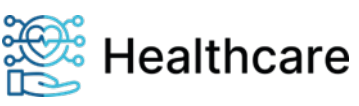

#### VPN-Tutorial

### Konfigurationen im Testumfeld

Nachfolgend wird die im Testumfeld verwendete Topologie sowie die verwendeten Konfigurationen für das VPN-Gateway, als auch für das Kartenterminal, beschrieben.

### Topologie lokal (192.168.1.x)

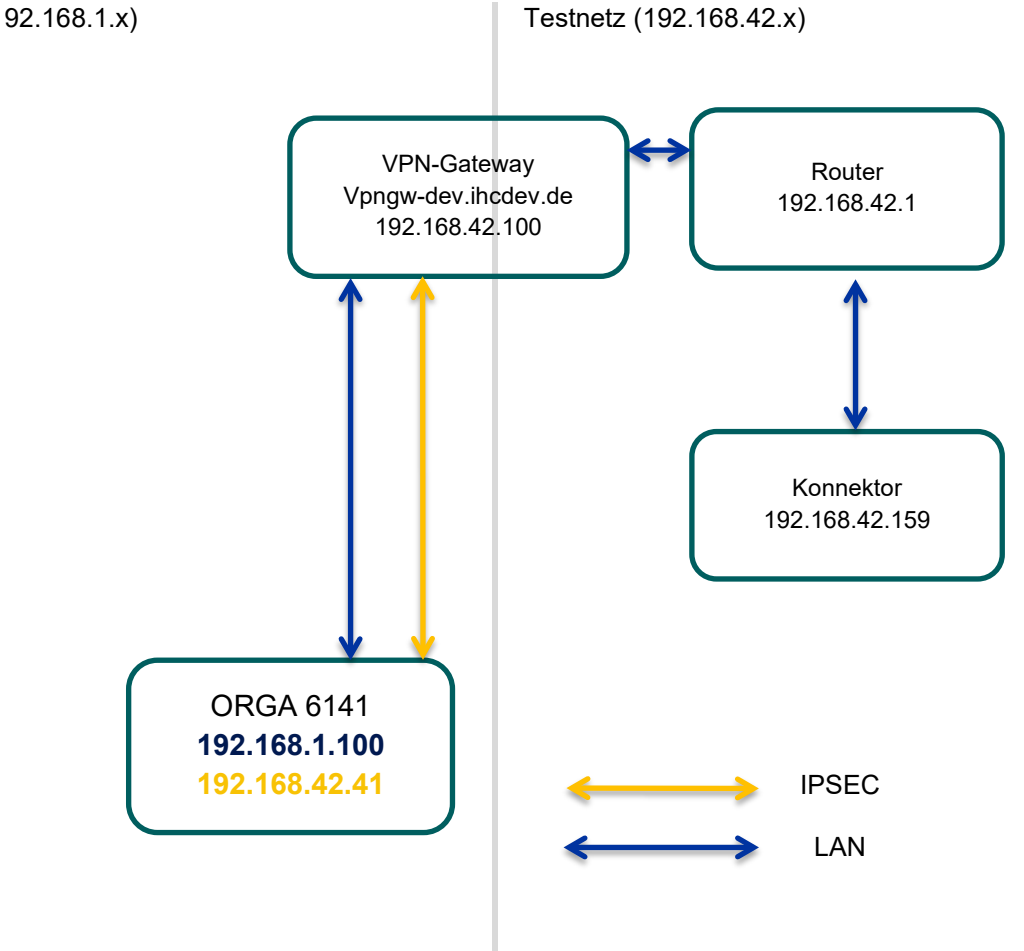

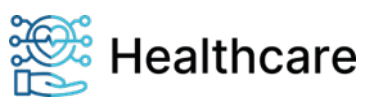

VPN-Tutorial

### **VPN-Gateway**

Auf dem VPN-Gateway wird eine strongSwan v5.9.9 Instanz eingesetzt. Konfiguriert wird hierbei eine Authentifizierung des Servers per Zertifikat. Beim Client (Kartenterminal) wird die Authentifizierung per User / Passwort nach eap-mschapv2, PSK, sowie in einer Verbindung mit einem Public-Key bzw. EAP-TLS konfiguriert. Die IP-Adressen im VPN-Netz werden per DHCP den Clients zugewiesen.

```
root@ipsec-gw:cat swanctl.conf
connections {
  rw_pub {
     local_addrs = vpngw-dev.ihcdev.de
     pools = dhcp
     local {
         auth = pubkey
         certs = vpngw_ipsec_cert.pem
     }
     remote {
         auth = pubkey
      }
     children {
         net {
                hostaccess = yes
            local_ts = 192.168.42.0/24
            updown = /usr/local/libexec/ipsec/_updown iptables
         }
     }
      version = 2
     fragmentation = yes
      encap = yes
  }
 rw_eap {
     local_addrs = vpngw-dev.ihcdev.de
     pools = dhcp
     local {
         auth = pubkey
         certs = vpngw_ipsec_cert.pem
     }
     remote {
        auth = eap-mschapv2
                id = %any
      }
      children {
         net {
            local_ts = 192.168.42.0/24
            updown = /usr/local/libexec/ipsec/_updown iptables
         }
     }
     version = 2
     fragmentation = yes
      encap = yes
  }
```

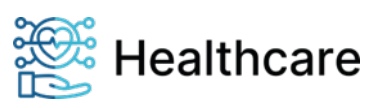

VPN-Tutorial

```
rw_psk {
      local_addrs = vpngw-dev.ihcdev.de
      pools = dhcp
      local {
         auth = pubkey
         certs = vpngw_ipsec_cert.pem
      }
      remote {
        auth = psk
                id = %any
      }
      children {
         net {
            local_ts = 192.168.42.0/24
            updown = /usr/local/libexec/ipsec/_updown iptables
         }
      }
      version = 2
      fragmentation = yes
      encap = yes
   }
}
```

include /usr/local/etc/swanctl/swanctl.secrets

### Kartenterminal

Das Kartenterminal erstellt bei Systemstart, falls keine alternative Konfiguration eingespielt wurde, aus

```
den bereits konfigurierten Daten eine entsprechende interne Standardkonfiguration.
$ cat swanctl.conf
# swanctl.conf - strongSwan IPsec configuration file
```

```
connections {
  ike2 {
    version = 2
    local_addrs = %any
    remote_addrs = vpngw-dev.ihcdev.de
    vips = 0.0.0.0
    dpd_delay = 15s
proposals = aes256-prfsha256-prfsha384-sha256-sha384-modp2048-modp3072-modp4096-ecp256-ecp384-
ecp256bp-ecp384bp, default
   local {
      auth = pubkey
      certs = vpn_credentional_cert
      id = 01400000003144@orga6141.online
    }
    remote {
      auth = pubkey
      id = %any
      cacerts = vpn_credentional_cacert
    }
    children {
      home {
        local_ts = dynamic
        remote_ts = 0.0.0.0/0
        mode = tunnel
        updown = /sbin/vpn_tunnel_updown.sh
        start_action=start
        dpd_action=start
        esp_proposals = aes256-sha256-sha384-modp2048-modp3072-modp4096-ecp256-ecp384-ecp256bp-ecp384bp,
default
      ł
    }
 }
include /tmp/swanctl/swanctl.secrets
```

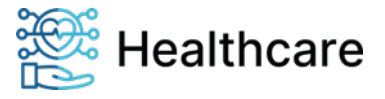

**VPN-Tutorial** 

### Erstellung und Umwandlung eines PKCS#12-Containers

Der PKCS#12-Container beinhaltet den privaten Schlüssel, das X.509-Zertifikat für den Client und ein oder mehrere CA-Zertifikate für den Server. Es wird empfohlen ein sicheres Passwort für den Zugriff auf den Container zu verwenden. Außerdem müssen die Wertepaare "net\_vpn\_pkcs12" & net\_vpn\_pkcs12\_passwd" in einem Request gesendet werden. Der PKCS#12-Container kann beispielhaft mit openssl aus dem vorhanden, privaten Schlüssel, dem Client- und dem bzw. den CA-Zertifikaten des Servers erzeugt werden:

\$ openssl pkcs12 -export -out 01400000003144.pfx-passout pass:\${passwd} -inkey \${client\_key} -in
\${client\_cert} -chain -CAfile \${server\_ca\_cert}

Zur Umwandlung wird im Beispiel das Kommandozeilen Programm base64 benutzt.

#### \$ xxd 0140000003144.pfx

| 00000000: | 3082 | 075b | 0201 | 0330 | 8207 | 2106 | 092a | 8648 | 0[0!*.H       |
|-----------|------|------|------|------|------|------|------|------|---------------|
| 00000010: | 86f7 | 0d01 | 0701 | a082 | 0712 | 0482 | 070e | 3082 |               |
| 00000020: | 070a | 3082 | 05af | 0609 | 2a86 | 4886 | f70d | 0107 | 0*.H          |
| 0000030:  | 06a0 | 8205 | a030 | 8205 | 9c02 | 0100 | 3082 | 0595 | 00            |
| 00000040: | 0609 | 2a86 | 4886 | f70d | 0107 | 0130 | 1c06 | 0a2a | *.H0*         |
| 00000050: | 8648 | 86f7 | 0d01 | 0c01 | 0630 | 0e04 | 0889 | 5bc4 | .Н[.          |
| 0000060:  | 00b4 | c527 | ec02 | 0208 | 0080 | 8205 | 68a7 | d07c | 'h            |
| 00000070: | e8cc | ffb1 | f72e | e8a6 | 8277 | ddf3 | 7129 | a8ca | wq)           |
| 0000080:  | c4c0 | 8337 | 559a | d2d2 | af91 | 1ce4 | fe6e | b6da | 7Un           |
| 00000090: | 9153 | c783 | 4d9a | fc77 | 40af | 9ad8 | 4914 | c298 | .SMw@I        |
| 000000a0: | 4a99 | bec4 | 9ffb | 2886 | 27fc | 6712 | f7eb | 2aaf | J(.'.g*.      |
| 000000b0: | 5011 | 3f82 | 0934 | d699 | 303b | 8a56 | d568 | 8a2c | P.?40;.V.h.,  |
| 00000c0:  | 5111 | 8fd5 | 475b | ddae | 8554 | 38ff | b17f | 03e0 | QG[T8         |
| 000000d0: | 7e3a | 976c | 5d0d | 6e1e | e2c7 | b98b | 3e19 | de7a | ~:.1].n>z     |
| 000000e0: | 3411 | 9965 | 13b6 | d14f | d5b4 | e8e5 | 6c93 | e8cc | 4e01          |
| 00000f0:  | e19a | ed8d | cdcf | d292 | 2db4 | c133 | cc16 | 9e38 |               |
| 00000100: | d0a0 | 2cef | 7b47 | 7e7b | 9b57 | 734d | 2047 | 09b6 | ,.{G~{.WsM G  |
| 00000110: | ae6d | fda7 | 928e | df16 | aa46 | d5db | 0f9c | 89a6 | .mF           |
| 00000120: | 795c | 0be8 | 59c6 | 40d8 | c066 | 6477 | bcff | 20d2 | y\Y.@fdw      |
| 00000130: | 0997 | a962 | cd7e | 266f | 42e9 | c8d9 | a9cb | 89df | b.~&oB        |
| 00000140: | 5c85 | c55a | 5565 | 4670 | 379d | 5643 | 7afa | a55f | \ZUeFp7.VCz   |
| 00000150: | c915 | d221 | ee05 | 86d4 | 18dd | 5fc1 | fb2d | 631d | ! <u>-</u> c. |
| 00000160: | 56d2 | 41cc | 6678 | 6404 | 567c | 9185 | ba43 | 225f | V.A.fxd.V C"_ |
| 00000170: | 7c67 | b11e | b944 | c5b5 | b2e6 | 6382 | 7e5c | 7a65 | gDc.~\ze      |
| 00000180: | 117b | 7a0e | c434 | 5db2 | 689c | b66b | f30e | d810 | .{z4].hk      |
| 00000190: | 0c47 | c1db | 28b4 | 0e4c | aa9a | 34b0 | 9f2d | 0614 | .G(L4         |
| 000001a0: | 5ba9 | abcb | 4491 | a318 | 1f77 | 3298 | 9b64 | 6d4e | [Dw2dmN       |
| 000001b0: | 1a6f | 7d97 | e4b2 | 3718 | db53 | 1469 | 1607 | dc27 | .o}7S.i'      |
| 000001c0: | abba | 56ab | 8e45 | 19ad | 136e | 3d02 | 2c+2 | 7b63 | VEn=.,.{c     |
| 000001d0: | bab9 | 3533 | 16da | 4167 | b580 | 9865 | 20a8 | 30a8 | 53Ag0.        |
| 000001e0: | 5e38 | 1746 | 9752 | ec25 | cd05 | 6403 | 1964 | 105d | ^8.F.R.%dd.]  |
| 000001+0: | 958e | 05+7 | 9237 | e6d6 | e7a4 | 2262 | ac00 | 81e+ | 7"            |
| 00000200: | 1083 | 1825 | 2086 | ++8b | 4122 | /c+6 | 6199 | /btc | %,A" .a.{.    |
| 00000210: | 9deb | /9c8 | 5a18 | 00a+ | 340d | 2005 | a/tc | 61/8 | y.Z4ax        |
| 00000220: | 3121 | +693 | 6125 | 10ee | 4325 | 6821 | 2aed | 6†4† | 1!a%C%.!*.00  |
| 00000230: | c6ct | 6678 | 9b1d | 1e35 | 0b6a | 6266 | 1+31 | ea/d | +x5.jb1.}     |
| 00000240: | 9960 | 614a | 48be | ee33 | bbat | 1ba1 | 6d16 | 386C | aJH3m.81      |
| 00000250: | t6ba | /cca | 4833 | 9966 | d†ca | b267 | 9e67 | 860d | .H3.+g.g      |
| 00000260: | d904 | 8655 | 4tce | 5000 | 2d1e | a093 | 9/c5 | 48+5 | ИО.РН.        |
| 00000270: | dd8+ | 4bc/ | /+30 | be52 | 0dea | ab87 | d95+ | 85tb | KØ.R          |
| 00000280: | 2006 | 1651 | +c/+ | 3+03 | 725c | 1ea9 | 9316 | 0ata | ,Q?.r\        |
| 00000290: | /110 | +c32 | 8+60 | d3dd | b4e5 | 26+2 | 2+17 | e2e3 | q2+./         |
| 000002a0: | a041 | 8e83 | ee56 | 3946 | deet | 6069 | b92+ | +6+d | .AV9F/        |
| 00000200: | +6CC | 20a8 | +2a6 | 2357 | 5a1b | /d5d | 4308 | tac3 | #WZ.}]C       |
| 000002c0: | 6e12 | 20a† | 98ee | 6080 | 317b | 4700 | 4170 | c120 | n1{G.Ap.      |
| 00000200: | /055 | 288d | b141 | 9+00 | dc+b | /e24 | 14a† | 0507 | }U(A~\$       |
| 000002e0: | 2b9a | 3b6d | be3d | 8+58 | c0†8 | 4de7 | a108 | 2839 | +.;m.=.XM(9   |

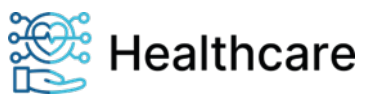

VPN-Tutorial

| 000002f0:                                                                                                    |                                                                                                    |                                                                                                    |                                                                                                    |                                                                                                    |                                                                                                    |                                                                                                    |                                                                                                    |                                                                                                    |                                                                                                    |
|----------------------------------------------------------------------------------------------------|----------------------------------------------------------------------------------------------------|----------------------------------------------------------------------------------------------------|----------------------------------------------------------------------------------------------------|----------------------------------------------------------------------------------------------------|----------------------------------------------------------------------------------------------------|----------------------------------------------------------------------------------------------------|----------------------------------------------------------------------------------------------------|----------------------------------------------------------------------------------------------------|----------------------------------------------------------------------------------------------------|
|                                                                                                    | 7c27                                                                                                    | 91e4                                                                                                    | 39e5                                                                                                    | 8a03                                                                                                    | 77c5                                                                                                    | 848f                                                                                                    | 1b2d                                                                                                    | 1bb3                                                                                                    | '9w                                                                                                    |
| 00000000.                                                                                                    | 4161                                                                                                    | 470-                                                                                                    |                                                                                                    | 27                                                                                                    | 00                                                                                                    | 014-                                                                                                    |                                                                                                    | 6476                                                                                                    |                                                                                                    |
| 00000500:                                                                                                    | UTDT                                                                                                    | 4/04                                                                                                    | Ceop                                                                                                    | dd2/                                                                                                    | 09Cd                                                                                                    | OTUC                                                                                                    | Dees                                                                                                    | T4/T                                                                                                    |                                                                                                    |
| 00000310:                                                                                                    | 4901                                                                                                    | 79c4                                                                                                    | ab41                                                                                                    | 6b55                                                                                                    | 27fd                                                                                                    | 67a8                                                                                                    | 845e                                                                                                    | 7fe6                                                                                                    | I.yAkU'.g^                                                                                                    |
| 00000320.                                                                                                    | 6497                                                                                                    | 378e                                                                                                    | 8617                                                                                                    | cff7                                                                                                    | h2a1                                                                                                    | had5                                                                                                    | 48c1                                                                                                    | c997                                                                                                    | d 7 H                                                                                                    |
| 000000000000000000000000000000000000000                                                                                                    | -764                                                                                                    | 5700                                                                                                    | 4.50 -                                                                                                    | 0004                                                                                                    | 2.47                                                                                                    | 07-4                                                                                                    | 0104                                                                                                    | C01 -                                                                                                    | - 0 h                                                                                                    |
| 00000330:                                                                                                    | C760                                                                                                    | T92C                                                                                                    | 4790                                                                                                    | 8990                                                                                                    | Zer/                                                                                                    | 0320                                                                                                    | 0190                                                                                                    | 6816                                                                                                    | .m.,0n.                                                                                                    |
| 00000340:                                                                                                    | 7e00                                                                                                    | fd77                                                                                                    | ef46                                                                                                    | a120                                                                                                    | ecef                                                                                                    | 1212                                                                                                    | 5723                                                                                                    | 43af                                                                                                    | ~W.FW#C.                                                                                                    |
| 00000350.                                                                                                    | 22ac                                                                                                    | 118h                                                                                                    | 0182                                                                                                    | c4d6                                                                                                    | 8719                                                                                                    | 0ff7                                                                                                    | 75c7                                                                                                    | 85f9                                                                                                    |                                                                                                    |
| 000000000000000000000000000000000000000                                                                                                    | 2200                                                                                                    | 1100                                                                                                    | 0102                                                                                                    | 5010                                                                                                    | 6715                                                                                                    | 0117                                                                                                    | 2.005                                                                                                    | 1421                                                                                                    |                                                                                                    |
| 00000360:                                                                                                    | <del>1</del> 415                                                                                                    | DCTC                                                                                                    | 4aet                                                                                                    | 50at                                                                                                    | 63ae                                                                                                    | cea4                                                                                                    | 2735                                                                                                    | aiza                                                                                                    | J.P.C/5                                                                                                    |
| 00000370:                                                                                                    | 22e5                                                                                                    | ce25                                                                                                    | 5540                                                                                                    | 268d                                                                                                    | 4fc0                                                                                                    | 6290                                                                                                    | 772e                                                                                                    | f8fb                                                                                                    | "%U@&.O.b.w                                                                                                    |
| 00000380.                                                                                                    | 22h0                                                                                                    | 1h/0                                                                                                    | f60a                                                                                                    | 0/30                                                                                                    | 5f33                                                                                                    | 865 c                                                                                                    | h61d                                                                                                    | dhhh                                                                                                    | 2 T \ 2 \ M                                                                                                    |
| 00000500.                                                                                                    | 5505                                                                                                    | 1045                                                                                                    | 1000                                                                                                    |                                                                                                    | 5152                                                                                                    | 0050                                                                                                    | 0040                                                                                                    | 0000                                                                                                    | 5                                                                                                    |
| 00000390:                                                                                                    | 8/ed                                                                                                    | 12aa                                                                                                    | e2a5                                                                                                    | 88e5                                                                                                    | †a84                                                                                                    | 0890                                                                                                    | 9†c5                                                                                                    | 4868                                                                                                    | Hh                                                                                                    |
| 000003a0:                                                                                                    | 006b                                                                                                    | 2596                                                                                                    | b847                                                                                                    | cdd9                                                                                                    | 2d04                                                                                                    | f091                                                                                                    | f109                                                                                                    | aa3e                                                                                                    | .k%G>                                                                                                    |
| 00000260.                                                                                                    | -722                                                                                                    | ttyo                                                                                                    | Zaad                                                                                                    | 0660                                                                                                    | -61 d                                                                                                    | 7/00                                                                                                    | 6622                                                                                                    | ch2o                                                                                                    | # + k#                                                                                                    |
| 00000500.                                                                                                    | d/25                                                                                                    | TTUS                                                                                                    | /aau                                                                                                    | 900a                                                                                                    | aoru                                                                                                    | 7455                                                                                                    | 0025                                                                                                    | CDZe                                                                                                    | •#••2••J••C•K#••                                                                                                    |
| 000003c0:                                                                                                    | ca61                                                                                                    | 2553                                                                                                    | 66d1                                                                                                    | dce3                                                                                                    | c389                                                                                                    | 4045                                                                                                    | 9a23                                                                                                    | e6cd                                                                                                    | .a%S+@E.#                                                                                                    |
| 000003d0:                                                                                                    | 978d                                                                                                    | 7a87                                                                                                    | 9419                                                                                                    | e743                                                                                                    | c19a                                                                                                    | h934                                                                                                    | 8471                                                                                                    | 1d0b                                                                                                    |                                                                                                    |
| 000002-01                                                                                                    | 1015                                                                                                    | 0001                                                                                                    | 4622                                                                                                    | 0-5-                                                                                                    | 7026                                                                                                    | 1657                                                                                                    | 07TP                                                                                                    | 4330                                                                                                    | " 7                                                                                                    |
| 00000560.                                                                                                    | 1012                                                                                                    | 9ec1                                                                                                    | u622                                                                                                    | 0d5d                                                                                                    | 79aC                                                                                                    | 1021                                                                                                    | 0310                                                                                                    | uzze                                                                                                    | ∠yw                                                                                                    |
| 000003f0:                                                                                                    | 9a23                                                                                                    | 3682                                                                                                    | 5d53                                                                                                    | 264a                                                                                                    | 41ae                                                                                                    | 8772                                                                                                    | 7738                                                                                                    | 67e2                                                                                                    | .#6.]S&JArw8g.                                                                                                    |
| 00000400.                                                                                                    | 57f5                                                                                                    | e2hd                                                                                                    | 065d                                                                                                    | f00a                                                                                                    | ef2c                                                                                                    | e2c5                                                                                                    | 1490                                                                                                    | 7151                                                                                                    | W 1                                                                                                    |
| 000001100                                                                                                    | 5715                                                                                                    | -4-F                                                                                                    | 4400                                                                                                    | 0766                                                                                                    | rrd.                                                                                                    | -765                                                                                                    | 4124                                                                                                    | 0050                                                                                                    | 07                                                                                                    |
| 00000410:                                                                                                    | 2129                                                                                                    | e4C5                                                                                                    | u406                                                                                                    | 970T                                                                                                    | 55ue                                                                                                    | a765                                                                                                    | 412û                                                                                                    | 90те                                                                                                    | Qzea                                                                                                    |
| 00000420:                                                                                                    | 08c0                                                                                                    | a949                                                                                                    | b458                                                                                                    | 9b72                                                                                                    | 2a55                                                                                                    | 8273                                                                                                    | 3417                                                                                                    | f0cd                                                                                                    | I.X.r*U.s4                                                                                                    |
| 00000430.                                                                                                    | ahde                                                                                                    | 6233                                                                                                    | 5df8                                                                                                    | 105a                                                                                                    | 104 c                                                                                                    | 1246                                                                                                    | d563                                                                                                    | 2e6d                                                                                                    |                                                                                                    |
| 00000430.                                                                                                    |                                                                                                    |                                                                                                    | 0 6 10                                                                                                    | 70.0                                                                                                    | 1040                                                                                                    | 10-0                                                                                                    |                                                                                                    | 2000                                                                                                    |                                                                                                    |
| 00000440:                                                                                                    | 7540                                                                                                    | e/aa                                                                                                    | 9†a9                                                                                                    | 72a0                                                                                                    | e867                                                                                                    | 829C                                                                                                    | /a26                                                                                                    | 00/8                                                                                                    | u@rg}&.x                                                                                                    |
| 00000450:                                                                                                    | 9703                                                                                                    | 1bdb                                                                                                    | 6319                                                                                                    | cca4                                                                                                    | ddd1                                                                                                    | 164f                                                                                                    | 3534                                                                                                    | bc41                                                                                                    | c054.A                                                                                                    |
| 00000160.                                                                                                    | 7960                                                                                                    | 6072                                                                                                    | 1200                                                                                                    | 11h0                                                                                                    | oQda                                                                                                    | hh11                                                                                                    | 2fh4                                                                                                    | 0146                                                                                                    | vln ] / T                                                                                                    |
| 00000400.                                                                                                    | 7500                                                                                                    | 0002                                                                                                    | 4000                                                                                                    | 1000                                                                                                    | 0.00                                                                                                    | 0014                                                                                                    | 2104                                                                                                    |                                                                                                    | y111.5//                                                                                                    |
| 00000470:                                                                                                    | /ace                                                                                                    | ахзе                                                                                                    | ta22                                                                                                    | a888                                                                                                    | 8098                                                                                                    | C2C0                                                                                                    | 2C48                                                                                                    | 9401                                                                                                    | }>. <sup>~</sup> ,H                                                                                                    |
| 00000480:                                                                                                    | c9db                                                                                                    | dd45                                                                                                    | 3156                                                                                                    | 811f                                                                                                    | 411b                                                                                                    | f6c7                                                                                                    | 4a05                                                                                                    | e108                                                                                                    | E1VAJ                                                                                                    |
| 00000490:                                                                                                    | 6105                                                                                                    | 96ad                                                                                                    | 94c1                                                                                                    | ea4a                                                                                                    | 838b                                                                                                    | 6b8d                                                                                                    | 7597                                                                                                    | 4291                                                                                                    | aJk.u.B.                                                                                                    |
| 000001-0.                                                                                                    | ohod                                                                                                    | 8620                                                                                                    | 2540                                                                                                    | 1217                                                                                                    | Q102                                                                                                    | 4248                                                                                                    | 125/                                                                                                    | 2063                                                                                                    | вс и т                                                                                                    |
| 00000440.                                                                                                    | ebau                                                                                                    | 0000                                                                                                    |                                                                                                    | -2-7                                                                                                    | 0172                                                                                                    | u240                                                                                                    | 101                                                                                                    |                                                                                                    |                                                                                                    |
| 00000400:                                                                                                    | 90a1                                                                                                    | 2101                                                                                                    | 7203                                                                                                    | ta5/                                                                                                    | 1+31                                                                                                    | a59b                                                                                                    | аяра                                                                                                    | 04a/                                                                                                    | !.rW.1                                                                                                    |
| 000004c0:                                                                                                    | 3d82                                                                                                    | ee3f                                                                                                    | 3601                                                                                                    | a4d0                                                                                                    | 799a                                                                                                    | 014b                                                                                                    | 09b4                                                                                                    | a0e0                                                                                                    | =?6yK                                                                                                    |
| 000004d0:                                                                                                    | 177a                                                                                                    | 2e15                                                                                                    | 67ad                                                                                                    | 258e                                                                                                    | h774                                                                                                    | 3630                                                                                                    | dd19                                                                                                    | e661                                                                                                    | .7. g.%. t60a                                                                                                    |
| 000001.001                                                                                                    | Ohca                                                                                                    | 2070                                                                                                    | £-06                                                                                                    | -76-                                                                                                    | 60.f                                                                                                    | 06-7                                                                                                    | hh4-                                                                                                    | 2002                                                                                                    | 0 - 7                                                                                                    |
| 00000400.                                                                                                    | 9000                                                                                                    | 397e                                                                                                    | TaoD                                                                                                    | e76a                                                                                                    | Deer                                                                                                    | 0045                                                                                                    | 004a                                                                                                    | 2005                                                                                                    | ······································                                                                                                    |
| 000004+0:                                                                                                    | ad00                                                                                                    | 3d4b                                                                                                    | 246b                                                                                                    | e790                                                                                                    | 3756                                                                                                    | 1187                                                                                                    | 0e9d                                                                                                    | +477                                                                                                    | =K\$k7Vw                                                                                                    |
| 00000500:                                                                                                    | 47a3                                                                                                    | 4356                                                                                                    | 7655                                                                                                    | Øddf                                                                                                    | hf12                                                                                                    | ofQo                                                                                                    | 15-0                                                                                                    | 8d91                                                                                                    |                                                                                                    |
|                                                                                                    |                                                                                                    |                                                                                                    | 1055                                                                                                    | ouur                                                                                                    | 0142                                                                                                    | E19E                                                                                                    | <del>4</del> 040                                                                                                    | JUDIT                                                                                                    | U.CVVUDL                                                                                                    |
| 00000510                                                                                                    | 8492                                                                                                    | 7054                                                                                                    | 4d3f                                                                                                    | 516d                                                                                                    | 06fa                                                                                                    | 951c                                                                                                    | 2d87                                                                                                    | 0031<br>081f                                                                                                    | ~TM?Om -                                                                                                    |
| 00000510:                                                                                                    | 8d92                                                                                                    | 7e54                                                                                                    | 4d3f                                                                                                    | 516d                                                                                                    | 06fa                                                                                                    | 951c                                                                                                    | 2d87                                                                                                    | 081f                                                                                                    | ~TM?Qm                                                                                                    |
| 00000510:<br>00000520:                                                                                                    | 8d92<br>7384                                                                                                    | 7e54<br>2ce8                                                                                                    | 4d3f<br>9bcb                                                                                                    | 516d<br>4c8f                                                                                                    | 06fa<br>e797                                                                                                    | 951c<br>9b09                                                                                                    | 2d87<br>f25a                                                                                                    | 081f<br>1748                                                                                                    | ~TM?Qm<br>s.,LZ.H                                                                                                    |
| 00000510:<br>00000520:<br>00000530:                                                                                                    | 8d92<br>7384<br>819a                                                                                                    | 7e54<br>2ce8<br>2429                                                                                                    | 4d3f<br>9bcb<br>c058                                                                                                    | 516d<br>4c8f<br>3fe2                                                                                                    | 06fa<br>e797<br>d22f                                                                                                    | 951c<br>9b09<br>972b                                                                                                    | 2d87<br>f25a<br>8e4b                                                                                                    | 081f<br>1748<br>9dd3                                                                                                    | ~TM?Qm<br>s.,LZ.H<br>\$).X?/.+.K                                                                                                    |
| 00000510:<br>00000520:<br>00000530:<br>00000540:                                                                                                    | 8d92<br>7384<br>819a<br>8102                                                                                                    | 7e54<br>2ce8<br>2429<br>b02d                                                                                                    | 4d3f<br>9bcb<br>c058<br>2ab6                                                                                                    | 516d<br>4c8f<br>3fe2<br>d15d                                                                                                    | 06fa<br>e797<br>d22f<br>82d1                                                                                                    | 951c<br>9b09<br>972b<br>266a                                                                                                    | 2d87<br>f25a<br>8e4b<br>d634                                                                                                    | 081f<br>1748<br>9dd3<br>794a                                                                                                    | ~TM?Qm<br>s.,LZ.H<br>\$).X?/.+.K<br>*].&i.4vJ                                                                                                    |
| 00000510:<br>00000520:<br>00000530:<br>00000540:                                                                                                    | 8d92<br>7384<br>819a<br>8102                                                                                                    | 7e54<br>2ce8<br>2429<br>b02d                                                                                                    | 4d3f<br>9bcb<br>c058<br>2ab6<br>a738                                                                                                    | 516d<br>4c8f<br>3fe2<br>d15d<br>636d                                                                                                    | 06fa<br>e797<br>d22f<br>82d1                                                                                                    | 951c<br>9b09<br>972b<br>266a                                                                                                    | 2d87<br>f25a<br>8e4b<br>d634<br>50b3                                                                                                    | 081f<br>1748<br>9dd3<br>794a<br>6f6f                                                                                                    | ~TM?Qm<br>s.,LZ.H<br>\$).X?./.+.K.<br>*]&j.4yJ                                                                                                    |
| 00000510:<br>00000520:<br>00000530:<br>00000540:<br>00000550:                                                                                                    | 8d92<br>7384<br>819a<br>8102<br>c578                                                                                                    | 7e54<br>2ce8<br>2429<br>b02d<br>0a4a                                                                                                    | 4d3f<br>9bcb<br>c058<br>2ab6<br>a738                                                                                                    | 516d<br>4c8f<br>3fe2<br>d15d<br>636d                                                                                                    | 06fa<br>e797<br>d22f<br>82d1<br>88e1                                                                                                    | 951c<br>9b09<br>972b<br>266a<br>8223                                                                                                    | 2d87<br>f25a<br>8e4b<br>d634<br>50b3                                                                                                    | 081f<br>1748<br>9dd3<br>794a<br>6f6f                                                                                                    | ~TM?Qm<br>s.,LZ.H<br>\$).X?/.+.K.<br>*].&j.4yJ<br>.x.J.8cm#P.00                                                                                                    |
| 00000510:<br>00000520:<br>00000530:<br>00000540:<br>00000550:<br>00000560:                                                                                                    | 8d92<br>7384<br>819a<br>8102<br>c578<br>3ec4                                                                                                    | 7e54<br>2ce8<br>2429<br>b02d<br>0a4a<br>a407                                                                                                    | 4d3f<br>9bcb<br>c058<br>2ab6<br>a738<br>6463                                                                                                    | 516d<br>4c8f<br>3fe2<br>d15d<br>636d<br>63b3                                                                                                    | 06fa<br>e797<br>d22f<br>82d1<br>88e1<br>cc50                                                                                                    | 951c<br>9b09<br>972b<br>266a<br>8223<br>2e91                                                                                                    | 2d87<br>f25a<br>8e4b<br>d634<br>50b3<br>43ad                                                                                                    | 081f<br>1748<br>9dd3<br>794a<br>6f6f<br>ff3f                                                                                                    | ~TM?Qm<br>s.,Z.H<br>\$).X?/.+.K<br>*].&j.4yJ<br>.x.J.8cm#P.oo<br>>dccPC?                                                                                                    |
| 00000510:<br>00000520:<br>00000530:<br>00000540:<br>00000550:<br>00000560:<br>00000570:                                                                                                    | 8d92<br>7384<br>819a<br>8102<br>c578<br>3ec4<br>4c2b                                                                                                    | 7e54<br>2ce8<br>2429<br>b02d<br>0a4a<br>a407<br>7e45                                                                                                    | 4d3f<br>9bcb<br>c058<br>2ab6<br>a738<br>6463<br>8e9f                                                                                                    | 516d<br>4c8f<br>3fe2<br>d15d<br>636d<br>63b3<br>c8b1                                                                                                    | 06fa<br>e797<br>d22f<br>82d1<br>88e1<br>cc50<br>213e                                                                                                    | 951c<br>9b09<br>972b<br>266a<br>8223<br>2e91<br>834e                                                                                                    | 2d87<br>f25a<br>8e4b<br>d634<br>50b3<br>43ad<br>a8da                                                                                                    | 081f<br>1748<br>9dd3<br>794a<br>6f6f<br>ff3f<br>1208                                                                                                    | ~TM?Qm<br>s.,LZ.H<br>\$).X?./.+.K.<br>*]&j.4yJ<br>.x.J.8cm#P.00<br>>dccPC?<br>L+~E!>.N                                                                                                    |
| 00000510:<br>00000520:<br>00000530:<br>00000540:<br>00000550:<br>00000550:<br>00000570:<br>00000580:                                                                                                    | 8d92<br>7384<br>819a<br>8102<br>c578<br>3ec4<br>4c2b<br>edd5                                                                                                    | 7e54<br>2ce8<br>2429<br>b02d<br>0a4a<br>a407<br>7e45<br>2478                                                                                                    | 4d3f<br>9bcb<br>c058<br>2ab6<br>a738<br>6463<br>8e9f<br>398c                                                                                                    | 516d<br>4c8f<br>3fe2<br>d15d<br>636d<br>63b3<br>c8b1<br>b4e4                                                                                                    | 06fa<br>e797<br>d22f<br>82d1<br>88e1<br>cc50<br>213e<br>c37e                                                                                                    | 951c<br>9b09<br>972b<br>266a<br>8223<br>2e91<br>834e<br>ee60                                                                                                    | 2d87<br>f25a<br>8e4b<br>d634<br>50b3<br>43ad<br>a8da<br>31c9                                                                                                    | 081f<br>1748<br>9dd3<br>794a<br>6f6f<br>ff3f<br>1208<br>f2d8                                                                                                    | ~TM?Qm<br>s.,LZ.H<br>\$).X?./.+.K.<br>*].&j.4yJ<br>.x.J.8cm#P.oo<br>>dcc.P.C.?<br>L+~E!>.N<br>.\$29~11.                                                                                                    |
| 00000510:<br>00000520:<br>00000530:<br>00000540:<br>00000550:<br>00000570:<br>00000570:                                                                                                    | 8d92<br>7384<br>819a<br>8102<br>c578<br>3ec4<br>4c2b<br>edd5<br>652c                                                                                                    | 7e54<br>2ce8<br>2429<br>b02d<br>0a4a<br>a407<br>7e45<br>2478<br>9185                                                                                                    | 4d3f<br>9bcb<br>c058<br>2ab6<br>a738<br>6463<br>8e9f<br>398c<br>8777                                                                                                    | 516d<br>4c8f<br>3fe2<br>d15d<br>636d<br>63b3<br>c8b1<br>b4e4<br>7210                                                                                                    | 06fa<br>e797<br>d22f<br>82d1<br>88e1<br>cc50<br>213e<br>c37e                                                                                                    | 951c<br>9b09<br>972b<br>266a<br>8223<br>2e91<br>834e<br>ee60<br>0586                                                                                                    | 2d87<br>f25a<br>8e4b<br>d634<br>50b3<br>43ad<br>a8da<br>31c9                                                                                                    | 081f<br>1748<br>9dd3<br>794a<br>6f6f<br>ff3f<br>1208<br>f2d8<br>3boa                                                                                                    | ~TM?Qm<br>s.,LZ.H<br>\$).X?./.+.K.<br>*]&j.4yJ<br>.x.J.8cm#P.oo<br>>dcc.P.C?<br>L+~E!>.N<br>\$x9~`1                                                                                                    |
| 00000510:<br>00000520:<br>00000530:<br>00000540:<br>00000550:<br>00000560:<br>00000570:<br>00000580:<br>00000580:                                                                                                    | 8d92<br>7384<br>819a<br>8102<br>c578<br>3ec4<br>4c2b<br>edd5<br>652c                                                                                                    | 7e54<br>2ce8<br>2429<br>b02d<br>0a4a<br>a407<br>7e45<br>2478<br>918a                                                                                                    | 4d3f<br>9bcb<br>c058<br>2ab6<br>a738<br>6463<br>8e9f<br>398c<br>8777                                                                                                    | 516d<br>4c8f<br>3fe2<br>d15d<br>636d<br>63b3<br>c8b1<br>b4e4<br>721e                                                                                                    | 06fa<br>e797<br>d22f<br>82d1<br>88e1<br>cc50<br>213e<br>c37e<br>c357                                                                                                    | 951c<br>9b09<br>972b<br>266a<br>8223<br>2e91<br>834e<br>ee60<br>0586                                                                                                    | 2d87<br>f25a<br>8e4b<br>d634<br>50b3<br>43ad<br>a8da<br>31c9<br>c401                                                                                                    | 081f<br>1748<br>9dd3<br>794a<br>6f6f<br>ff3f<br>1208<br>f2d8<br>3bea                                                                                                    | ~TM?Qm<br>s.,LZ.H<br>\$).X?./.+.K.<br>*].&j.4yJ<br>.x.J.8cm#P.oo<br>>dccPC?<br>L+~E!>.N<br>.\$x9~11<br>e,wr.W;                                                                                                    |
| 00000510:<br>00000520:<br>00000530:<br>00000540:<br>00000550:<br>00000560:<br>00000570:<br>00000580:<br>00000590:                                                                                                    | 8d92<br>7384<br>819a<br>8102<br>c578<br>3ec4<br>4c2b<br>edd5<br>652c<br>64cf                                                                                                    | 7e54<br>2ce8<br>2429<br>b02d<br>0a4a<br>a407<br>7e45<br>2478<br>918a<br>dc74                                                                                                    | 4d3f<br>9bcb<br>c058<br>2ab6<br>a738<br>6463<br>8e9f<br>398c<br>8777<br>9dac                                                                                                    | 516d<br>4c8f<br>3fe2<br>d15d<br>636d<br>63b3<br>c8b1<br>b4e4<br>721e<br>4c34                                                                                                    | 06fa<br>e797<br>d22f<br>82d1<br>88e1<br>cc50<br>213e<br>c37e<br>c377<br>2702                                                                                                    | 951c<br>9b09<br>972b<br>266a<br>8223<br>2e91<br>834e<br>ee60<br>0586<br>51ed                                                                                                    | 2d87<br>f25a<br>8e4b<br>d634<br>50b3<br>43ad<br>a8da<br>31c9<br>c401<br>e479                                                                                                    | 081f<br>1748<br>9dd3<br>794a<br>6f6f<br>ff3f<br>1208<br>f2d8<br>3bea<br>a02b                                                                                                    | ~TM?Qm<br>s.,LZ.H<br>\$).X?./.+.K.<br>*].&j.4yJ<br>.x.J.8cm#P.00<br>>dcc.P.C?<br>L+~E!>.N<br>\$x9~`1<br>e,wr.W;<br>dtL4'.Q.y.+                                                                                                    |
| 00000510:<br>0000520:<br>0000530:<br>0000540:<br>0000550:<br>00000560:<br>00000580:<br>00000580:<br>00000500:<br>00000500:                                                                                                    | 8d92<br>7384<br>819a<br>8102<br>c578<br>3ec4<br>4c2b<br>edd5<br>652c<br>64cf<br>5afa                                                                                                    | 7e54<br>2ce8<br>2429<br>b02d<br>0a4a<br>a407<br>7e45<br>2478<br>918a<br>dc74<br>270b                                                                                                    | 4d3f<br>9bcb<br>c058<br>2ab6<br>a738<br>6463<br>8e9f<br>398c<br>8777<br>9dac<br>8e2f                                                                                                    | 516d<br>4c8f<br>3fe2<br>d15d<br>636d<br>63b3<br>c8b1<br>b4e4<br>721e<br>4c34<br>c0f6                                                                                                    | 06fa<br>e797<br>d22f<br>82d1<br>88e1<br>cc50<br>213e<br>c37e<br>c377<br>2702<br>ad38                                                                                                    | 951c<br>9b09<br>972b<br>266a<br>8223<br>2e91<br>834e<br>ee60<br>0586<br>51ed<br>47be                                                                                                    | 2d87<br>f25a<br>8e4b<br>d634<br>50b3<br>43ad<br>a8da<br>31c9<br>c401<br>e479<br>5dce                                                                                                    | 081f<br>1748<br>9dd3<br>794a<br>6f6f<br>ff3f<br>1208<br>f2d8<br>3bea<br>a02b<br>0904                                                                                                    | ~TM?Qm<br>s.,LZ.H<br>\$).X?./.+.K.<br>*].&j.4yJ<br>.x.J.8cm#P.oo<br>>dcc.P.C.?<br>L+~E!>.N<br>\$x9~1<br>e,wr.W;<br>dt.L4'.Q.y.+<br>Z.'/8G.]                                                                                                    |
| 00000510:<br>0000520:<br>0000530:<br>0000540:<br>0000550:<br>00000560:<br>00000580:<br>00000590:<br>000005a0:<br>000005a0:                                                                                                    | 8d92<br>7384<br>819a<br>8102<br>c578<br>3ec4<br>4c2b<br>edd5<br>652c<br>64cf<br>5afa<br>df49                                                                                                    | 7e54<br>2ce8<br>2429<br>b02d<br>0a4a<br>a407<br>7e45<br>2478<br>918a<br>dc74<br>270b<br>b1e6                                                                                                    | 4d3f<br>9bcb<br>c058<br>2ab6<br>a738<br>6463<br>8e9f<br>398c<br>8777<br>9dac<br>8e2f<br>a64d                                                                                                    | 516d<br>4c8f<br>3fe2<br>d15d<br>636d<br>63b3<br>c8b1<br>b4e4<br>721e<br>4c34<br>c0f6<br>3756                                                                                                    | 06fa<br>e797<br>d22f<br>82d1<br>88e1<br>cc50<br>213e<br>c37e<br>c357<br>2702<br>ad38<br>f989                                                                                                    | 951c<br>9b09<br>972b<br>266a<br>8223<br>2e91<br>834e<br>ee60<br>0586<br>51ed<br>47be<br>8366                                                                                                    | 2d87<br>f25a<br>8e4b<br>d634<br>50b3<br>43ad<br>a8da<br>31c9<br>c401<br>e479<br>5dce<br>371d                                                                                                    | 081f<br>1748<br>9dd3<br>794a<br>6f6f<br>ff3f<br>1208<br>f2d8<br>3bea<br>a02b<br>0904<br>8e1e                                                                                                    | ~TM?Qm<br>s.,Z.H<br>\$).X?/.+.K<br>*].&j.4yJ<br>.x.J.8cm#P.oo<br>>dccPC?<br>L+~E!>.N<br>.\$x9~11<br>e,wr.W;<br>dtL4'.Qy.+<br>Z.'/8G.]<br>T M7V f7                                                                                                    |
| 00000510:<br>00000520:<br>00000530:<br>00000550:<br>00000560:<br>00000560:<br>00000580:<br>00000580:<br>00000520:<br>00000520:<br>00000520:                                                                                                    | 8d92<br>7384<br>819a<br>8102<br>c578<br>3ec4<br>4c2b<br>edd5<br>652c<br>64cf<br>5afa<br>df49                                                                                                    | 7e54<br>2ce8<br>2429<br>b02d<br>0a4a<br>a407<br>7e45<br>2478<br>918a<br>dc74<br>270b<br>b1e6                                                                                                    | 4d3f<br>9bcb<br>c058<br>2ab6<br>a738<br>6463<br>8e9f<br>398c<br>8777<br>9dac<br>8e2f<br>a640                                                                                                    | 516d<br>4c8f<br>3fe2<br>d15d<br>636d<br>63b3<br>c8b1<br>b4e4<br>721e<br>4c34<br>c0f6<br>3756                                                                                                    | 06fa<br>e797<br>d22f<br>82d1<br>88e1<br>cc50<br>213e<br>c37e<br>c357<br>2702<br>ad38<br>f989                                                                                                    | 951c<br>9b09<br>972b<br>266a<br>8223<br>2e91<br>834e<br>ee60<br>0586<br>51ed<br>47be<br>8366                                                                                                    | 2d87<br>f25a<br>8e4b<br>d634<br>50b3<br>43ad<br>a8da<br>31c9<br>c401<br>e479<br>5dce<br>371d                                                                                                    | 0811<br>1748<br>9dd3<br>794a<br>6f6f<br>ff3f<br>1208<br>f2d8<br>3bea<br>a02b<br>0904<br>8e1e                                                                                                    | ~TM?QmZ.H<br>, X?/.+K.<br>, X?/.+K.<br>, X.J.8cm#P.oo<br>>dccPC?<br>L+~E!>.N<br>, XY9<br>dtL4'.Qy.+<br>Z.'/8G.]<br>IM7Vf7                                                                                                    |
| 00000510:<br>00000520:<br>00000530:<br>00000540:<br>00000560:<br>00000560:<br>00000580:<br>00000580:<br>00000500:<br>00000500:<br>000005b0:<br>000005c0:                                                                                                    | 8d92<br>7384<br>819a<br>8102<br>c578<br>3ec4<br>4c2b<br>edd5<br>652c<br>64cf<br>5afa<br>df49<br>d032                                                                                                    | 7e56<br>2ce8<br>2429<br>b02d<br>0a4a<br>a407<br>7e45<br>2478<br>918a<br>dc74<br>270b<br>b1e6<br>9385                                                                                                    | 4d3f<br>9bcb<br>c058<br>2ab6<br>a738<br>6463<br>8e9f<br>398c<br>8777<br>9dac<br>8e2f<br>a64d<br>b430                                                                                                    | 516d<br>4c8f<br>3fe2<br>d15d<br>636d<br>63b3<br>c8b1<br>b4e4<br>721e<br>4c34<br>c0f6<br>3756<br>8201                                                                                                    | 06fa<br>e797<br>d22f<br>82d1<br>88e1<br>cc50<br>213e<br>c37e<br>c357<br>2702<br>ad38<br>f989<br>5306                                                                                                    | 951c<br>9b09<br>972b<br>266a<br>8223<br>2e91<br>834e<br>ee60<br>0586<br>51ed<br>47be<br>8366<br>092a                                                                                                    | 2d87<br>f25a<br>8e4b<br>d634<br>50b3<br>43ad<br>a8da<br>31c9<br>c401<br>e479<br>5dce<br>371d<br>8648                                                                                                    | 0811<br>1748<br>9dd3<br>794a<br>6f6f<br>ff3f<br>1208<br>f2d8<br>3bea<br>a02b<br>0904<br>8e1e<br>86f7                                                                                                    | ~TM?Qm<br>s.,LZ.H<br>\$).X?./.+.K.<br>*].&j.4yJ<br>.x.J.8cm#P.00<br>>dcc.P.C?<br>L+~E!>.N<br>\$x9~11<br>e,wr.W;<br>dt.L4'.Q.y.+<br>Z.'./8G.]<br>.IM7Vf7<br>.20.S*.H.                                                                                                    |
| 00000510:<br>0000520:<br>0000530:<br>0000540:<br>0000550:<br>0000550:<br>0000580:<br>0000580:<br>0000580:<br>0000550:<br>0000550:<br>0000550:<br>0000550:                                                                                                    | 8d92<br>7384<br>819a<br>8192<br>c578<br>3ec4<br>4c2b<br>edd5<br>652c<br>64cf<br>5afa<br>df49<br>d032<br>0d01                                                                                                    | 7e56<br>2ce8<br>2429<br>b02d<br>0a4a<br>a407<br>7e45<br>2478<br>918a<br>dc74<br>270b<br>b1e6<br>9385<br>0701                                                                                                    | 4d3f<br>9bcb<br>c058<br>2ab6<br>a738<br>6463<br>8e9f<br>398c<br>8777<br>9dac<br>8e2f<br>a64d<br>b430<br>a082                                                                                                    | 516d<br>4c8f<br>3fe2<br>d15d<br>636d<br>63b3<br>c8b1<br>b4e4<br>721e<br>4c34<br>c0f6<br>3756<br>8201<br>0144                                                                                                    | 06fa<br>e797<br>d22f<br>82d1<br>88e1<br>cc50<br>213e<br>c37e<br>c377<br>2702<br>ad38<br>f989<br>5306<br>0482                                                                                                    | 951c<br>9b09<br>972b<br>266a<br>8223<br>2e91<br>834e<br>ee60<br>0586<br>51ed<br>47be<br>8366<br>092a<br>0140                                                                                                    | 2d87<br>f25a<br>8e4b<br>d634<br>50b3<br>43ad<br>a8da<br>31c9<br>c401<br>e479<br>5dce<br>371d<br>8648<br>3082                                                                                                    | 081f<br>1748<br>9dd3<br>794a<br>6f6f<br>ff3f<br>1208<br>f2d8<br>3bea<br>a02b<br>0904<br>8e1e<br>86f7<br>013c                                                                                                    | ~TM?Qm<br>s.,Z.H<br>\$).X?/.+.K<br>*].&j.4yJ<br>.x.J.8cm#P.oo<br>>dccPC.?<br>L+~E!>.N<br>.\$x9~11<br>dtL4'.Qy.+<br>Z.'/8G.]<br>.IM7Vf7<br>.20.S*.H.<br>D@0.<                                                                                                    |
| 00000510:<br>0000520:<br>0000530:<br>0000540:<br>0000550:<br>0000550:<br>0000550:<br>0000520:<br>0000550:<br>0000550:<br>0000550:<br>0000550:<br>0000550:                                                                                                    | 8d92<br>7384<br>819a<br>8102<br>c578<br>3ec4<br>4c2b<br>edd5<br>652c<br>64cf<br>5afa<br>df49<br>d032<br>0d01<br>3082                                                                                                    | 7e56<br>2ce8<br>2429<br>b02d<br>0a4a<br>a407<br>7e45<br>2478<br>918a<br>dc74<br>270b<br>b1e6<br>9385<br>0701<br>0138                                                                                                    | 4d3f<br>9bcb<br>c058<br>2ab6<br>a738<br>6463<br>8e9f<br>398c<br>8777<br>9dac<br>8e2f<br>a64d<br>b430<br>a082<br>060b                                                                                                    | 516d<br>4c8f<br>3fe2<br>d15d<br>636d<br>63b3<br>c8b1<br>b4e4<br>721e<br>4c34<br>c0f6<br>3756<br>8201<br>0144<br>2a86                                                                                                    | 06fa<br>e797<br>d22f<br>82d1<br>88e1<br>cc50<br>213e<br>c37e<br>c357<br>2702<br>ad38<br>f989<br>5306<br>0482<br>4886                                                                                                    | 951c<br>9b09<br>972b<br>266a<br>8223<br>2e91<br>834e<br>ee60<br>0586<br>51ed<br>47be<br>8366<br>092a<br>0140<br>f70d                                                                                                    | 2d87<br>f25a<br>8e4b<br>d634<br>50b3<br>43ad<br>a8da<br>31c9<br>c401<br>e479<br>5dce<br>371d<br>8648<br>3082<br>010c                                                                                                    | 081f<br>1748<br>9dd3<br>794a<br>6f6f<br>ff3f<br>1208<br>f2d8<br>3bea<br>a02b<br>0904<br>8e1e<br>86f7<br>013c<br>0a01                                                                                                    | ~TM?Qm<br>s.,Z.H<br>\$).X?/.+.K<br>*]&j.4yJ<br>.x.J.8cm#P.oo<br>>dccPC?<br>L+~E!>.N<br>.\$x9~11<br>e,wr.W;<br>dtL4'.Qy.+<br>Z.'/8G.]<br>.IM7Vf7<br>.20.S.*.H.<br>D@0<<br>08.*.H.                                                                                                    |
| 00000510:<br>00000520:<br>00000540:<br>00000550:<br>00000560:<br>00000580:<br>00000580:<br>00000540:<br>000005c0:<br>000005c0:<br>000005c0:<br>000005c0:<br>000005c0:                                                                                                    | 8d92<br>7384<br>819a<br>8102<br>c578<br>3ec4<br>4c2b<br>edd5<br>652c<br>64cf<br>5afa<br>df49<br>d032<br>0d01<br>3082                                                                                                    | 7e54<br>2ce8<br>2429<br>b02d<br>0a4a<br>a407<br>7e45<br>2478<br>918a<br>dc74<br>270b<br>b1e6<br>9385<br>0701<br>0138<br>81b4                                                                                                    | 4d3f<br>9bcb<br>c058<br>2ab6<br>a738<br>6463<br>8e9f<br>398c<br>8777<br>9dac<br>8e2f<br>a64d<br>b430<br>a082<br>060b                                                                                                    | 516d<br>4c8f<br>3fe2<br>d15d<br>636d<br>63b3<br>c8b1<br>b4e4<br>721e<br>4c34<br>c0f6<br>3756<br>8201<br>0144<br>2a86<br>b130                                                                                                    | 06fa<br>e797<br>d22f<br>82d1<br>88e1<br>cc50<br>213e<br>c357<br>2702<br>ad38<br>f989<br>5306<br>0482<br>4886                                                                                                    | 951c<br>9b09<br>972b<br>266a<br>8223<br>2e91<br>834e<br>ee60<br>0586<br>51ed<br>47be<br>8366<br>092a<br>0140<br>f70d                                                                                                    | 2d87<br>f25a<br>8e4b<br>d634<br>50b3<br>43ad<br>a8da<br>31c9<br>c401<br>e479<br>5dce<br>371d<br>8648<br>3082<br>010c                                                                                                    | 081f<br>1748<br>9dd3<br>794a<br>6f6f<br>ff3f<br>1208<br>f2d8<br>3bea<br>a02b<br>0904<br>8e1e<br>86f7<br>013C<br>0a01                                                                                                    | ~TM?Qm<br>s.,LZ.H<br>\$).X?./.+.K<br>*].&j.4yJ<br>.x.J.8cm#P.oo<br>>dcc.P.C.?<br>L+~E!>.N<br>.\$x9~11<br>e,wr.W;<br>dt.L4'.Q.y.+<br>Z.'./8G.]<br>.IM7Vf7<br>.20.S.*.H.<br>D@0.<<br>0.8.*.H<br>0.0 * H                                                                                                    |
| 00000510:<br>0000520:<br>0000530:<br>0000540:<br>0000550:<br>0000550:<br>00005580:<br>00000580:<br>00000500:<br>00000500:<br>00000500:<br>00000500:<br>00000500:<br>00000500:<br>00000560:                                                                                                    | 8d92<br>7384<br>819a<br>8102<br>c578<br>3ec4<br>4c2b<br>edd5<br>652c<br>64cf<br>5afa<br>df49<br>d032<br>0d01<br>3082<br>02a0                                                                                                    | 7e54<br>2ce8<br>2429<br>b02da<br>a407<br>7e45<br>2478<br>918a<br>dc74<br>270b<br>b1e6<br>9385<br>0701<br>0138<br>81b4                                                                                                    | 4d3f<br>9bcb<br>c058<br>2ab6<br>a738<br>6463<br>8e9f<br>398c<br>8777<br>9dac<br>8e2f<br>a64d<br>b430<br>a082<br>060b<br>3081                                                                                                    | 5164<br>4c8f<br>3fe2<br>d15d<br>63b3<br>c8b1<br>b4e4<br>721e<br>4c34<br>c0f6<br>3756<br>8201<br>0144<br>2a86<br>b130                                                                                                    | 06fa<br>e797<br>d22f<br>82d1<br>88e1<br>cc50<br>213e<br>c37e<br>c357<br>2702<br>ad38<br>f989<br>5306<br>0482<br>4886<br>1c06                                                                                                    | 951c<br>9b09<br>972b<br>266a<br>8223<br>2e91<br>834e<br>ee60<br>0586<br>51ed<br>47be<br>8366<br>092a<br>0140<br>f70d<br>0a2a                                                                                                    | 2d87<br>f25a<br>8e4b<br>d634<br>50b3<br>43ad<br>a8da<br>31c9<br>c401<br>e479<br>5dce<br>371d<br>8648<br>3082<br>010c<br>8648                                                                                                    | 081f<br>081f<br>1748<br>9dd3<br>794a<br>6f6f<br>ff3f<br>1208<br>f2d8<br>3bea<br>a02b<br>0904<br>8e1e<br>86f7<br>013c<br>0a01<br>86f7<br>2ad                                                                                                    | ~TM?Qm<br>s.,LZ.H<br>\$).X?./.+.K.<br>*].&j.4yJ<br>.x.J.8cm#P.00<br>>dcc.P.C.?<br>L+~E!>.N<br>.\$x9~11<br>e,wr.W;<br>dt.L4'.Q.y.+<br>Z.'/8G.]<br>.IM7Vf7<br>.20.S.*.H.<br>D@0.<<br>08.*.H.<br>0.0*.H.                                                                                                    |
| 00000510:<br>0000520:<br>0000530:<br>0000540:<br>0000550:<br>0000550:<br>0000550:<br>0000520:<br>0000520:<br>0000520:<br>0000550:<br>0000550:<br>0000550:<br>0000550:<br>0000550:<br>0000550:<br>0000550:                                                                                                    | 8d92<br>7384<br>819a<br>8102<br>c578<br>3ec4<br>4c2b<br>edd5<br>652c<br>64cf<br>5afa<br>df49<br>d032<br>0d01<br>3082<br>02a0<br>0d01                                                                                                    | 7e54<br>2ce8<br>2429<br>b02d<br>0a4a<br>a407<br>7e45<br>2478<br>918a<br>dc74<br>270b<br>b1e6<br>9385<br>0701<br>0138<br>81b4<br>0c01                                                                                                    | 4d3f<br>9bcb<br>c058<br>2ab6<br>a738<br>6463<br>8e9f<br>398c<br>8777<br>9dac<br>8e2f<br>a64d<br>b430<br>a082<br>060b<br>3081<br>0330                                                                                                    | 516d<br>4c8f<br>3fe2<br>d15d<br>636d<br>63b3<br>c8b1<br>b4e4<br>721e<br>4c34<br>c0f6<br>3756<br>8201<br>0144<br>2a86<br>b130<br>0e04                                                                                                    | 06fa<br>e797<br>d22f<br>82d1<br>88e1<br>cc50<br>213e<br>c37e<br>c357<br>2702<br>ad38<br>f989<br>5306<br>0482<br>4886<br>1c06<br>08a9                                                                                                    | 951c<br>9b09<br>972b<br>266a<br>8223<br>2e91<br>834e<br>ee60<br>0586<br>51ed<br>47be<br>8366<br>092a<br>0140<br>f70d<br>0a2a<br>76e9                                                                                                    | 2d87<br>f25a<br>8e4b<br>d634<br>50b3<br>43ad<br>a8da<br>31c9<br>c401<br>e479<br>5dce<br>371d<br>8648<br>3082<br>010c<br>8648<br>4734                                                                                                    | 081f<br>081f<br>1748<br>9dd3<br>794a<br>6f6f<br>ff3f<br>1208<br>f2d8<br>3bea<br>a02b<br>0904<br>8e1e<br>86f7<br>013c<br>0a01<br>86f7<br>71db                                                                                                    | ~TM?Qm<br>s.,Z.H<br>\$).X?/.+.K<br>*].&j.4yJ<br>.x.J.8cm#P.oo<br>>dcc.PC.?<br>L+~E!>.N<br>.\$x9~11<br>e,wr.W;<br>dt.L4'.Qy.+<br>Z.'/.8G.]<br>.IM7Vf7<br>.20.S.*.H<br>D@0<<br>08.*.H<br>0.0*.H.<br>0V.64q.                                                                                                    |
| 00000510:<br>00000520:<br>0000530:<br>0000550:<br>0000550:<br>00000560:<br>00000500:<br>00000500:<br>000005c0:<br>000005c0:<br>000005c0:<br>000005c0:<br>000005c0:<br>000005c0:<br>000005c0:<br>000005c0:<br>000005c0:<br>000005c0:<br>000005c0:<br>000005c0:                                                                                                    | 8d92<br>7384<br>819a<br>8102<br>c578<br>3ec4<br>4c2b<br>edd5<br>652c<br>64cf<br>5afa<br>df49<br>d032<br>0d01<br>3082<br>02a0<br>0d01<br>ae02                                                                                                    | 7e54<br>2ce8<br>2429<br>b02d<br>0a4a<br>a407<br>7e45<br>2478<br>918a<br>dc74<br>270b<br>b1e6<br>9385<br>0701<br>0138<br>81b4<br>0c01<br>0208                                                                                                    | 4d3f<br>9c058<br>2ab6<br>a738<br>6463<br>8e9f<br>398c<br>8777<br>9dac<br>8e2f<br>a64d<br>b430<br>a082<br>060b<br>3081<br>0330<br>0004                                                                                                    | 516d<br>4c8f<br>3fe2<br>d15d<br>636d<br>63b3<br>c8b1<br>b4e4<br>721e<br>4c34<br>c0f6<br>3756<br>8201<br>0144<br>2a86<br>b130<br>0e04<br>8190                                                                                                    | 06fa<br>e797<br>d22f<br>82d1<br>88e1<br>cc50<br>213e<br>c37e<br>c357<br>2702<br>ad38<br>f989<br>5306<br>0482<br>4886<br>0482<br>4886<br>1c06<br>08a9<br>0a93                                                                                                    | 951c<br>9b09<br>266a<br>8223<br>2e91<br>834e<br>ee60<br>0586<br>51ed<br>47be<br>8366<br>092a<br>0140<br>6700<br>f700<br>6a2a<br>9edf                                                                                                    | 2d87<br>f25a<br>8e4b<br>d634<br>50b3<br>43ad<br>a8da<br>31c9<br>c401<br>e479<br>5dce<br>371d<br>8648<br>3082<br>010c<br>8648<br>4734<br>f2b0                                                                                                 | 081f<br>1748<br>9dd3<br>794a<br>6f6f<br>ff3f<br>1208<br>f2d8<br>3bea<br>a02b<br>0904<br>8e1e<br>86f7<br>013c<br>0a01<br>86f7<br>71db<br>379b                                                                                                    | ~TM?Qm<br>s.,Z.H<br>\$).X?/.+.K<br>*]&j.4yJ<br>.x.J.8cm#P.00<br>>dccPC?<br>L+~E!>.N<br>.\$x9~11<br>e,wr.W;<br>dtL4'.Q.y.+<br>Z.'/8G.]<br>.IM7Vf7<br>.20.S.*.H.<br>D@0.<<br>0.8.*.H.<br>0                                                                                                    |
| 00000510:<br>0000520:<br>0000530:<br>0000540:<br>0000550:<br>0000550:<br>0000580:<br>0000580:<br>00000500:<br>00000500:<br>00000500:<br>00000500:<br>00000500:<br>00000560:<br>00000610:<br>00000620:<br>00000620:                                                                                                    | 8d92<br>7384<br>819a<br>8102<br>c578<br>3ec4<br>4c2b<br>edd5<br>652c<br>64cf<br>5afa<br>df49<br>d032<br>0d01<br>3082<br>02a0<br>0d01<br>ae02<br>de62                                                                                                    | 7e54<br>2ce8<br>2429<br>b02d<br>0a4a<br>a407<br>7e45<br>2478<br>918a<br>dc74<br>270b<br>b1e6<br>9385<br>0701<br>0138<br>81b4<br>0c01<br>2620<br>82fa2                                                                                                    | 4d3f<br>9bcb<br>2ab6<br>a738<br>6463<br>8e9f<br>398c<br>8777<br>9dac<br>8e2f<br>a64d<br>b430<br>a082<br>060b<br>3081<br>0330<br>0004<br>d828                                                                                                    | 516d<br>4c8f<br>3fe2<br>d15d<br>636d<br>63b3<br>c8b1<br>b4e4<br>721e<br>4c34<br>c0f6<br>3756<br>8201<br>0144<br>2a86<br>b130<br>0e04<br>8190<br>ab80                                                                                                    | 06fa<br>e797<br>d22f<br>82d1<br>88e1<br>cc50<br>213e<br>c37e<br>c357<br>2702<br>ad38<br>f989<br>5306<br>0482<br>4886<br>1c06<br>08a9<br>0a93<br>1ce2                                                                                                    | 951c<br>9b09<br>972b<br>266a<br>8223<br>2e91<br>834e<br>ee60<br>0586<br>51ed<br>47be<br>8366<br>092a<br>0140<br>f70d<br>0a2a<br>76e9<br>9edf<br>cfa2                                                                                                    | 2d87<br>f25a<br>d634<br>50b3<br>43ad<br>a8da<br>31c9<br>c401<br>e479<br>5dce<br>371d<br>8648<br>3082<br>010c<br>8648<br>4734<br>f2b0<br>bcbc                                                                                                 | 081f<br>1748<br>9dd3<br>794a<br>6f6f<br>ff3f<br>1208<br>f2d8<br>3bea<br>a02b<br>0904<br>8e1e<br>86f7<br>013c<br>0a01<br>86f7<br>71db<br>379b<br>06c3                                                                                                    | ~TM?Qm<br>s.,LZ.H<br>\$).X?./.+.K<br>*.].&j.4yJ<br>.x.J.8cm#P.oo<br>>dccPC.?<br>L+~E!>.N<br>.\$x9~11<br>e,wr.W;<br>dtL4'.Q.y.+<br>Z.'./8G.]<br>.IM7Vf7<br>.20.S.*.H.<br>D@0.<<br>0.8.*.H.<br>0.0*.H.<br>0                                                                                                    |
| 00000510:<br>0000520:<br>0000530:<br>0000540:<br>0000550:<br>0000550:<br>0000580:<br>0000580:<br>0000550:<br>0000550:<br>00000500:<br>00000500:<br>00000500:<br>00000500:<br>00000500:<br>00000500:<br>00000500:<br>00000500:<br>00000600:<br>00000610:<br>00000620:                                                                                                    | 8d92<br>7384<br>819a<br>8102<br>c578<br>3ec4<br>4c2b<br>ed55<br>652cf<br>642cf<br>5afa<br>df49<br>d032<br>0d01<br>3082<br>02a0<br>0d01<br>ae02<br>de62                                                                                                    | 7e54<br>2ce8<br>2429<br>b02d<br>0a4a<br>a407<br>7e45<br>2478<br>918a<br>dc74<br>270b<br>b1e6<br>9385<br>0701<br>0138<br>81b4<br>0c01<br>0208<br>2fa24                                                                                                    | 4d3f<br>4d3f<br>9bcb<br>2ab6<br>a738<br>2ab6<br>a738<br>6463<br>8e9f<br>398c<br>8777<br>9d2f<br>a646<br>a082<br>060b<br>3081<br>0330<br>0824<br>d822<br>060b                                                                                                    | 516d<br>4c8f<br>3fe2<br>d15d<br>636d<br>63b3<br>c8b1<br>b4e4<br>721e<br>4c34<br>c0f6<br>3756<br>8201<br>0144<br>2a86<br>b130<br>0e04<br>8190<br>ab80                                                                                                    | 06fa<br>e797<br>d22f<br>82d1<br>88e1<br>cc50<br>213e<br>c37e<br>c37e<br>c37e<br>c37e<br>c37e<br>c37e<br>c37e<br>c3                                                                                                    | 951c<br>9502<br>9509<br>972b<br>266a<br>8223<br>2e91<br>834e<br>ee60<br>0586<br>51ed<br>47be<br>8366<br>51ed<br>47be<br>8366<br>92a<br>0140<br>f70d<br>0a2a<br>76e9<br>9edf<br>cfad                                                                                                    | 2d87<br>f25a<br>8e4b<br>d634<br>50b3<br>43ad<br>a8da<br>31c9<br>c401<br>e479<br>5dce<br>371d<br>8648<br>3082<br>010c<br>8648<br>4734<br>f2b0<br>bcbc                                                                                         | 0811<br>0811<br>1748<br>9dd3<br>794a<br>6f6f<br>ff3f<br>1208<br>f2d8<br>3bea<br>a02b<br>0904<br>8e1e<br>86f7<br>013c<br>0a01<br>86f7<br>71db<br>379b<br>06c5<br>3156<br>31566<br>31566<br>3156<br>3156<br>31566<br>31566<br>31566<br>31566<br>31566<br>3156      | ~TM?Qm<br>s.,Z.H<br>\$).X?/.+.K<br>*).X?/.+.K<br>*.].&j.4yJ<br>x.J.8cm#P.00<br>>dcc.PC.?<br>L+~E!>.N<br>\$x9~1<br>e,wr.W;<br>d.tt.L4'.Q.y.+<br>Z.'/.8G.]<br>.IM7Vf7<br>.20.S.*.H<br>D@0.<<br>0.8.*.H<br>0.0*.H<br>0v.64q.<br>7.<br>.b/(                                                                                                    |
| 00000510:<br>0000520:<br>0000540:<br>0000550:<br>0000560:<br>0000560:<br>0000550:<br>0000550:<br>0000550:<br>0000550:<br>0000550:<br>0000550:<br>00000560:<br>00000560:<br>00000560:<br>00000610:<br>0000610:<br>0000630:<br>0000630:                                                                                                    | 8d92<br>7384<br>819a<br>8102<br>c578<br>3ec4<br>4c2b<br>edd5<br>652c<br>64cf<br>5afa<br>df49<br>d032<br>0d01<br>3082<br>02a0<br>0d01<br>ae02<br>de62<br>ec22                                                                                                    | 7e54<br>2ce8<br>2429<br>b02d<br>0a4a<br>a407<br>7e45<br>2478<br>918a<br>dc74<br>270b<br>b1e6<br>9385<br>0701<br>0138<br>81b4<br>0c01<br>0208<br>2fa2<br>48e4                                                                                             | 4d3f<br>4d3f<br>c058<br>2ab6<br>a738<br>6463<br>8e9f<br>398c<br>8777<br>9dac<br>8e2f<br>a64d<br>b430<br>a082<br>060b<br>3081<br>0330<br>0004<br>d828<br>227e                                                                                                    | 516d<br>4c8f<br>3fe2<br>d15d<br>636d<br>63b3<br>c8b1<br>b4e4<br>721e<br>4c34<br>c0f6<br>3756<br>8201<br>0144<br>2a86<br>b130<br>0e04<br>8190<br>ab80<br>42a0                                                                                                    | 06fa<br>e797<br>d22f<br>82d1<br>88e1<br>cc50<br>213e<br>c37e<br>c357<br>2702<br>ad38<br>f989<br>5306<br>0482<br>4886<br>1c06<br>08a9<br>0a93<br>1ce2<br>a63a                                                                                                    | 951c<br>9b09<br>266a<br>8223<br>2e91<br>834e<br>ee60<br>0586<br>51ed<br>47be<br>8366<br>092a<br>0140<br>692a<br>0140<br>692a<br>76e9<br>9edf<br>cfa2<br>a3dd                                                                                                    | 2d87<br>f25a<br>8e4b<br>d634<br>50b3<br>43ad<br>a8da<br>31c9<br>c401<br>e479<br>5dce<br>371d<br>8648<br>3082<br>010c<br>8648<br>4734<br>f2b0<br>bcbc<br>fc94                                                                                 | 081f<br>081f<br>1748<br>9dd3<br>794a<br>6f6f<br>ff3f<br>1208<br>f2d8<br>3bea<br>a02b<br>0904<br>8e1e<br>86f7<br>013c<br>0a01<br>86f7<br>71db<br>379b<br>06c3<br>21fd                                                                                                    | ~TM?Qm<br>s.,Z.H<br>\$).X?/.+.K<br>*].&j.4yJ<br>.x.J.8cm#P.oo<br>>dccPC.?<br>L+~E!>.N<br>.\$x9~11<br>e,wr.W;<br>dtL4'.Qy.+<br>Z.'/8G.]<br>.IM7Vf7<br>.20.S.*.H<br>D@0.<<br>08.*.H<br>0<br>0                                                                                                    |
| 00000510:<br>00000520:<br>0000530:<br>0000550:<br>0000550:<br>0000550:<br>0000550:<br>0000520:<br>0000520:<br>0000520:<br>0000520:<br>0000550:<br>0000550:<br>00000500:<br>00000500:<br>00000500:<br>00000500:<br>00000610:<br>00000620:<br>00000630:<br>00000640:                                                                                                    | 8d92<br>7384<br>819a<br>8102<br>c578<br>3ec4<br>4c2b<br>edd5<br>652c<br>64cf<br>5afa<br>df49<br>d032<br>0d01<br>ae02<br>de62<br>ec22<br>5c57                                                                                                    | 7e54<br>2ce8<br>2429<br>b02d<br>0a4a<br>a407<br>7e45<br>2478<br>918a<br>dc74<br>270b<br>b1e6<br>9385<br>0701<br>0138<br>81b4<br>0c01<br>0208<br>2fa2<br>48e4<br>41ee                                                                                     | 4d3f<br>9bc58<br>2ab6<br>a738<br>6463<br>8e9f<br>398c<br>8777<br>9dac<br>8e2f<br>a64d<br>b430<br>a082b<br>3081<br>0004<br>d828<br>227e<br>f82b                                                                                                    | 516d<br>4c8f<br>3fe2<br>d15d<br>636d<br>63b3<br>c8b1<br>b4e4<br>721e<br>4c34<br>c0f6<br>3756<br>8201<br>0144<br>2a86<br>b130<br>0e04<br>8190<br>ab80<br>42a0<br>d035                                                                                                    | 06fa<br>e797<br>d22f<br>82d1<br>88e1<br>cc50<br>213e<br>c37e<br>c357<br>2702<br>ad38<br>f989<br>5306<br>0482<br>4886<br>1c06<br>08a9<br>0a93<br>1ce2<br>a63a<br>72b1                                                                                                    | 951c<br>9b09<br>972b<br>266a<br>8223<br>2e91<br>834e<br>ee60<br>0586<br>51ed<br>47be<br>8366<br>092a<br>0140<br>f70d<br>0a2a<br>9edf<br>cfa2<br>a3dd<br>551a                                                                                                    | 2d87<br>f25a<br>8e4b<br>d634<br>50b3<br>43ad<br>a8da<br>31c9<br>c401<br>e479<br>5dce<br>371d<br>8648<br>3082<br>010c<br>8648<br>4734<br>f2b0<br>bcbc<br>fc94<br>2713                                                                         | 081f<br>081f<br>1748<br>9dd3<br>794a<br>6f6f<br>ff3f<br>1208<br>f2d8<br>3bea<br>a02b<br>0904<br>8e1e<br>86f7<br>013c<br>0a01<br>86f7<br>71db<br>379b<br>06c3<br>21fd<br>ec9c                                                                                                    | ~TM?Qm<br>s.,LZ.H<br>\$).X?./.+.K<br>*].&j.4yJ<br>.x.J.8cm#P.oo<br>>dcc.P.C.?<br>L+~E!>.N<br>.\$x9~11<br>e,wr.W;<br>dtL4'.Q.y.+<br>Z.'./8G.]<br>.IM7Vf7<br>.20.S.*.H.<br>D@0.<<br>0.8.*.H.<br>0v.G4q.<br>7.<br>.b/(7.<br>.WA.+.5r.U.'                                                                                                    |
| 00000510:<br>0000520:<br>0000530:<br>0000540:<br>0000550:<br>0000550:<br>0000580:<br>0000580:<br>0000500:<br>0000500:<br>0000500:<br>0000500:<br>0000500:<br>00000500:<br>00000500:<br>0000620:<br>0000620:<br>0000630:<br>0000640:<br>0000650:<br>0000660:                                                                                                    | 8d92<br>7384<br>819a<br>8102<br>c578<br>3ec4<br>4c2b<br>ed55<br>652c<br>64ccf<br>5afa<br>df49<br>d032<br>0d01<br>3082<br>02a0<br>0d01<br>ae02<br>ec22<br>5c57<br>ade8                                                                                                    | 7e54<br>2ce8<br>2429<br>b02d<br>0a4a<br>a407<br>7e45<br>2478<br>918a<br>dc74<br>270b<br>b1e6<br>9385<br>0701<br>0138<br>81b4<br>0c01<br>0208<br>2fa2<br>48e4<br>41ee<br>4cd8                                                                             | 4d3f<br>4d3f<br>c058<br>2ab6<br>a738<br>6463<br>8e9f<br>398c<br>8777<br>9dac<br>8e2f<br>89dac<br>8e2d<br>b430<br>a082<br>060b<br>3081<br>0330<br>0004<br>d828<br>227b<br>7b18                                                                                                    | 516d<br>4c8f<br>3fe2<br>d15d<br>636d<br>63b3<br>c8b1<br>b4e4<br>721e<br>4c34<br>c0f6<br>8201<br>0144<br>2a86<br>b130<br>0e04<br>8190<br>ab80<br>42a0<br>d035<br>eeb6                                                                                                    | 0642<br>0647<br>0227<br>82d1<br>82d1<br>82d1<br>82d1<br>82d1<br>213e<br>c37e<br>c37e<br>c377<br>2702<br>ad389<br>5306<br>0482<br>4886<br>1c06<br>08a9<br>0a93<br>1cc2a<br>a63a<br>22b1<br>2633<br>22b1<br>2632<br>2752<br>2702<br>2752<br>2702<br>2752<br>2702<br>2752<br>275                                                                                                    | 951c<br>950c<br>950c<br>972b<br>266a<br>8223<br>2e91<br>834e<br>ee60<br>0586<br>51ed<br>8366<br>092a<br>0140<br>f70d<br>0a2a<br>76e9<br>9edf<br>cfa2<br>a3dd<br>551a<br>48ec                                                                                                    | 2d87<br>f25a<br>8e4b<br>d634<br>50b3<br>43ad<br>a8da<br>31c9<br>c401<br>e479<br>5dce<br>8648<br>3082<br>010c<br>8648<br>4734<br>f2b0<br>bcbc<br>fc94<br>2713<br>aa09                                                                         | 0811<br>0811<br>1748<br>9dd3<br>794a<br>6f6f<br>ff3f<br>1208<br>f2d8<br>3bea<br>a02b<br>0904<br>8e1e<br>86f7<br>013c<br>0a01<br>86f7<br>71db<br>379b<br>06c3<br>21fd<br>ec9c<br>2d6a                                                                                                    | ~TM?Qm<br>s.,Z.H<br>\$).X?/.+.K<br>*).&j.4yJ<br>x.J.8cm#P.00<br>>dccPC.?<br>L+~E!>.N<br>.\$x9~11<br>e,wr.W;<br>dtL4'.Qy.+<br>Z.'/8G.]<br>IM7Vf7<br>.20.S.*.H<br>0@0.<<br>0.8.*.H<br>0<br>0                                                                                                    |
| 00000510:<br>0000520:<br>0000530:<br>0000540:<br>0000550:<br>0000550:<br>0000550:<br>0000590:<br>0000550:<br>0000550:<br>00000500:<br>00000500:<br>000005f0:<br>000005f0:<br>00000610:<br>00000610:<br>00000610:<br>00000640:<br>00000650:<br>00000650:<br>00000650:<br>00000650:                                                                                                    | 8d92<br>7384<br>819a<br>8102<br>c578<br>3ec4<br>4c2b<br>edd5<br>652cf<br>64cf<br>64cf<br>64cf<br>0d01<br>3082<br>0d01<br>ae02<br>de62<br>ec22<br>5c57<br>ade8<br>34f8                                                                                                    | 7e54<br>2ce8<br>2429<br>b02d<br>0a4a<br>a407<br>7e45<br>2478<br>918a<br>dc74<br>270b<br>b1e6<br>9385<br>0701<br>0138<br>81b4<br>0c01<br>0208<br>2fa2<br>48e4<br>41ee<br>4cd8<br>25b2                                                                     | 4d3f<br>4d3f<br>c058<br>2ab6<br>a738<br>6463<br>8e9f<br>398c<br>8e2f<br>a6463<br>8e2f<br>a6463<br>b430<br>a082<br>060b<br>3081<br>0330<br>0004<br>d828<br>227e<br>f82b<br>7b1a                                                                                                    | 516d<br>4c8f<br>3fe2<br>d15d<br>636d<br>63b3<br>c8b1<br>b4e4<br>721e<br>4c34<br>c0f6<br>3756<br>8201<br>0144<br>2a86<br>b130<br>0e04<br>8190<br>ab80<br>42a0<br>d035<br>eeb6<br>515b                                                                                                    | 06fa<br>e797<br>d22f<br>82d1<br>88e1<br>cc50<br>213e<br>c37e<br>c357<br>2702<br>ad38<br>f989<br>60482<br>4886<br>1c06<br>08a9<br>0a93<br>1ce2<br>a63a<br>72b1<br>e207                                                                                                    | 951c<br>950c<br>950c<br>9609<br>972b<br>266a<br>8223<br>2e91<br>834e<br>ee60<br>0586<br>51ed<br>47be<br>8366<br>092a<br>602a<br>602a<br>76e9<br>9edf<br>cfa2<br>a3dd<br>551a<br>88e0                                                                                                    | 2d87<br>f25a<br>8e4b<br>d634<br>50b3<br>43ad<br>a8da<br>31c9<br>c401<br>e479<br>5dce<br>371d<br>8648<br>4734<br>f2b0<br>bcbc<br>fc94<br>2713<br>aa09<br>056f                                                                                 | 081f<br>081f<br>1748<br>9dd3<br>794a<br>6f6f<br>ff3f<br>1208<br>f2d8<br>3bea<br>a02b<br>0904<br>8e1e<br>86f7<br>013c<br>0a01<br>86f7<br>71db<br>379b<br>06c3<br>21fd<br>ec9c<br>2d6a<br>91fd                                                                                                    | ~TM?Qm<br>s.,Z.H<br>\$).X?/.+.K<br>*].&j.4yJ<br>x.J.8cm#P.oo<br>>dcc.PC.?<br>L+~E!>.N<br>.\$x9~11<br>e,wr.W;<br>dt.L4'.Q.y.+<br>Z.'/.86.]<br>.IM7Vf7<br>.20.S.*.H<br>D@0<<br>08.*.H<br>00<br>                                                                                                    |
| 00000510:<br>00000520:<br>0000540:<br>0000550:<br>0000560:<br>0000560:<br>0000550:<br>0000550:<br>0000550:<br>00000500:<br>00000500:<br>00000500:<br>00000500:<br>00000500:<br>00000610:<br>00000610:<br>00000620:<br>00000630:<br>00000630:<br>00000640:<br>00000650:<br>00000650:<br>00000670:                                                                                                    | 8d92<br>7384<br>819a<br>8102<br>c578<br>3ec4<br>4c2b<br>edd5<br>652c<br>64cf<br>5afa<br>df49<br>d032<br>0d01<br>a082<br>0d01<br>a082<br>ec22<br>5c57<br>ade8<br>34f8                                                                                                    | 7e54<br>2ce8<br>2429<br>b02d<br>0a4a<br>a407<br>7e45<br>2478<br>918a<br>dc74<br>270b<br>b166<br>9385<br>0701<br>0138<br>81b4<br>0c01<br>0208<br>2fa2<br>48e4<br>41ee<br>4cd8<br>c3b2                                                                     | 4d3f<br>9c058<br>2ab6<br>a738<br>6463<br>8e9f<br>398c<br>8e2f<br>a646<br>b430<br>a082<br>a060b<br>3081<br>0330<br>0004<br>d828<br>227e<br>f82b<br>7b18<br>baaaa                                                                                                    | 516d<br>4c8f<br>3fe2<br>d15d<br>636d<br>63b3<br>c8b1<br>b4e4<br>721e<br>4c34<br>c0f6<br>3756<br>8201<br>0144<br>2a86<br>b130<br>0e04<br>8190<br>ab80<br>42a0<br>d035<br>eeb6<br>515b                                                                                                    | 06fa<br>e797<br>d22f<br>82d1<br>88e1<br>cc50<br>213e<br>c37e<br>c357<br>2702<br>ad38<br>f989<br>5306<br>0482<br>4886<br>1c06<br>08a9<br>0a93<br>1ce2<br>a63a<br>72b1<br>e217<br>e207                                                                                                    | 951c<br>99b09<br>266a<br>8223<br>2e91<br>834e<br>ee60<br>0586<br>51ed<br>47be<br>8366<br>092a<br>0140<br>0a2a<br>76e9<br>9edf<br>cfa2<br>a3dd<br>551a<br>48ec<br>8062<br>2014<br>8362<br>8022<br>8022<br>8022<br>8022<br>8022<br>8022<br>8022<br>80                                                                                                    | 2d87<br>f25a<br>8e4b<br>d634<br>50b3<br>43ad<br>a8da<br>31c9<br>c401<br>e479<br>5dce<br>371d<br>8648<br>3082<br>8648<br>4734<br>f2b0<br>bcbc<br>fc94<br>2713<br>aa09<br>056b                                                                 | 081f<br>081f<br>1748<br>9dd3<br>794a<br>6f6f<br>ff3f<br>1208<br>f2d8<br>3bea<br>a02b<br>0904<br>8e1e<br>86f7<br>013c<br>0a01<br>86f7<br>71db<br>379b<br>06c3<br>21fd<br>ec9c<br>2d6a<br>91fd<br>ec9c                                                                                                    | ~TM?Qm<br>s.,LZ.H<br>\$).X?./.+.K<br>*.].&j.4yJ<br>.x.J.8cm#P.oo<br>>dcc.P.C.?<br>L+~E!>.N<br>.\$x9~11<br>e,wr.W;<br>dtL4'.Q.y.+<br>Z'./.8G.]<br>.1M7V.f7<br>.20.S.*.H<br>0@0<<br>0.8.*.H<br>0<br>0.8.*.H<br>0<br>b/(                                                                                                    |
| 00000510:<br>0000520:<br>0000530:<br>0000540:<br>0000550:<br>0000550:<br>0000550:<br>0000550:<br>0000550:<br>0000500:<br>0000500:<br>0000500:<br>0000500:<br>00000500:<br>0000610:<br>0000610:<br>0000610:<br>0000610:<br>0000650:<br>0000650:<br>0000650:<br>0000660:<br>0000660:<br>0000660:                                                                                                    | 8d92<br>7384<br>819a<br>8102<br>c578<br>3ec4<br>4c2b<br>ed55<br>652c<br>64cf<br>5afa<br>df49<br>d032<br>0d01<br>3082<br>02a0<br>0d01<br>ae02<br>de62<br>25c57<br>ade8<br>34f8<br>9997                                                                                                    | 7e54<br>2ce8<br>2429<br>b02d<br>0a4a<br>a407<br>7e45<br>2478<br>918a<br>dc74<br>270b<br>b1e6<br>9385<br>0701<br>0138<br>81b4<br>0c01<br>0208<br>2fa2<br>48e4<br>41ee<br>4cd8<br>c3b2<br>acb3                                                             | 4d3f<br>9bc8<br>2ab6<br>a738<br>6463<br>8e9f<br>398c<br>8777<br>9dac<br>8e2f<br>a64d<br>b430<br>a082<br>060b1<br>0304<br>d828<br>227e<br>f82b<br>7b18<br>baaa<br>adf0                                                                                                    | 516d<br>4c8f<br>3fe2<br>d15d<br>636d<br>63b3<br>c8b1<br>b4e4<br>721e<br>4c34<br>c0f6<br>3756<br>8201<br>0144<br>2a86<br>b130<br>0e04<br>8190<br>ab80<br>42a0<br>d035<br>eeb6<br>515b<br>9ab8                                                                                                    | 06fa<br>e797<br>d22f<br>82d1<br>88e1<br>cc50<br>213e<br>c37e<br>c357<br>2702<br>ad38<br>f989<br>5306<br>0482<br>4886<br>1c06<br>8a9<br>31ce2<br>a63a<br>72b1<br>e217<br>ee07<br>9208                                                                                                    | 951c<br>9b09<br>972b<br>266a<br>8223<br>2e91<br>834e<br>ee60<br>0586<br>51ed<br>47be<br>8366<br>092a<br>0140<br>f70d<br>0a2a<br>96df<br>cfa2<br>a3dd<br>551a<br>48ec<br>80e0<br>87c3                                                                                                    | 2d87<br>f25a<br>f25a<br>d634<br>50b3<br>43ad<br>a8da<br>31c9<br>c401<br>e479<br>5dce<br>371d<br>8648<br>3082<br>010c<br>8648<br>3082<br>010c<br>8648<br>4734<br>f2b0<br>bcbc<br>fc94<br>2713<br>aa09<br>056f<br>e50b                         | 0811<br>0811<br>1748<br>9dd3<br>794a<br>6f6f<br>ff3f<br>1208<br>f2d8<br>3bea<br>a02b<br>0904<br>8e1e<br>86f7<br>013c<br>0a01<br>86f7<br>71db<br>379b<br>06c3<br>21fd<br>ec9c<br>2d6a<br>91fd<br>ec9c                                                                                                    | ~TM?Qm<br>s.,LZ.H<br>\$).X?./.+.K<br>*.].&j.4yJ<br>.x.J.8cm#P.oo<br>>dcc.P.C.?<br>L+~E!>.N<br>.\$x9~11<br>e,wr.W;<br>dtL4'.Q.y.+<br>Z.'./8G.]<br>IM7Vf7<br>.20.S.*.H.<br>D@0.<<br>0.8.*.H.<br>0v.G4q.<br>7.<br>.b/(7.<br>.b/(7.<br>.WA.+.5r.U.'<br>.L.{j<br>49                                                                               |
| 00000510:<br>0000520:<br>0000530:<br>0000540:<br>0000550:<br>0000550:<br>0000580:<br>0000590:<br>0000520:<br>0000520:<br>0000520:<br>0000550:<br>0000050:<br>0000050:<br>0000050:<br>0000620:<br>0000630:<br>0000640:<br>0000650:<br>0000650:<br>0000650:<br>0000650:<br>0000650:<br>0000650:<br>0000650:                                                                                                    | 8d92<br>7384<br>819a<br>8102<br>c578<br>3ec4<br>4c2b<br>ed55<br>652cf<br>642cf<br>642cf<br>64c4<br>0d01<br>3082<br>02a0<br>0d01<br>ae02<br>de62<br>ec22<br>5c57<br>ade8<br>9997<br>5842                                                                                                    | 7e54<br>2ce8<br>2429<br>b02d<br>0a4a<br>a407<br>7e45<br>2478<br>918a<br>dc74<br>270b<br>51e6<br>9385<br>0701<br>0138<br>81b4<br>0c01<br>0208<br>2fa2<br>48e4<br>41ee<br>4cd8<br>c3b2<br>acb3<br>3061                                                     | 4d3f<br>4d3f<br>c058<br>2ab6<br>a738<br>6463<br>8e9f<br>398c<br>8777<br>9d2f<br>a646<br>a082<br>060b<br>3081<br>0330<br>0004<br>d828<br>227e<br>f82b<br>baaa<br>adf0<br>024b                                                                                                    | 516d<br>4c8f<br>3fe2<br>d15d<br>636d<br>63b3<br>c8b1<br>b4e4<br>721e<br>4c3f<br>63c8<br>5756<br>8201<br>0144<br>2a86<br>b130<br>0e04<br>8190<br>ab80<br>42a0<br>d035<br>eeb6<br>515b<br>9ab8<br>72ae                                                                                                    | 0642<br>0647<br>e797<br>d22f<br>82d1<br>88e1<br>cc50<br>213e<br>c37e<br>c37e<br>c37e<br>c37e<br>c37e<br>c37e<br>c37e<br>c3                                                                                                    | 951c<br>9502<br>9609<br>972b<br>266a<br>8223<br>2e91<br>834e<br>ee60<br>0586<br>51ed<br>47be<br>8366<br>51ed<br>47be<br>8366<br>92a<br>0140<br>f70d<br>0a2a<br>76e9<br>9edf<br>cfa2<br>a3dd<br>551a<br>88e0<br>8551a<br>559e<br>87c3<br>5b9e                                                                                                    | 2d87<br>f25a<br>8e4b<br>d634<br>50b3<br>43ad<br>a8da<br>31c9<br>c401<br>e479<br>5dce<br>371d<br>8648<br>3082<br>010c<br>8648<br>4734<br>f2b0<br>bcbc<br>fc94<br>2713<br>aa09<br>056f<br>e50b<br>984b                                         | 0811<br>0811<br>1748<br>9dd3<br>794a<br>6f6f<br>ff3f<br>1208<br>f2d8<br>3bea<br>a02b<br>0904<br>8e1e<br>86f7<br>013c<br>0a01<br>86f7<br>71db<br>379b<br>06c3<br>21fd<br>ec9c<br>2d6a<br>91fd<br>ec39<br>81a2                                                                                                    | ~TM?Qm<br>s.,Z.H<br>\$).X?/.+.K<br>*).X?/.+.K<br>*.].&j.4yJ<br>x.J.8cm#P.00<br>>dcc.PC.?<br>L+~E!>.N<br>.\$x9~11<br>e,wr.W;<br>d.t.L4'.Q.y.+<br>Z.'/.8G.]<br>.IM7Vf7<br>.20S.*.H<br>0@0.<<br>0.8.*.H<br>0@0.<<br>0.8.*.H<br>0<br>                                                                                                    |
| 00000510:<br>0000520:<br>0000540:<br>0000550:<br>0000550:<br>0000550:<br>0000550:<br>0000520:<br>0000520:<br>0000520:<br>0000550:<br>00000500:<br>00000500:<br>00000500:<br>00000600:<br>00000610:<br>00000610:<br>00000620:<br>00000650:<br>00000650:<br>00000670:<br>00000600:<br>00000600:                                                                                                    | 8d92<br>7384<br>819a<br>8102<br>c578<br>3ec4<br>4c2b<br>edd5<br>652c<br>64cfa<br>df49<br>d032<br>0d01<br>3082<br>02a0<br>0d01<br>ae02<br>de62<br>ec22<br>5c57<br>ade8<br>34f8<br>3997<br>5842<br>d148                                                                                                    | 7e54<br>2ce8<br>2429<br>b02d<br>0a4a<br>a407<br>7e45<br>2478<br>918a<br>dc74<br>270b<br>b1e6<br>9385<br>0701<br>0208<br>2fa2<br>48e4<br>41ee<br>4cd8<br>c3b2<br>acb3<br>3061<br>a155                                                                     | 4d3f<br>4d3f<br>c058<br>2ab6<br>a738<br>6463<br>8e9f<br>398c<br>8e2f<br>a6463<br>8e2f<br>a6464<br>b430<br>a082<br>060b<br>3081<br>0330<br>0004<br>d828<br>227e<br>f82b<br>7b18<br>baaa<br>adf0<br>024b<br>196f                                                                                                    | 516d<br>4c8f<br>3fe2<br>d15d<br>636d<br>63b3<br>c8b1<br>b4e4<br>721e<br>4c34<br>c0f6<br>3756<br>8201<br>0144<br>2a86<br>b130<br>0e04<br>8190<br>ab80<br>42a0<br>d035<br>eeb6<br>515b<br>9ab8<br>72ae<br>3842                                                                                                    | 0642<br>0647<br>e797<br>d22f<br>82d1<br>88e1<br>cc50<br>213e<br>c37e<br>c357<br>2702<br>ad38<br>f989<br>5306<br>0482<br>4886<br>1c06<br>08a9<br>0a93<br>1ce2<br>a63a<br>72b1<br>e207<br>e207<br>9208<br>7ecd<br>f59b                                                                                                    | 951c<br>952c<br>952c<br>952c<br>952c<br>952c<br>8223<br>2e91<br>834e<br>ee60<br>0586<br>51ed<br>47be<br>8366<br>092a<br>76e9<br>9edf<br>cfa2<br>a3dd<br>551a<br>48ec<br>80e0<br>87c3<br>559e<br>c37e                                                                                                    | 2d87<br>f25a<br>8e4b<br>d634<br>50b3<br>43ad<br>a8da<br>31c9<br>c401<br>e479<br>5dce<br>371d<br>8648<br>4734<br>f2b0<br>bcbc<br>fc94<br>2713<br>aa09<br>056f<br>e50b<br>984b<br>6a3f                                                         | 081f<br>081f<br>1748<br>9dd3<br>794a<br>6f6f<br>ff3f<br>1208<br>f2d8<br>3bea<br>a02b<br>0904<br>8e1e<br>86f7<br>013c<br>0a01<br>86f7<br>71db<br>379b<br>06c3<br>21fd<br>ec39<br>2dfa<br>91fd<br>ec39<br>81a2<br>e219                                                                                                    | ~TM?Qm<br>s.,Z.H<br>\$).X?/.+.K<br>*.].&j.4yJ<br>.x.J.8cm#P.oo<br>>dcc.PC.?<br>L+~E!>.N<br>.\$x9~11<br>e,wr.W;<br>dtL4'.Qy.+<br>Z.'/.8G.]<br>.IM7Vf7<br>.20.S.*.H<br>D@0<<br>08.*.H<br>0@0<<br>08.*.H<br>0                                                                                                    |
| 00000510:<br>00000520:<br>00000540:<br>00000560:<br>00000560:<br>00000560:<br>00000580:<br>00000500:<br>00000500:<br>00000500:<br>00000500:<br>00000500:<br>00000500:<br>00000610:<br>00000610:<br>00000630:<br>00000630:<br>00000680:<br>00000680:<br>00000680:<br>00000680:                                                                                                    | 8d92<br>7384<br>819a<br>8102<br>c578<br>3ec4<br>4c2b<br>edd5<br>652c<br>64cf<br>5af49<br>d032<br>0d01<br>ae02<br>de62<br>ec22<br>5c57<br>ade8<br>34f8<br>9997<br>58428<br>96a3                                                                                                    | 7e54<br>2ce8<br>2429<br>b02d<br>0a4a<br>a407<br>7e45<br>2478<br>918a<br>dc74<br>270b<br>b166<br>9385<br>0701<br>81b4<br>0c01<br>0208<br>2fa2<br>48e4<br>41ee<br>4cd8<br>c3b2<br>acb3<br>30655<br>2199                                                    | 4d3f<br>9c058<br>2ab6<br>a738<br>6463<br>8e9f<br>398c<br>8e2f<br>a646<br>b430<br>2060b<br>a082<br>227e<br>f82b<br>7b18<br>baaa<br>adf0<br>024b<br>196f11                                                                                                    | 516d<br>4c8f<br>3fe2<br>d15d<br>636d<br>63b3<br>c8b1<br>b4e4<br>721e<br>4c34<br>c0f6<br>3756<br>8201<br>0144<br>2a86<br>b130<br>0e04<br>8190<br>ab80<br>42a0<br>d035<br>eeb6<br>515b<br>9ab8<br>72ae<br>2d0e                                                                                                    | 0642<br>0647<br>e797<br>d22f<br>82d1<br>88e1<br>cc50<br>213e<br>c37e<br>c357<br>2702<br>ad38<br>f989<br>5306<br>04826<br>04826<br>04826<br>04826<br>04826<br>1ce2<br>a63a<br>72b1<br>ee07<br>9208<br>75208<br>75208<br>75208                                                                                                    | 951c<br>950c<br>950c<br>950c<br>950c<br>8223<br>2291<br>834e<br>e600<br>8366<br>9240<br>670d<br>8366<br>9240<br>670d<br>8366<br>9240<br>670d<br>8366<br>9240<br>6722<br>351a<br>8366<br>8023<br>551a<br>8366<br>8023<br>551a<br>8366<br>8375<br>8366<br>8375<br>8366<br>8375<br>8375<br>8375<br>8375<br>8375<br>8375<br>8375<br>8375                                                                                                    | 2d87<br>f25a<br>f25a<br>d634<br>50b3<br>43ad<br>a8da<br>31c9<br>c401<br>e479<br>5dce<br>371d<br>8648<br>3082<br>8648<br>4734<br>f2b0<br>bcbc<br>fc94<br>2713<br>aa09<br>056f<br>984b<br>6a3f<br>6069                                         | 081f<br>081f<br>1748<br>9dd3<br>794a<br>6f6f<br>ff3f<br>1208<br>f2d8<br>3bea<br>a02b<br>0904<br>8e1e<br>86f7<br>013c<br>0a01<br>86f7<br>71db<br>379b<br>06c3<br>21fd<br>ec9c<br>2d6a<br>91fd<br>ec9c<br>2d6a<br>91fd<br>81a2<br>81a2<br>81<br>81<br>81<br>81<br>81<br>81<br>81<br>81<br>81<br>81                                                                                                    | ~TM?Qm<br>s.,LZ.H<br>\$).X?./.+.K<br>*.].&j.4yJ<br>.x.J.8cm#P.oo<br>>dcc.P.C.?<br>L+~E!>.N<br>.\$x9~11<br>e,wr.W;<br>dtL4'.Q.y.+<br>Z'./8G.]<br>.20.S.*.H<br>0@0<<br>0.8.*.H<br>0@0<<br>0.8.*.H<br>0<br>b/(                                                                                                    |
| 00000510:<br>0000520:<br>0000530:<br>0000540:<br>0000550:<br>0000550:<br>0000550:<br>0000550:<br>0000520:<br>0000500:<br>0000500:<br>0000500:<br>00000500:<br>00000500:<br>0000610:<br>0000620:<br>0000650:<br>0000650:<br>0000660:<br>0000660:<br>0000660:<br>0000660:<br>0000660:<br>0000660:<br>0000660:<br>0000660:                                                                                                    | 8d92<br>7384<br>819a<br>8102<br>c578<br>3ec4<br>4c2b<br>ed55<br>652cf<br>64cf<br>64cf<br>64cf<br>0d01<br>3082<br>0d01<br>ae02<br>ec22<br>5c57<br>ade8<br>34f8<br>9997<br>5842<br>d148<br>9696                                                                                                    | 7e54<br>2ce8<br>2429<br>b02d<br>0a4a<br>a407<br>7e45<br>2478<br>918a<br>dc74<br>b1e6<br>9385<br>0701<br>0138<br>81b4<br>0c01<br>0268<br>248e4<br>41ee<br>4cd8<br>c3b2<br>acb3<br>3061<br>a155<br>2199                                                    | 4d3f<br>4d3fb<br>c058<br>2ab6<br>a738<br>6463<br>8e9f<br>398c<br>8777<br>9dacf<br>8e2fd<br>b430<br>a082<br>060b<br>3081<br>0330<br>0004<br>8227<br>f82b<br>7b18<br>baaa<br>adf0<br>024b<br>196f<br>ac120                                                                                                    | 516d<br>4c8f<br>3fe2<br>d15d<br>636d<br>63b3<br>c8b1<br>b4e4<br>721e<br>4c3f<br>8201<br>0144<br>2a86<br>b130<br>0e04<br>8190<br>ab80<br>42a0<br>6515b<br>9ab8<br>72ae<br>3842<br>d051                                                                                                    | 06f2<br>06f3<br>207<br>227<br>82d1<br>82d1<br>82d1<br>82d1<br>213e<br>237e<br>2702<br>2702<br>2702<br>2702<br>2702<br>2702<br>4038<br>95306<br>0482<br>4886<br>1c06<br>08a9<br>0a93<br>1ce2a<br>72b1<br>ee07<br>9208<br>7ecd<br>759b<br>3172<br>4                                                                                                    | 951c<br>952c<br>952c<br>952c<br>952c<br>952c<br>8223<br>2e91<br>834e<br>ee60<br>951c<br>832c<br>951c<br>832c<br>952c<br>832c<br>951c<br>832c<br>952c<br>952c<br>952c<br>952c<br>952c<br>952c<br>952c<br>95                                                                                                    | 2d87<br>f25a<br>8e4b<br>d634<br>50b3<br>43ad<br>a8da<br>31c9<br>c401<br>e479<br>5dce<br>8648<br>3082<br>010c<br>8648<br>4734<br>f2b0<br>bcbc4<br>2713<br>aa09<br>056f<br>e50b<br>984b<br>6a3f<br>0605                                        | 0811<br>0811<br>1748<br>9dd3<br>794a<br>6f6f<br>ff3f<br>1208<br>f2d8<br>3bea<br>a02b<br>0904<br>8e1e<br>86f7<br>013c<br>0a01<br>86f7<br>71db<br>379b<br>06c3<br>21fd<br>ec3p<br>21fd<br>ec3p<br>81a2<br>e219<br>2a86<br>6a56<br>6a56<br>8677<br>81a2<br>8256<br>81a2<br>8256<br>81a2<br>8256<br>81a2<br>8256<br>81a2<br>8256<br>81a2<br>8256<br>81a2<br>8256<br>81a2<br>8256<br>82567<br>82567<br>8256<br>8256<br>8256<br>8256<br>8256<br>82567<br>82567<br>82567<br>82567       | ~TM?Qm<br>s.,Z.H<br>\$).X?/.+.K<br>*).&j.4yJ<br>x.J.8cm#P.00<br>>dccPC.?<br>L+~E!>.N<br>.\$x9*1<br>dt.L4'.Q.y.+<br>Z.'/8G.]<br>IM7Vf7<br>.20.S.*.H.<br>00*.H.<br>00*.H.<br>00*.H.<br>00*.H.<br>00*.H.<br>0<br>."H."~B.:!<br>WA+.5r.U.'<br>                                                                                                   |
| 00000510:<br>0000520:<br>0000530:<br>0000540:<br>0000550:<br>0000550:<br>0000550:<br>0000530:<br>0000540:<br>0000540:<br>0000540:<br>0000560:<br>0000050:<br>0000050:<br>0000640:<br>0000650:<br>0000650:                                                                                                    | 8d92<br>7384<br>819a<br>8102<br>c578<br>3ec4<br>4c2b<br>ed55<br>652cf<br>5afa<br>d642<br>0d01<br>3082<br>02a0<br>0d01<br>ae02<br>de62<br>ec22<br>5c57<br>ade8<br>9997<br>5842<br>d148<br>96a3<br>4886                                                                                                    | 7e54<br>2ce8<br>2429<br>b02d<br>0a4a<br>a407<br>7e45<br>2478<br>918a<br>dc74<br>270b<br>b1e6<br>9385<br>0701<br>0138<br>81b4<br>0c01<br>0208<br>2fa2<br>48e4<br>41ee<br>4cd8<br>2ca2<br>48e4<br>41ee<br>4cd8<br>2ca2<br>3061<br>a155<br>2199<br>f70d     | 4d3f<br>4d3f<br>c058<br>2ab6<br>a738<br>6463<br>8e9f<br>398c<br>8777<br>9d2f<br>a6463<br>8e9f<br>398c<br>8777<br>9d2f<br>a6463<br>a082<br>060b<br>3081<br>0330<br>d828<br>227e<br>f82b8<br>adf<br>baaa<br>0004<br>d828<br>227e<br>f8baa<br>3080<br>f9baa<br>227e<br>f8baa<br>3080<br>f9baa<br>227e<br>f8baa<br>3080<br>f9baa<br>227e<br>f8baa<br>3080<br>f9baa<br>3080<br>f9baa<br>50<br>f9baa<br>50<br>f9baa<br>f9baa<br>f9ba | 516d<br>4c8f<br>3fe2<br>d15d<br>636d<br>63b3<br>c8b1<br>b4e4<br>721e<br>4c3f<br>63c8<br>b13b<br>63c8<br>b13b<br>6201<br>0144<br>2a86<br>b130<br>0e04<br>8190<br>ab80<br>42a0<br>d035<br>eeb6<br>515b<br>9ab8<br>72ae<br>3842<br>d00e<br>1531                                                                                                    | 0642<br>0647<br>0227<br>82d1<br>82d1<br>82d1<br>82d1<br>213e<br>c37e<br>c377<br>2702<br>ad38<br>5306<br>0482<br>4886<br>1c06<br>08a9<br>0a93<br>1ce2<br>a63a<br>72b17<br>ee07<br>9208<br>7ecd<br>f59b<br>3172                                                                                                    | 951c<br>950c<br>950c<br>950c<br>972b<br>266a<br>8223<br>2e91<br>834e<br>ee60<br>0586<br>51ed<br>47be<br>8366<br>51ed<br>47be<br>8366<br>92ea<br>76e9<br>9edf<br>cfa2<br>a3dd<br>551a<br>88e0<br>87c3<br>5b9e<br>c37e<br>3023<br>1405                                                                                                    | 2d87<br>f25a<br>8e4b<br>d634<br>50b3<br>43ad<br>a8da<br>31c9<br>5dce<br>371d<br>8648<br>3082<br>010c<br>8648<br>4734<br>f2b0<br>bcbc<br>fc94<br>2713<br>aa09<br>056f<br>633f<br>0609<br>60ab                                                 | 0811<br>0811<br>1748<br>9dd3<br>794a<br>6f6f<br>ff3f<br>1208<br>f2d8<br>3bea<br>a02b<br>0904<br>8e1e<br>86f7<br>013c<br>0a01<br>86f7<br>71db<br>379b<br>06c3<br>21fd<br>ec9c<br>2d6a<br>91fd<br>ec39<br>81a2<br>e219<br>2a86<br>6a67<br>91a2<br>91a2<br>91<br>91<br>91<br>91<br>91<br>91<br>91<br>91<br>91<br>91                                                                                                    | ~TM?Qm<br>s.,Z.H<br>\$).X?/.+.K<br>*).X?/.+.K<br>*.].&j.4yJ<br>x.J.8cm#P.00<br>>dcc.PC.?<br>L+~E!>.N<br>.\$x9~11<br>e,wr.W;<br>d.t.L4'.Q.y.+<br>Z.'/.8G.]<br>.IM7Vf7<br>.20.S.*.H<br>0@0.<<br>0.8.*.H<br>0@0.<<br>0.8.*.H<br>0                                                                                                    |
| 00000510:<br>00000520:<br>0000540:<br>0000550:<br>0000550:<br>0000550:<br>0000550:<br>0000550:<br>0000550:<br>0000550:<br>0000550:<br>00000500:<br>00000500:<br>00000500:<br>00000600:<br>00000600:<br>0000660:<br>0000660:<br>00000600:<br>0000660:<br>0000060:<br>0000060:<br>0000060:<br>0000060:<br>0000060:<br>0000060:<br>0000060:<br>0000060:<br>0000060:<br>0000060:<br>0000060:<br>0000060:<br>0000060:<br>0000060:<br>0000060:                                                                                                    | 8d92<br>7384<br>819a<br>8102<br>c578<br>3ec4<br>4c2b<br>edd5<br>652c<br>64cfa<br>df49<br>d032<br>0d01<br>3082<br>0d01<br>ae02<br>de62<br>ec22<br>5c57<br>ade8<br>3997<br>5842<br>96a3<br>4886<br>b3c8                                                                                                    | 7e54<br>2ce8<br>2429<br>b02d<br>0a4a<br>a407<br>7e45<br>2478<br>918a<br>dc74<br>270b<br>b1e6<br>9385<br>0701<br>0208<br>2fa2<br>48e4<br>41ee<br>4cd8<br>c3b2<br>acb3<br>30615<br>2199<br>f70d<br>2c0b                                                    | 4d3f<br>4d3f<br>2ab6<br>a738<br>6463<br>8e9f<br>398c<br>8e2f<br>a6463<br>8e2f<br>a6463<br>a98c<br>398c<br>8e2f<br>a6463<br>0330<br>0004<br>d828<br>227e<br>f82b<br>7b18<br>baaa<br>adfb<br>024b<br>196f<br>ac11<br>0109<br>cfda                                                                                                    | 516d<br>4c8f<br>3fe2<br>d15d<br>636d<br>63b3<br>c8b1<br>b4e4<br>721e<br>4c34<br>c0f6<br>3756<br>8201<br>d144<br>2a86<br>b130<br>0e04<br>8190<br>ab80<br>42a0<br>d035<br>eeb6<br>515b<br>9ab8<br>72ae<br>3842<br>d00e<br>1531<br>bb88                                                                                                    | 0642<br>0647<br>e797<br>d22f<br>82d1<br>88e1<br>cc50<br>213e<br>c37e<br>c357<br>2702<br>ad38<br>f989<br>60482<br>4886<br>1c06<br>08a9<br>5306<br>0482<br>4886<br>1c06<br>08a9<br>1ce2<br>a63a<br>72b1<br>e217<br>e207<br>9208<br>7ec07<br>9208<br>7ec07<br>9207<br>7ec07<br>9207<br>7ec07<br>7ec07<br>7ec07<br>9208<br>7ec07<br>7ec07 | 951c<br>952c<br>952c<br>952c<br>952c<br>8223<br>2e91<br>834e<br>ee60<br>0586<br>51ed<br>47be<br>8366<br>092a<br>76e9<br>9edf<br>cfa2<br>a3dd<br>551a<br>48ec<br>8060<br>87c3<br>559e<br>3023<br>1405<br>e658                                                                                                    | 2d87<br>f25a<br>8e4b<br>d634<br>50b3<br>43ad<br>a8da<br>31c9<br>c401<br>e479<br>5dce<br>371d<br>8648<br>4734<br>f2b0<br>bcbc<br>fc94<br>2713<br>a099<br>056fb<br>984b<br>603f<br>0609<br>60ab<br>616b                                        | 081f<br>081f<br>1748<br>9dd3<br>794a<br>6f6f<br>ff3f<br>1208<br>f2d8<br>3bea<br>a02b<br>0904<br>8e1e<br>86f7<br>71db<br>379b<br>06c3<br>21fd<br>ec9c<br>2dfa<br>91fd<br>ec39<br>81a2<br>e219<br>2a86<br>6af9<br>d830                                                                                                    | ~TM?Qm<br>s.,Z.H<br>\$).X?./.+.K<br>*.].&j.4yJ<br>.x.J.8cm#P.oo<br>>dcc.PC.?<br>L+~E!>.N<br>.\$x9~11<br>e,wr.W;<br>dt.L4'.Q.y.+<br>Z.'./8G.]<br>.IM7Vf7<br>.20.S.*.H<br>0@0.<<br>0.8.*.H<br>0@0.<<br>0.8.*.H<br>0<br>b/(                                                                                                    |
| 00000510:<br>0000520:<br>0000530:<br>0000540:<br>0000550:<br>0000550:<br>0000550:<br>0000550:<br>0000550:<br>0000500:<br>0000500:<br>0000500:<br>00000500:<br>0000650:<br>0000660:<br>0000660:                                                                                                    | 8d92<br>7384<br>819a<br>8102<br>c578<br>3ec4<br>4c2b<br>ed52<br>652cf<br>5afa<br>df49<br>d032<br>0d01<br>3082<br>0d01<br>3082<br>0d01<br>ae02<br>ec22<br>5c57<br>ade8<br>34f8<br>9997<br>5842<br>d148<br>9632<br>6326<br>488<br>6326<br>6326<br>6427<br>6427<br>6427<br>6427<br>6427<br>6427<br>6427<br>64 | 7e54<br>2ce8<br>2429<br>b02d<br>0a4a<br>a407<br>7e45<br>2478<br>918a<br>dc74<br>270b<br>b1e6<br>9385<br>0701<br>0138<br>81b4<br>0c01<br>0208<br>2fa2<br>48e4<br>41ee<br>4cd8<br>c3b2<br>acb3<br>3061<br>a155<br>2199<br>f70d<br>0208                     | 4d3f<br>9c058<br>2ab6<br>a738<br>6463<br>8e9f<br>398c<br>8777<br>9dac<br>8e2f<br>a64d<br>b430<br>a082b<br>3081<br>0330<br>0804<br>d828<br>227e<br>f82b<br>7b18<br>baaa<br>adf0<br>024b<br>fac119<br>0cfda<br>8648                                                                                                    | 516d<br>4c8f<br>3fe2<br>d15d<br>636d<br>63b3<br>c8b1<br>b4e4<br>721e<br>4c34<br>c0f6<br>3756<br>8201<br>0144<br>2a86<br>b130<br>0e04<br>8190<br>ab80<br>42a0<br>d035<br>eeb6<br>515b<br>9ab8<br>72ae<br>3842<br>d051<br>5152<br>9ab8<br>72ae<br>3842<br>d051<br>5152<br>9ab8<br>72ae<br>3842<br>d051<br>5152<br>8677<br>72ae<br>3867<br>72ae<br>3868<br>72ae<br>3867<br>72ae<br>3867<br>72ae<br>3867<br>72ae<br>3887<br>72ae<br>3867<br>72ae<br>3867<br>72ae<br>3867<br>72ae<br>3867<br>72ae<br>3888<br>72ae<br>3867<br>72ae<br>3867<br>72ae<br>3867<br>72ae<br>3867<br>72ae<br>3888<br>72ae<br>3867<br>72ae<br>3867<br>72ae<br>3867<br>72ae<br>3867<br>72ae<br>3888<br>72ae<br>3867<br>72ae<br>3867<br>72ae<br>3867<br>72ae<br>3867<br>72ae<br>3867<br>72ae<br>3867<br>72ae<br>3867<br>72ae<br>3867<br>72ae<br>3867<br>72ae<br>3867<br>72ae<br>3867<br>72ae<br>3867<br>72ae<br>3867<br>72ae<br>3867<br>72ae<br>3888<br>8667<br>77<br>72ae<br>3867<br>72ae<br>3867<br>72ae<br>3867<br>72ae<br>3867<br>72ae<br>3867<br>72ae<br>3867<br>72ae<br>3867<br>72ae<br>3888<br>8667<br>77<br>77<br>77<br>77<br>777<br>7777777777777                                                                                                    | 0642<br>0647<br>e797<br>d22f<br>82d1<br>88e1<br>cc50<br>213e<br>c37e<br>c357<br>2702<br>ad38<br>f989<br>5306<br>0482<br>4886<br>08a9<br>5306<br>0482<br>4886<br>08a9<br>1ce2<br>a63a<br>72b1<br>e217<br>ee07<br>9208<br>7ec0<br>f59b<br>317c<br>2164<br>8f8e<br>0d01                                                                                                    | 951c<br>9502<br>9509<br>9609<br>266a<br>8223<br>2e91<br>834e<br>e600<br>6586<br>60586<br>60586<br>60586<br>60586<br>60586<br>60586<br>60586<br>60586<br>60586<br>60586<br>60586<br>60586<br>60586<br>8060<br>87c3<br>5509e<br>23025<br>24806<br>87c3<br>5509e<br>23025<br>24806<br>87c3<br>5509e<br>23025<br>24806<br>87c3<br>5509e<br>23025<br>24806<br>25512<br>2491<br>2405<br>2405<br>2405<br>2405<br>2405<br>2405<br>2405<br>2405                                                                                                    | 2d87<br>f2587<br>f258<br>d634<br>50b3<br>43ad<br>a8da<br>31c9<br>c401<br>e479<br>5dce<br>371d<br>8648<br>3082<br>c8648<br>4734<br>f2b0<br>bcbc<br>fc94<br>2713<br>aa09<br>966f<br>e50b<br>984b<br>6a3f<br>960ab<br>616b<br>313e              | 0811<br>0811<br>1748<br>9dd3<br>794a<br>6f6f<br>ff3f<br>1208<br>f2d8<br>3bea<br>a02b<br>0904<br>8e1e<br>86f7<br>013c<br>0a01<br>86f7<br>71db<br>379b<br>06c3<br>21fd<br>ec3p<br>21fd<br>ec3p<br>20fa<br>20fa     | ~TM?Qm<br>s.,LZ.H<br>\$).X?./.+.K<br>*.].&j.4yJ<br>.x.J.8cm#P.00<br>>dcc.P.C.?<br>L+~E!>.N<br>.\$x9~11<br>e,wr.W;<br>dt.L4'.Q.y.+<br>Z.'./8G.]<br>IM7V.f7<br>.20.S.*.H.<br>0@0.<<br>0.8.*.H.<br>0<br>b/(                                                                                                    |
| 00000510:<br>0000520:<br>0000530:<br>0000550:<br>0000550:<br>0000550:<br>0000550:<br>0000590:<br>0000500:<br>0000500:<br>0000500:<br>0000500:<br>00000500:<br>0000650:<br>0000660:<br>0000660:<br>0000660:<br>0000660:<br>0000660:<br>0000660:<br>0000660:<br>0000660:<br>0000660:<br>0000660:<br>0000660:                                                                                                    | 8d92<br>7384<br>819a<br>8102<br>c578<br>3ec4<br>4c2b<br>ed52<br>652cf<br>64cf<br>df49<br>d032<br>0d01<br>3082<br>0d01<br>3082<br>0d01<br>ae02<br>de622<br>5c57<br>ade8<br>34f8<br>9997<br>5842<br>d148<br>96a3<br>4886<br>b3c8<br>4030                                                                     | 7e54<br>2ce8<br>2429<br>b02d<br>0a4a<br>a407<br>7e45<br>2478<br>918a<br>dc74<br>b1e6<br>9385<br>0701<br>0138<br>81b4<br>0c01<br>0208<br>2fa2<br>48e4<br>41e8<br>c3b2<br>acb3<br>3061<br>a155<br>2199<br>f70d<br>2c0ba<br>09231                           | 4d3fb<br>4d3fb<br>2ab6<br>a738<br>2ab6<br>a738<br>2ab6<br>a738<br>2ab6<br>a738<br>2ab6<br>a738<br>2ab6<br>a738<br>2ab6<br>a738<br>2ab6<br>a738<br>2ab6<br>a6463<br>2877<br>28264<br>a082<br>060b<br>3081<br>0330<br>0828<br>2272b<br>7b18<br>2029<br>7b18<br>2029<br>26272<br>26272<br>262                                                                                        | 516d<br>516d<br>4c8f<br>3fe2<br>d15d<br>636d<br>63b3<br>c8b1<br>b4e4<br>721e<br>4c34<br>c0766<br>8201<br>0144<br>2a86<br>b130<br>0e04<br>8190<br>ab80<br>42a0<br>505<br>9ab8<br>72ae<br>3842<br>d00e<br>1531<br>bb87<br>2002                                                                                                    | 0642<br>0647<br>0224<br>82d1<br>82d1<br>82d1<br>82d1<br>213e<br>c37e<br>c37e<br>c37e<br>c37e<br>c37e<br>2702<br>ad389<br>5306<br>0482<br>4886<br>1c06<br>08a9<br>31c22<br>a63a1<br>2c217<br>ee07<br>9208<br>7ecd<br>5302<br>1604<br>8869<br>0030<br>7ecd<br>1604<br>8869<br>0030<br>7ecd<br>759b<br>3172<br>1604<br>8600<br>7030<br>7030<br>7030<br>7030<br>7030<br>7030<br>7030<br>7                                                                                                    | 951c<br>952c<br>952c<br>952c<br>952c<br>8223<br>2e91<br>8223<br>2e91<br>834e<br>8366<br>51ed<br>47be<br>8366<br>51ed<br>47be<br>8366<br>51ed<br>47be<br>8366<br>92a<br>0140<br>770d<br>8362a<br>0140<br>770d<br>551a<br>80e2<br>3552<br>3023<br>1405<br>e658<br>9023<br>1405<br>e658<br>9023<br>2023<br>2023<br>2024<br>2024<br>2024<br>2025<br>2025<br>2025<br>2025<br>2025                                                                                                    | 2d87<br>f25a<br>8e4b<br>d634<br>50b3<br>43ad<br>a8da<br>31c9<br>5dce<br>371d<br>8648<br>3082<br>010c<br>8648<br>4734<br>f2b0<br>bcbc<br>fc94<br>371d<br>8648<br>2713<br>a056f<br>6609<br>60ab<br>616b<br>30320                               | 0811<br>0811<br>1748<br>9dd3<br>794a<br>6f6f<br>ff3f<br>1208<br>f2d8<br>3bea<br>a02b<br>0904<br>8e1e<br>86f7<br>013c<br>0a01<br>86f7<br>71db<br>379b<br>06c3<br>21fd<br>ec9c<br>2d6a<br>91fd<br>ec39<br>81a2<br>e219<br>2a86<br>6af9<br>d13c<br>0a39<br>1e32<br>030<br>1e32<br>030<br>1e32<br>030<br>1e32<br>030<br>1e32<br>030<br>1e32<br>030<br>1e32<br>030<br>1e32<br>030<br>1e32<br>030<br>1e32<br>030<br>1e32<br>030<br>1e32<br>030<br>1e32<br>1e32 | ~TM?Qm<br>s.,Z.H<br>\$).X?/.+.K<br>*).&j.4yJ<br>x.J.8cm#P.00<br>>dcc.PC.?<br>L+~E!>.N<br>.\$x9~11<br>e,wr.W;<br>d.t.L4'.Q.y.+<br>Z.'/.8G.]<br>IM7Vf7<br>.20.S.*.H<br>0@0.<<br>0.8.*.H<br>0<br>0                                                                                                    |
| 00000510:<br>0000520:<br>0000530:<br>0000540:<br>0000550:<br>0000550:<br>0000550:<br>0000550:<br>0000550:<br>0000550:<br>0000550:<br>00000500:<br>00000500:<br>00000500:<br>00000610:<br>00000610:<br>00000630:<br>00000640:<br>00000650:<br>00000650:<br>00000630:<br>00000600:<br>00000600:<br>00000600:<br>00000600:<br>00000600:<br>00000600:<br>00000600:<br>00000600:<br>00000600:<br>00000600:<br>00000600:<br>00000600:<br>00000600:<br>00000600:<br>00000600:<br>00000600:<br>00000600:                                                                                                    | 8d92<br>7384<br>819a<br>8102<br>c578<br>3ec4<br>4c2b<br>edd5<br>652cf<br>5afa<br>d642<br>0d01<br>3082<br>0d01<br>3082<br>0d01<br>ae02<br>de62<br>ec22<br>5c57<br>ad48<br>9997<br>5842<br>d148<br>96a3<br>4886<br>b3c8<br>4b06<br>0022                                                                      | 7e54<br>2ce8<br>2429<br>b02d<br>0a4a<br>a407<br>7e45<br>2478<br>918a<br>dc74<br>270b<br>b1e6<br>9385<br>0701<br>0138<br>81b4<br>0c01<br>0208<br>2fa2<br>48e4<br>41ce8<br>4c3b2<br>acb3<br>3061<br>a155<br>2199<br>f70d<br>2c0b<br>092a<br>0092a<br>0092a | 4d3f<br>4d3f<br>c058<br>2ab6<br>a738<br>6463<br>8e9f<br>398c<br>8e2f<br>a6463<br>8e9f<br>398c<br>8e2f<br>a6463<br>0300<br>4d828<br>227e<br>f82b<br>baaa<br>0004<br>d828<br>227e<br>f82b<br>baaa<br>024b<br>196f<br>ac11<br>0109<br>cfda<br>8043<br>0265<br>8027<br>8027<br>8027<br>8027<br>8027<br>8027<br>8027<br>8027                                                                                                    | 516d<br>516d<br>4c8f<br>3fe2<br>d15d<br>636d<br>63b3<br>c8b1<br>b4e4<br>721e<br>4c34<br>c0f6<br>3756<br>8201<br>d044<br>2a86<br>b130<br>0e04<br>8190<br>ab80<br>42a0<br>d035<br>eeb6<br>515b<br>872ae<br>3842<br>d035<br>eb65<br>515b<br>888<br>72ae<br>3842<br>d035<br>e3842<br>d035<br>e3842<br>d035<br>e3842<br>d035<br>e3842<br>d035<br>e3842<br>d035<br>e3842<br>d035<br>e3842<br>d035<br>e3842<br>d035<br>e655<br>ga86<br>ga86<br>ga86<br>ga86<br>ga86<br>ga86<br>ga86<br>ga86                                                                                                    | 0642<br>0647<br>0224<br>82d1<br>82d1<br>82d1<br>82d1<br>82d1<br>82d1<br>82d1<br>82d1                                                                                                    | 951c<br>952c<br>952c<br>952c<br>952c<br>8223<br>2e91<br>834e<br>ee60<br>0586<br>51ed<br>47be<br>8366<br>09140<br>082c<br>3023<br>48be<br>8362a<br>09140<br>0622a<br>36251a<br>8362a<br>80924<br>551a<br>8362a<br>8362a<br>951a<br>960<br>972b<br>8366<br>972b<br>8366<br>972<br>8366<br>9769<br>972b<br>8366<br>8366<br>8366<br>8366<br>8376<br>8366<br>8366<br>8366 | 2d87<br>2d87<br>2d87<br>8e4b<br>d634<br>50b3<br>43ad<br>a8da<br>31c9<br>5dce<br>371d<br>8648<br>4734<br>f2b0<br>bcbc<br>fc94<br>2713<br>aa09<br>650b<br>984b<br>6a3f<br>0609<br>60ab<br>616b<br>313e<br>0030                                 | 081f<br>081f<br>1748<br>9dd3<br>794a<br>6f6f<br>ff3f<br>1208<br>f2d8<br>3bea<br>a02b<br>0904<br>8e1e<br>86f7<br>71db<br>379b<br>06c3<br>21fd<br>ec39<br>21fd<br>ec39<br>81a2<br>ec19<br>2a86<br>6af9<br>d830<br>1e3c<br>0004                                                                                                    | ~TM?QmZ.H<br>, LZ.H<br>, X?/.+.K<br>, *].&j.4yJ<br>x.J.8cm#P.00<br>>dcc.PC.?<br>L+~E!>.N<br>.\$x9~1<br>e,wr.W;<br>dt.L4'.Q.y.+<br>Z.'/.86.]<br>.IM7Vf7<br>.20.S.*.H<br>D@0.<<br>0.8.*.H<br>0@0.<<br>0.8.*.H<br>0<br>                                                                                                    |
| 00000510:<br>00000520:<br>0000530:<br>0000540:<br>0000550:<br>0000550:<br>0000550:<br>0000550:<br>0000550:<br>0000550:<br>0000550:<br>00000500:<br>00000500:<br>00000500:<br>00000600:<br>00000600:                                       | 8d92<br>7384<br>819a<br>8102<br>c578<br>3ec4<br>4c2b<br>edd5<br>652c<br>64cfa<br>df49<br>d032<br>0d01<br>3082<br>0d01<br>ae02<br>de62<br>ec22<br>5c57<br>ade8<br>3997<br>5842<br>96a3<br>4886<br>b3c8<br>4b06<br>0030<br>0030                                                                              | 7e54<br>2ce8<br>2429<br>b02d<br>0a4a<br>a407<br>7e45<br>2478<br>918a<br>dc74<br>270b<br>b1e6<br>9385<br>0701<br>0208<br>2fa2<br>48e4<br>41ee<br>4cd8<br>c3b2<br>acb3<br>30155<br>2199<br>f70d<br>2c0b<br>092a<br>0031<br>0030                            | 4d3f<br>4d3f<br>c058<br>2ab6<br>a738<br>6463<br>8e9f<br>398c<br>8e2f<br>a6463<br>8e2f<br>a6463<br>a080b<br>3081<br>0330<br>0004<br>d828<br>227e<br>f82b<br>7b18<br>baaa<br>adf0<br>024b<br>1967<br>1967<br>277<br>276<br>277<br>277<br>277<br>277<br>277<br>2                                                                                                    | 516d<br>516d<br>4c8f<br>3fe2<br>d15d<br>636d<br>63b3<br>c8b1<br>b4e4<br>721e<br>4c34<br>c0f6<br>3756<br>8201<br>0144<br>2a86<br>b130<br>0e04<br>8190<br>ab80<br>42a0<br>d035<br>eeb6<br>515b<br>9a88<br>72ae<br>1531<br>bb88<br>86f7<br>0030<br>0031<br>0031<br>0031<br>0031<br>0031<br>0031<br>0031<br>0030<br>0031<br>0031<br>0030<br>0031<br>0030<br>0031<br>0030<br>0030 | 0647<br>0647<br>e797<br>2227<br>82d1<br>88e1<br>cc50<br>213e<br>c37e<br>c357<br>2702<br>ad38<br>f989<br>5306<br>0482<br>4886<br>1c06<br>08a9<br>1ce2<br>a63a<br>72b1<br>e217<br>e207<br>9208<br>759b<br>3172<br>1604<br>8f8e<br>0030<br>0030<br>00<br>0                                                                                                    | 951c<br>950c<br>950c<br>950c<br>950c<br>950c<br>8223<br>266a<br>8223<br>2691<br>834e<br>8366<br>9586<br>951ed<br>47be<br>8366a<br>96586<br>9140<br>87c3<br>551a<br>48ec<br>87c3<br>557e<br>3023<br>1405<br>80914<br>0030<br>9034                                                                                                    | 2d87<br>f25a<br>f25a<br>se4b<br>d634<br>50b3<br>43ad<br>a8da<br>31c9<br>5dce<br>37d8<br>8648<br>4734<br>f2b0<br>bcbc<br>fc94<br>2713<br>aa09<br>056f<br>984b<br>60ab<br>616b<br>313e<br>0030<br>0040                                         | 081f<br>081f<br>1748<br>9dd3<br>794a<br>6f6f<br>ff3f<br>1208<br>f2d8<br>3bea<br>a02b<br>0904<br>8e1e<br>86f7<br>013c<br>0a01<br>86f7<br>71db<br>379b<br>06c3<br>21fd<br>ec39<br>81a2<br>ec9c<br>2d6a<br>91fd<br>ec39<br>81a2<br>e219<br>2a86<br>6af9<br>d830<br>1e3c<br>0030<br>006f                                                                                                    | ~TM?Qm<br>s.,Z.H<br>\$).X?./.+.K<br>*.].&j.4yJ<br>.x.J.8cm#P.oo<br>>dcc.P.C.?<br>L+~E!>.N<br>.\$x9~11<br>e,wr.W;<br>dtL4'.Q.y.+<br>Z.'./8G.]<br>IM7Vf7<br>.20.S.*.H<br>D@0<<br>0.8.*.H<br>                                                                                                    |
| 00000510:<br>0000520:<br>0000530:<br>0000550:<br>0000550:<br>0000550:<br>0000550:<br>0000550:<br>0000500:<br>0000500:<br>0000500:<br>0000500:<br>00000500:<br>00000500:<br>0000610:<br>0000660:<br>0000660: | 8d92<br>7384<br>819a<br>8102<br>c578<br>3ec4<br>4c2b<br>ed52<br>652cf<br>5afa<br>df49<br>d032<br>0d01<br>a082<br>0d01<br>a082<br>0d01<br>a082<br>ec22<br>5c57<br>ade8<br>34f8<br>9997<br>5842<br>d148<br>9683<br>4868<br>b3c86<br>b3c86<br>0030<br>0072                                                    | 7e54<br>2ce8<br>2429<br>b02d<br>0a4a<br>a407<br>7e45<br>2478<br>918a<br>dc74<br>b1e6<br>9385<br>0701<br>0138<br>81b4<br>0262<br>48e4<br>41ee<br>4cd8<br>c3b2<br>acb3<br>3061<br>a155<br>2199<br>f70d<br>2c0b<br>092a<br>0031<br>0030<br>0067             | 4d3f<br>4d3fb<br>c058<br>2ab6<br>a738<br>6463<br>8e9f<br>398c<br>8777<br>9da2f<br>8e2fd<br>b430<br>a082<br>060b<br>3081<br>0330<br>0004<br>d828<br>f82b<br>7b18<br>baaa<br>adf0<br>024b<br>196f<br>ac11<br>0109<br>cfda<br>8643<br>0033<br>0061                                                                                                    | 516d<br>516d<br>4c8f<br>3fe2<br>d15d<br>636d<br>63b3<br>c8b1<br>b4e4<br>721e<br>4c3f<br>8201<br>0144<br>2a86<br>b130<br>0e04<br>8190<br>ab80<br>42a0<br>6515b<br>9ab8<br>72ae<br>3842<br>d035<br>eeb6<br>515b<br>9ab8<br>72ae<br>3842<br>d09e<br>1531<br>bb887<br>0030<br>0031<br>0036                                                                                                    | 0642<br>0643<br>0643<br>204<br>82d1<br>82d1<br>82d1<br>82d1<br>82d1<br>213e<br>237e<br>2702<br>2702<br>4038<br>95306<br>0482<br>4886<br>1c06<br>08a9<br>032<br>4886<br>1c06<br>08a9<br>0482<br>4886<br>1c06<br>08a9<br>226<br>87ec<br>312e<br>237e<br>2702<br>4886<br>1c06<br>0482<br>4886<br>1c06<br>0482<br>4886<br>1c06<br>0393<br>1c62<br>37c<br>2702<br>4886<br>1c06<br>0393<br>1c62<br>37c<br>2702<br>87c<br>2702<br>87c<br>2008<br>972<br>1c63<br>87c<br>2008<br>972<br>1c63<br>87c<br>2008<br>7c06<br>1c06<br>90<br>90<br>87c<br>1c06<br>90<br>90<br>87c<br>1c06<br>90<br>90<br>87c<br>90<br>87c<br>90<br>90<br>87c<br>90<br>90<br>87c<br>90<br>90<br>87c<br>90<br>90<br>87c<br>90<br>90<br>87c<br>90<br>90<br>87c<br>90<br>90<br>87c<br>90<br>90<br>90<br>90<br>90<br>90<br>90<br>90<br>90<br>90<br>90<br>90<br>90                                                                                                    | 951c<br>952c<br>952c<br>952c<br>952c<br>952c<br>8223<br>2e91<br>834e<br>ee60<br>951c<br>8322<br>8223<br>2e91<br>834e<br>8366<br>922a<br>9642<br>651e<br>47b6<br>9263<br>9264<br>76e9<br>9264<br>2302<br>87c3<br>559e<br>23023<br>1405<br>8023<br>1405<br>8023<br>1405<br>8034<br>0034<br>0034<br>0034                                                                                                    | 2d87<br>f25a<br>8e4b<br>d634<br>50b3<br>43ad<br>a8da<br>31c9<br>c401<br>e479<br>5dce<br>8648<br>3082<br>010c<br>8648<br>4734<br>f2b0<br>bcb4<br>2713<br>aa09<br>056f<br>e50b<br>984b<br>6a3f<br>0609<br>60ab<br>313e<br>0030<br>0040<br>0031 | 0811<br>0811<br>1748<br>9dd3<br>794a<br>6f6f<br>ff3f<br>1208<br>f2d8<br>3bea<br>a02b<br>0904<br>8e1e<br>86f7<br>013c<br>0a01<br>86f7<br>71db<br>379b<br>06c3<br>21fd<br>ec3p<br>21fd<br>ec3p<br>21fd<br>ec3p<br>21fd<br>ec3p<br>21fd<br>23f6<br>6af9<br>1208<br>6af9<br>013c<br>0601<br>8667<br>71db<br>3794a<br>0601<br>8667<br>71db<br>3795<br>0602<br>81a2<br>81a2    | ~TM?Qm<br>s.,Z.H<br>\$).X?/.+.K<br>*.].&j.4yJ<br>x.J.8cm#P.00<br>>dccPC.?<br>L+~E!>.N<br>.\$x91<br>d.t.L4'.Q.y.+<br>Z.'/8G.]<br>IM7Vf7<br>20.S.*.H.<br>00*.H.<br>00*.H.<br>00*.H.<br>00*.H.<br>00*.H.<br>00*.H.<br>00*.H.<br>00*.H.<br>00*.H.<br>00*.H.<br>00*.H.<br>00*.H.<br>00*.H.<br>00*.H.<br>00*.H.<br>00*.H.<br>00*.H.<br>00*.H.<br>0 |

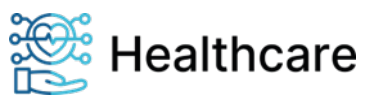

#### VPN-Tutorial

| 00000730: | 3009 | 0605 | 2b0e | 0302 | 1a05 | 0004 | 1439 | 7ab7 | 0+9z.      |
|-----------|------|------|------|------|------|------|------|------|------------|
| 00000740: | 0b37 | 644c | 584d | 9393 | e02b | 01fb | 1654 | 005b | .7dLXM+T.[ |
| 00000750: | 6204 | 0872 | 5a74 | 8dfd | d4de | 2202 | 0208 | 00   | brZt"      |

#### \$ cat 0140000003144.pfx | base64 -w 0

MIIHWwIBAzCCByEGCSqGSIb3DQEHAaCCBxIEggcOMIIHCjCCBa8GCSqGSIb3DQEHBqCCBaAwggWcAgEAMIIF1QYJKoZIhvcNAQcBMBwG CiqGSIb3DQEMAQYwDgQIiVvEALTFJ+wCAggAgIIFaKfQfOjM/7H3Luimgnfd83EpqMrEwIM3VZrSOq+RHOT+brbakVPHg02a/HdAr5rY SRTCmEqZvsSf+yiGJ/xnEvfrKq9QET+CCTTWmTA7ilbVaIosURGP1Udb3a6FVDj/sX8D4H4612xdDW4e4se5iz4Z3no0EZ11E7bRT9W0 60Vsk+jM4Zrtjc3P0pIttMEzzBae0NCgL097R357m1dzTSBHCbaubf2nko7fFqpG1dsPnImmeVwL6FnGQNjAZmR3vP8g0gmXqWLNfiZv QunI2anLid9chcVaVWVGcDedVkN6+qVfyRXSIe4FhtQY3V/B+y1jHVbSQcxmeGQEVnyRhbpDI198Z7EeuUTFtbLmY4J+XHp1EXt6DsQ0 XbJonLZr8w7YEAxHwdsotA5Mqpo0sJ8tBhRbqavLRJGjGB93MpibZG10Gm991+SyNxjbUxRpFgfcJ6u6Vqu0RRmtE249Aizye206uTUz FtpBZ7WAmLUgqDCoXjgXRpdS7CXNBWQDGWQQXZWOBfeSN+bW56QisqwAge8dgxg1LI//i0EifPZhmXv8net5yFoYAK80DSDFp/xheDEh 9pNhJRDuQyW4ISrtb0/Gz2Z4mx0eNQtqYrYfMep9mcBhSki+7j07rxuhbRY4bPa6fMpIM51m38qyZ55niw3ZBIZVT85Quy0eoJ0XxUj1 3Y9Lx38wv1IN6quH2V+F+yzGHFH8fz8Dc1weqZMWCvpxEPwyj2DT3bT1K/IvF+LjoEG0g+5W0Ube77C5uS/2/fbMIKjypiNXWht9XUMI +sNuEiCvmO5ggDF7RwBBcMEgfVUojbFBnwvc+34kFK+1ByuaO22+PY9YwPhN56EIKD18J5HkOeWKA3fFh18bLRuz0bFHas4GqieJygHc sOP0f0kBecSrQWtVJ/1nqIRef+ZklzeOhhfP97KhutVIwcmXx235LE+ciZ0u9wOtAY1oHn4A/XfvRqEg708SE1cjQ68irBGLAYLE1ocZ D/d1x4X59BW8/ErvUN9jrs6kLzXRLSLlziVVQCaNT8BikHcu+PszuRtJ9grkP18yhly2Tdu7h+0SquKli0X6hAiQn8VIaABrJZa4R83Z LQTwkfEJqj6nI//Zeq2WaqYddJlrI8suymElU2bR30PDiUBFmiPmzZeNeoeUGedDwZq5NIRxHQsQ9Z7B1iIKWnmsF1cD+9IumiM2g11T JkpBrodydzhn4lf14r0GXfAK7yzixRSQcVFRWuTF1AaXv1Xep2VBLZD+CMCpSbRYm3IqVYJzNBfwzaveajNd+BBaEEwaRtVjLm11QOfd n9lyo0hngpx9Jrt41wMb22MZzKTd0RZPNTS8QX1sbqJK7hG44Nq7FC+03U19zqg++iLYiI2YwsAsSJS/ydvdRTFWgR9BG/bHSgXhCGEF lq2UwepKg4trjXWXQpHrrYaupdlCR4GS0kgTVKDDkKEhsXKz+lcfMdWb2boEpz2C7j82AaTQeZoBSwm0oOAXei4VZ60ljrd0NjDdGeZh m8A5fvqL52qw74ajue0gg60APUska+eQN1YRhw6d9HdHo0NWd1UN379C755Fo12RjZJ+VE0/UW0G+pUcLYcIH3OELOiby0yP55ebCfJa FØiBmiQpwFg/4tIv1yu0S53TgQKwLSq20V2C0SZq1jR5SsV4CkqnOGNtiOGCI1Czb28+xKQHZGNjs8xQLpFDrf8/TCt+RY6fyLEhPoNO qNoSCO3VJHg5jLTkw37uYDHJ8th1LJGKh3dyHsNXBYbEATvqZM/cdJ2sTDQnA1Ht5HmgK1r6Jwu0L8D2rThHv130CQTfSbHmpk03VvmJ g2Y3HY4e0DKThbQwggFTBgkqhkiG9w0BBwGgggFEBIIBQDCCATwwggE4BgsqhkiG9w0BDAoBAqCBtDCBsTAcBgoqhkiG9w0BDAeDMA4ECK126Uc0cduuAgIIAASBkAqTnt/ysDeb3mIvotgoq4Ac4s+ivLwGw+wiSOQifkKgpjqj3fyUIf1cV0Hu+CvQNXKxVRonE+ycrehM2HsY 7rbiF0jsqgktajT4w7K6qlFb7geA4AVvkf2Zl6yzrfCauJIIh8PlC+w5WEIwYQJLcq5+zVuemEuBotFIoVUZbzhC9ZvDfmo/4hmWoyGZ rBHQDjFyMCMGCSqGSIb3DQEJFTEWBBQFYKtq+bPILAvP2ruIj47mWGFr2DBLBgkqhkiG9w0BCRQxPh48ADAAMQA0ADAAMAAwADAAMAAw ADAAMwAxADQANABAAG8AcgBnAGEANgAxADQAMQAuAG8AbgBsAGkAbgB1MDEwITAJBgUrDgMCGgUABBQ5ercLN2RMWE2Tk+ArAfsWVABb YgQIclp0jf3U3iICAggA

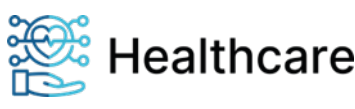

VPN-Tutorial

### Quellenverweise

- i i
- <u>IPsec Wikipedia</u> <u>strongSwan Ipsec VPN for Linux, Android, FreeBSD, Mac OS X, Windows</u> ii -
- Bedienungsanleitung ORGA 6141 online
   Remote Management Interface ORGA 6141 online

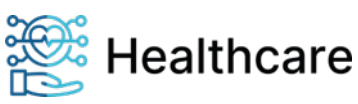